## BÚSQUEDA DE ÍNDICES DE IMPACTO E INDICIOS DE CALIDAD DE LAS PUBLICACIONES CIENTÍFICAS EN DISTINTOS RECURSOS

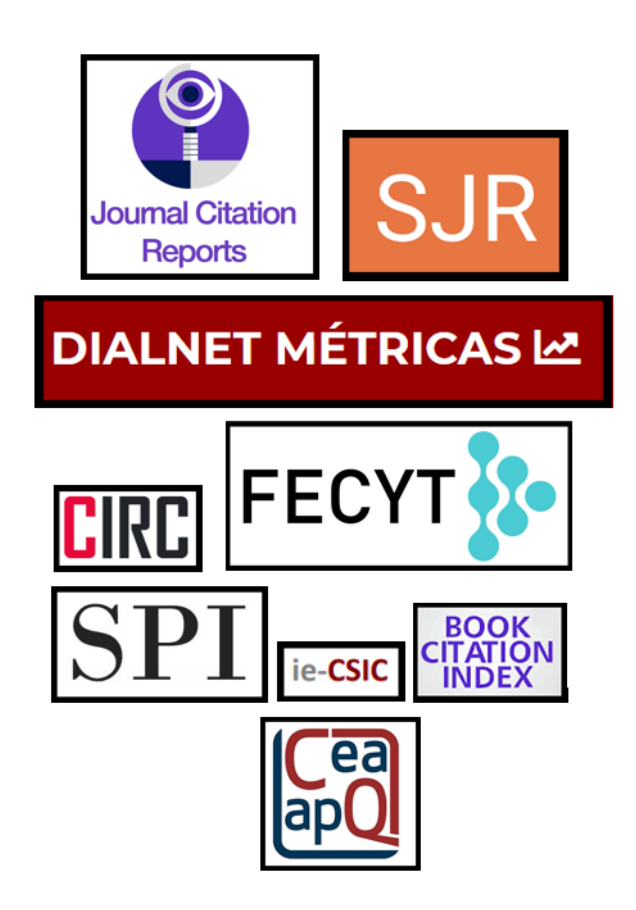

Josefa Romero-Martínez Rosario Guiard-Abascal Biblioteca de la Universidad de Murcia

Abril 2022

### CONTENIDO

| 1. REC      | CURSOS QUE INDICAN FACTOR DE IMPACTO DE LAS REVISTAS                                            | 3    |
|-------------|-------------------------------------------------------------------------------------------------|------|
| 1.1         | JOURNAL CITATION REPORTS (JCR)                                                                  | 3    |
| 1.2         | SCIMAGO JOURNAL RANK (SJR)                                                                      | 10   |
| 1.3         | CITESCORE DE SCOPUS                                                                             | 12   |
| 1.4         | DIALNET MÉTRICAS                                                                                | 15   |
| 1.5         | Los IN-RECx                                                                                     | 18   |
| 2. REC      | CURSOS QUE INDICAN OTROS CRITERIOS DE CALIDAD DE LAS REVISTAS                                   | 21   |
| 2.1         | CAPES                                                                                           | 21   |
| 2.2         | CARHUS PLUS+ 2018                                                                               | 22   |
| 2.3         | CIRC. CLASIFICACIÓN INTEGRADA DE REVISTAS CIENTÍFICAS                                           | 25   |
| 2.4         | CITEC-REPEC. CITATIONS IN ECONOMICS                                                             | 26   |
| 2.5         | CORE (RANKING DE REVISTAS Y CONGRESOS DE INFORMÁTICA)                                           | 28   |
| 2.6         | CUIDEN CITACIÓN. REVISTAS SOBRE CUIDADOS DE SALUD EN EL ESPACIO CIENTÍFICO IBEROAMERICANO       | 29   |
| 2.7         | ERIH PLUS                                                                                       | 30   |
| 2.8         | FECYT: RANKING DE VISIBILIDAD E IMPACTO DE REVISTAS CIENTÍFICAS ESPAÑOLAS DE HUMANIDADES Y CIEN | CIAS |
| Social      | es con Sello de Calidad                                                                         | 32   |
| 2.9         | FECYT: SELLO DE CALIDAD DE REVISTAS DE FECYT                                                    | 33   |
| 2.10        | LATINDEX, CATÁLOGO                                                                              | 34   |
| 2.11        | MIAR (MATRIZ DE INFORMACIÓN PARA EL ANÁLISIS DE REVISTAS)                                       | 37   |
| 2.12        | SCIELO ESPAÑA                                                                                   | 40   |
| 3. VIS      | IBILIDAD DE LAS REVISTAS Y LIBROS                                                               | 41   |
| A) Pre      | SENCIA EN BASES DE DATOS MULTIDISCIPLINARES                                                     | 41   |
| B) Pre      | sencia en Bases de datos de la especialidad                                                     | 42   |
| ,<br>C) Rec | URSOS QUE A SU VEZ SON "RASTREADORES" DE BASES DE DATOS                                         | 43   |
| D) MA       | STER JOURNAL LIST DE LAS BASES DE DATOS E INFORMACIÓN QUE INDICA LA PROPIA REVISTA.             | 44   |
| E) Pre      | SENCIA EN CATÁLOGOS DE BIBLIOTECAS                                                              | 46   |
| F) Pre      | SENCIA EN REPOSITORIOS                                                                          | 49   |
| 4. FUI      | ENTES DE INFORMACIÓN PARA LOCALIZAR EL IMPACTO Y CALIDAD DE LOS LIBROS                          | 51   |
| 4.1         | Prestigio editorial                                                                             | 51   |
| SPI. So     | CHOLARY PUBLISHERS INDICATORS: BOOKS IN HUMANITIES AND SOCIAL SCIENCES                          | 51   |
| CEA-A       | PQ- Sello de Calidad en Edición Académica                                                       | 54   |
| IE-CSI      |                                                                                                 | 55   |
| Воок        | CITATION INDEX DE WEB OF SCIENCE                                                                | 55   |
| Bipubi      | ISHERS                                                                                          | 56   |
| Воок        | Publishers Library Metrics                                                                      | 56   |
| DIALNI      |                                                                                                 | 56   |
| DOAB        | DIRECTORIO DE LIBROS DE ACCESO ABIERTO EVALUADOS POR PARES                                      | 57   |
| 4.2         | RESEÑAS Y TRADUCCIONES.                                                                         | 57   |
| Reseñ       | AS EN REVISTAS CIENTÍFICAS ESPECIALIZADAS                                                       | 57   |
| EN BA       | SES DE DATOS ESPECIALIZADAS:                                                                    | 57   |
| Tradu       | CCIONES                                                                                         | 60   |
| 4.3         | APORTAR DATOS DEL RIGUROSO PROCESO DE SELECCIÓN Y EVALUACIÓN DE ORIGINALES                      | 60   |
| 5. FUI      | ENTES DE INFORMACIÓN PARA LOCALIZAR EL IMPACTO Y LA CALIDAD DE LOS CONGRESOS                    | 660  |
| Preser      | ICIA EN RANKINGS O LISTAS INTERNACIONALES                                                       | 60   |
| 6. FUI      | ENTES DE INFORMACIÓN PARA LOCALIZAR EL IMPACTO Y LA CALIDAD DE LAS PATENTES                     | 61   |

## **1. RECURSOS QUE INDICAN FACTOR DE IMPACTO DE LAS REVISTAS.**

Los índices de impacto son datos estadísticos que nos sirven para comparar y evaluar la importancia relativa de una revista determinada dentro de un mismo campo científico, en función del promedio de citas que reciben los artículos por ella publicados durante un periodo determinado.

El más conocido de estos índices de impacto es el **Journal Impact Factor** (JIF) del <u>Journal Citation Reports (JCR)</u>, que recoge las citas recibidas en las revistas indexadas en la base de datos <u>Web of Science (WoS)</u> de Clarivate, y calcula anualmente la media de citas de las revistas de *Science Citation Index* y *Social Science Citation Index*.

Como alternativa, el grupo de investigación Scimago calcula el índice <u>Scimago Journal Rank (SJR)</u> para las revistas incluidas en <u>Scopus</u>, base de datos de Elsevier. El indicador SJR se elabora a partir del algoritmo Google PageRank<sup>M</sup>. En la actualidad, se comienza a valorar la métrica **CiteScore** calculada por <u>Scopus</u> en su plataforma.

También surgieron otras iniciativas para el cálculo de los índices de impacto de las revistas españolas de Sociales, Jurídicas y Humanidades (IN-RECS, IN-RECJ, IN-RECH), aunque han dejado de actualizarse desde 2011.

Además, Dialnet ha creado **<u>Dialnet Métricas</u>** que calcula la métrica IDR (Índice Dialnet de Revistas) que proporciona un ranking de revistas por ámbitos temáticos, basándose en las referencias de las revistas fuente seleccionadas, teniendo en cuenta una ventana de citación de 5 años.

## 1.1 Journal Citation Reports (JCR)

#### <u>Acceso</u>

Journal Citation Reports actualmente se compone de los índices Social Science Citation Index (SSCI), Science Citation Index Expanded (SCIE), Art & Humanities Citation Index (A&HCI) y Emerging Sources Citation Index (ESCI).

Recurso de referencia indicado tanto en ANECA como en CNEAI

- JCR Edition SCIE Recurso indicado en CNEAI 2021 para los campos: 1, 2, 3, 4, 5, 6.1, 6.2, 6.3, 7.1, 7.2, 8, 10

- JCR Edition SSCI Recurso indicado en CNEAI 2021 para los campos: 6.3, 7.1, 7.2, 8, 10, 11

- JRC Edition A&HCI Recurso indicado en CNEAI 2021 para los campos: 6.3, 10 y 11

- JCR Edition ESCI Recurso indicado en 2021 para los campos: 10 y 11

Acceso desde la página Web de la Biblioteca:

- Desde <u>Investigar y publicar</u> > <u>Apoyo a la investigación</u> > <u>Acreditación y</u> <u>sexenios</u> > <u>Índices de impacto</u> > <u>JCR Journal Citation Reports (WoS)</u>
- Otra manera de acceder es desde Recursos de información > <u>Bases de datos</u>
   > Web of Science > InCites Journal Citation Reports (JCR)

En línea accesible desde 1997 en adelante. En la página Web de la Biblioteca, disponemos de más años en pdf, desde <u>Acreditación y sexenio</u> > <u>Indices</u> <u>de impacto</u> > <u>Acceso a PDF de JCR de ediciones anteriores a 1997</u> y <u>Acceso a PDF de JCR de ediciones posteriores a 1997</u>.</u>

Para acceder a JCR desde WoS, seleccionamos dicho recurso directamente desde la parte superior derecha de WOS en *Products*.

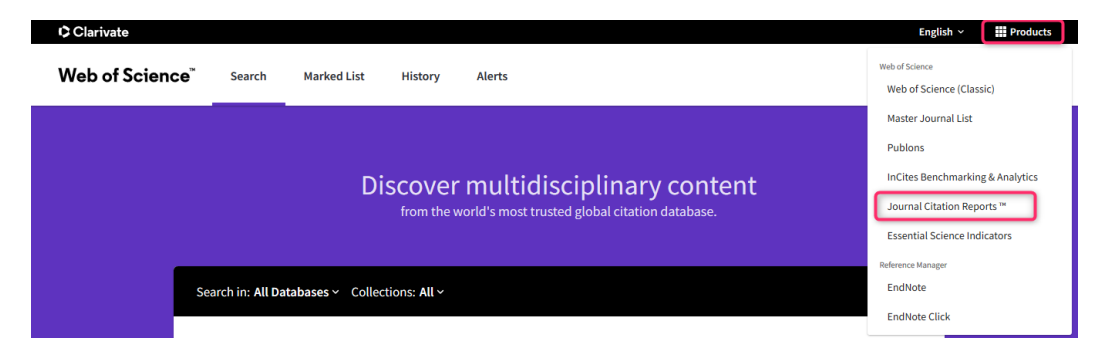

**IMPORTANTE:** en algunas ocasiones aparece la siguiente pantalla previa.

| Usuario registrado                                                             | Instituciones federadas en la FECY<br>Universidad de Murcia |
|--------------------------------------------------------------------------------|-------------------------------------------------------------|
| Contraseña                                                                     | Recordar selección      ACCEDER                             |
| No soy un robot<br>recAPTCHA<br>Privadasa - Términos<br>¿Olvidó su contraseña? |                                                             |
| ¿Desea cambiar su contraseña?                                                  |                                                             |

Podremos entrar seleccionando de Instituciones federadas en la FECYT la de **Universidad de Murcia** (Esto suele suceder cuando entramos a través de algún enlace situado en la web de la Universidad de Murcia).

En otras ocasiones nos puede aparecer la siguiente pantalla, y tendremos que acceder con nuestra cuenta y contraseña de Web of Science. Clarivate

| Sign in to continue with Journ                                    | al Citation Reports | Clarivate                                                                                                    |
|-------------------------------------------------------------------|---------------------|----------------------------------------------------------------------------------------------------|
| Email address<br>Password<br>Forgot Password?<br>By signing in, y | OR     Sign in      | Don't have a Clarivate Account?<br>Register your email to gain access to all that<br>JCR has to offer:<br>Access from outside of your organization<br>Save reports and settings<br>Create and export custom datasets<br>Automatically Sign-in<br>Register |

De esta forma también podemos entrar desde fuera de la UMU.

*Journal Citation Reports* (JCR) es una base de datos que ofrece un amplio espectro de aplicaciones prácticas para los profesores, investigadores y profesionales de la información. Presenta datos estadísticos que permiten, de una manera sistemática y objetiva, determinar la importancia relativa de revistas dentro de sus categorías temáticas.

Los datos más significativos del JCR de la edición de 2020, son:

- Edición Ciencias: 9500 revistas en 178 áreas temáticas
- Edición Ciencias Sociales: 3510 revistas en 58 áreas

Ahora se incluye en JCR todas las revistas de la colección principal de WOS, de todos los índices, también las revistas de los Índices Art & Humanities Citation Index (A&HCI) y Emerging Sources Citation Index (ESCI). Pero no todas tienen calculado factor de impacto (JIF). Solo tienen JIF, como en años anteriores, una selección de las revistas más citadas de los índices Science Citation Index Expanded (SCIE) y Social Sciences Citation Index (SSCI), pero ninguna de los índices A&HCI o ESCI. De todas se ofrece ahora otro indicador, JCI (Journal Citation Indicator) que no debemos confundir con JIF (Journal Impact Factor).

En JCR hay un total de 20.994 revistas en la última edición de 2020.

Actualización anual (Junio/Julio). Incluye publicaciones científicas de 254 categorías y de 118 países.

#### Encuadrando el JCR en WOS

La Plataforma Web of Science (WOS) engloba varias bases de datos, entre ellas:

## Colección principal de Web of Science, que está compuesta por cuatro índices de citas y los proceedings:

Estos cuatro índices de citas son tenidos en cuenta por las Agencias de evaluación. 1) **El Science Citation Index Expanded (SCIE)** --1900-present. Del que entre sus revistas más citadas, surge cada año las revistas del JCR de Ciencias.

2) **El Social Sciences Citation Index (SSCI)** --1956-present. Del que entre sus revistas más citadas, surge cada año las revistas del JCR de Sociales.

3) El Arts & Humanities Citation Index (A&HCI) --1975-present.

4) Desde 2015 han incluido otro Indice de citas de **revistas Emerging Sources Citation Index (ESCI)** que posteriormente serán añadidas a uno de los tres índices o no. Todas las revistas que cumplan 28 criterios (24 criterios de calidad y 4 de impacto) pueden entrar en alguno de los índices, SCIE, SSCI o A&HCI. Las demás revistas que cumplan los 24 criterios de calidad pueden entrar en ESCI, BKCI y CPCI (actas de conferencia). Solo las revistas SCIE y SSCI tienen factor de impacto.

Se creó el **ESCI**, porque se pedía más contenido en WOS, más revistas. Algunas áreas también querían estar más incluidas como las de ciencias sociales y humanidades. Por lo que la solución fue crear un índice separado donde se mirarán los criterios de calidad para las revistas que no cumplen los criterios de impacto. Hay 7285 revistas indexadas en esté índice (Noviembre 2021), 2802 consideradas Gold OA.

5) Sobre Acceso abierto hay 4679 revistas consideras de acceso abierto, Gold OA (DOAJ y Otros tipos de Gold en la Web of Science Core Collection).

#### Conference Proceedings Citation Index- Science (CPCI-S) --1990-present

**Conference Proceedings Citation Index- Social Science & Humanities** (CPCI-SSH)--1990-present

# En JCR la edición 2020 hay 719 revistas españolas, siendo 547 títulos del índice Emerging Sources Citation Index (ESCI), 63 títulos de Art & Humanities Citation Index (A&HCI), 74 títulos de la edición de Ciencias (SCIE) y 57 de la edición de Ciencias Sociales (SSCI).

Ahora tenemos acceso a la Edición de Ciencias y a la de Sociales al mismo tiempo, así como a la visualizados de todos sus datos desde 1997 hasta la actualidad. El dato más destacado de JCR es el **Journal Impact Factor (JIF) o Factor de Impacto (FI)**, que mide la frecuencia con la cual ha sido citado el "artículo promedio" de una revista en un año en particular. Se calcula dividiendo el número de citas que en un año determinado, reciben los artículos publicados en los dos años anteriores, y se divide por el número total de artículos publicados en los dos años anteriores.

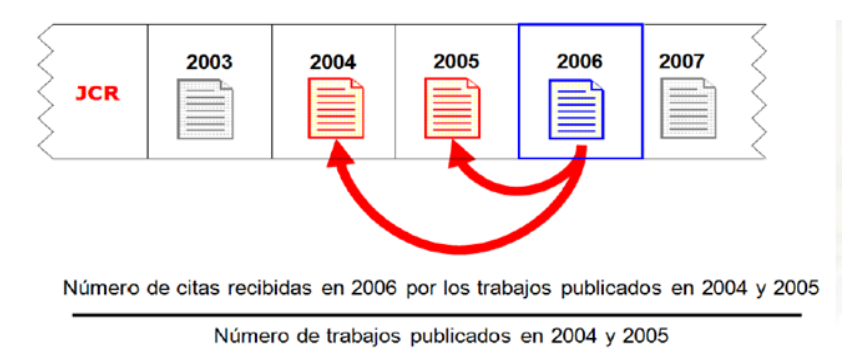

Al entrar a JCR encontramos un buscador para localizar directamente revistas por su título y además tres menús para seleccionar entre: Browse Journal, para navegar por revistas, Browse Category, para navegar por categorías, Browse publishers, para navegar por editores y Browse Countries, para navegar por países (estos dos últimos menús estarán disponibles próximamente). También se incluye ahora en el menú principal la herramienta Match my manuscript.

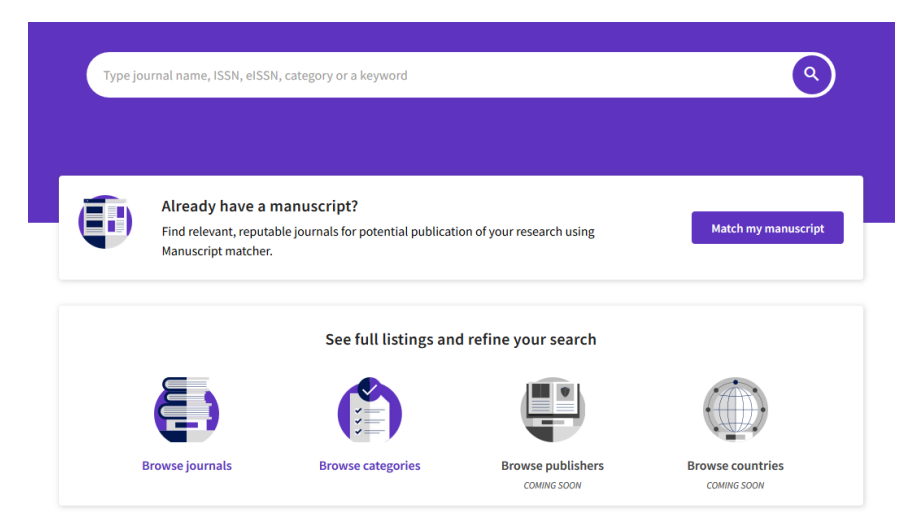

Podemos utilizar el cajetín de búsqueda anterior para buscar un título concreto de revista o navegar por las revistas desde Browse journal.

| Journal C | itation Reports                       | Browse journals | Browse categori | es                       |                   |            |                     |            | Sign In Register |
|-----------|---------------------------------------|-----------------|-----------------|--------------------------|-------------------|------------|---------------------|------------|------------------|
| 20,93     | 32 journals                           | D               | Type journal i  | name, ISSN, eISSN, categ | gory or a keyword |            | ۹ 🔶                 |            | Export           |
| Ļ         | 1                                     |                 |                 |                          |                   |            | Indicators: Default | •          | 🕸 Customize      |
| Filter    | Journal name 👻                        | ISSN            | eISSN           | Category                 | Total Citations 👻 | 2020 JIF 👻 | JIF Quartile        | 2020 JCI 👻 | % of OA Gold 👻   |
|           | CA-A CANCER JOURNAL FOR<br>CLINICIANS | 0007-923        | 5 1542-4863     | ONCOLOGY - SCIE          | 55,868            | 508.702    | Q1                  | 77.64      | 8.75 %           |
|           | NATURE REVIEWS MOLECULAR<br>BIOLOGY   | CELL 1471-007   | 2 1471-0080     | CELL BIOLOGY - SCIE      | 58,477            | 94.444     | Q1                  | 7.01       | 1.40 %           |

Recuperamos su perfil completo y en primer lugar nos aparece "JCR year" con los datos estadísticos del JCR actual, si queremos un año diferente lo seleccionamos del desplegable desde 1997 hasta la actualidad.

| Browse journals > Journal profile |                                           |                                         |                         |  |  |
|-----------------------------------|-------------------------------------------|-----------------------------------------|-------------------------|--|--|
| CA-A CANCER                       | Journal information                       |                                         |                         |  |  |
| JOURNAL FOR                       | Science Citation Index Expanded<br>(SCIE) |                                         |                         |  |  |
| CLINICIANS                        | CATEGORY<br>ONCOLOGY - SCIE               |                                         |                         |  |  |
| 15511                             |                                           |                                         |                         |  |  |
| 0007-9235                         | EANGUAGES                                 | REGION                                  | 1ST ELECTRONIC JCR YEAR |  |  |
| EISSN                             | Linguisti                                 | 00/1                                    | 1551                    |  |  |
| 1542-4863                         | Publisher information                     |                                         |                         |  |  |
| JCR ABBREVIATION                  | PUBLISHER                                 | ADDRESS                                 | PUBLICATION FREQUENCY   |  |  |
| CA-CANCER J CLIN                  | WILEY                                     | 111 RIVER ST, HOBOKEN<br>07030-5774, NJ | 6 issues/year           |  |  |
| ISO ABBREVIATION                  |                                           |                                         |                         |  |  |
| CA-Cancer J. Clin.                |                                           |                                         |                         |  |  |

En el perfil en los datos del JCR actual encontramos el índice de impacto Journal Impact Factor (JIF). También nos aparece un pequeño gráfico por años que nos muestra la evalución de la revista, y si pasamos el pulsor por encima también el JIF de esos años. Aunque siempre podemos ir a él cambiado la fecha del JCR.

El perfil de la revista es igual para cualquier índice excepto que en los índices A&HCI y el ESCI, no aparecerá el índice de impacto porque no se calcula el JIF a sus revistas.

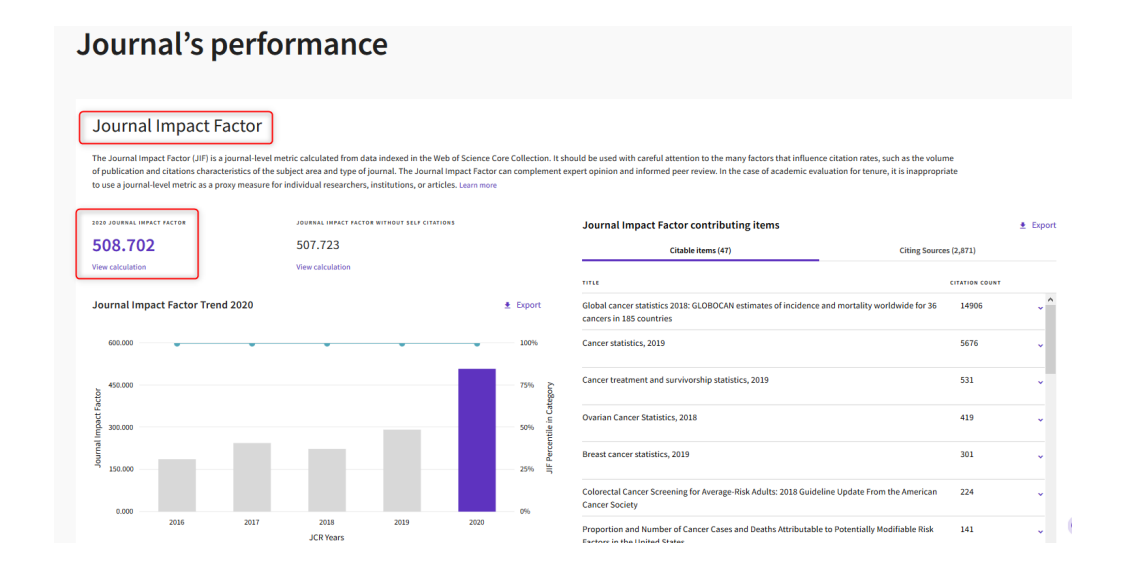

Si seguimos más abajo podemos acceder a todas las métricas que ofrece JCR: Journal Citation Indicator (JCI) y su Rank by Journal Citation Indicator (JCI), datos del total de citas y su distribución, el porcentaje de Open Access (OA), Citation network y Content metrics. Además de otras metricas adicionales como son Eigenfactor Score, Normalized Eigenfactor, Article influence score, 5 Year Impact Factor y Immediacy Index, **de estás métricas se habla en el documento:** <u>Búsqueda en indicadores de evaluación científica</u> disponible en la página web <u>¿Cómo consultar estos recursos?</u>. Materiales de las sesiones de formación y FAQs.

También accedemos a las posiciones de las revistas en sus Categorias temáticas desde 1997, al Cuartil que ocupa y su Percentil.

| Rank by Journal Impact Factor                          |                                                                                                    |              |                |  |   |  |  |  |  |
|--------------------------------------------------------|----------------------------------------------------------------------------------------------------|--------------|----------------|--|---|--|--|--|--|
| Journals wi<br>journal is lis                          | Journals within a category are sorted in descending order by Journal Impact Factor (JIF) resulting in the Category Ranking below. A separate rank is shown for each category in which the journal is listed in JCR. Data for the most recent year is presented at the top of the list, with other years shown in reverse chromological order. Learn more                                                                                                    |              |                |  |   |  |  |  |  |
| EDITION<br>Science Cita<br>CATEGORY<br>ONCOLO<br>1/242 | sirion Acceleration Index Expanded (SCIE) Acceleration Index Expanded (SCIE) Accelerat |              |                |  |   |  |  |  |  |
| JCR YEAR                                               | JIF RANK                                                                                                    | JIF QUARTILE | JIF PERCENTILE |  |   |  |  |  |  |
| 2020                                                   | 1/242                                                                                                    | Q1           | 99.79          |  |   |  |  |  |  |
| 2019                                                   | 1/244                                                                                                    | Q1           | 99.80          |  |   |  |  |  |  |
| 2018                                                   | 1/230                                                                                                    | Q1           | 99.78          |  |   |  |  |  |  |
| 2017                                                   | 1/223                                                                                                    | Q1           | 99.78          |  |   |  |  |  |  |
| 2016                                                   | 1/217                                                                                                    | Q1           | 99.77          |  | ~ |  |  |  |  |

Cuando una revista está en varias categorías nos aparecerá una flechita a la derecha para poder verlas todas.

#### Opciones para Evaluar revistas en una categoría

1. Podemos ver revistas por categorías desde Browse Categories o desde Browse Journals añadiendo filtros por categorías pulsando "Categories (254)" en *Filter* **y buscando por la categoría o categorías deseadas.** 

| Filter                 |       |                                     |                                               |
|------------------------|-------|-------------------------------------|-----------------------------------------------|
|                        |       | Search categories (Web of Scier     | ice)                                          |
| Journals (26,674)      | • >   | Search                              | ٩.                                            |
| Categories (254)       | >     | Acoustics                           | Literary Theory & Criticism                   |
| Publishers (8,110)     |       | Agricultural Economics & Policy     | Literature                                    |
| Country / region (118) | >     | Agricultural Engineering            | 👝 Literature, African, Australian,            |
|                        |       | Agriculture, Dairy & Animal Science | Canadian                                      |
|                        |       | Agriculture, Multidisciplinary      | 🗌 Literature, American                        |
| Citation Indexes       |       | Agronomy                            | Literature, British Isles                     |
| JCR Year               |       | Allergy                             | Literature, German, Dutch,                    |
| 0                      |       | Anatomy & Morphology                | Scandinavian                                  |
| Open Access            |       | Andrology                           | Literature, Romance                           |
|                        |       | Anesthesiology                      | Literature, Slavic                            |
| IIE Quartila           | >     |                                     | Logic                                         |
|                        |       | Archaeology                         | Management                                    |
| JIF Range              | >     |                                     | Marine & Freshwater Biology                   |
| JCI Range              |       | Area Studies                        | Materials Science, Biomaterials               |
| .IIF Percentile        |       |                                     | Materials Science, Ceramics                   |
|                        |       | Asian Studies                       | Materials Science, Characterizat<br>& Testing |
|                        |       | Astronomy & Astrophysics            | Materials Science, Coatings & Fil             |
|                        |       | Audiology & Speech-language         | Materials Science, Composites                 |
| Poset                  | Apply | Pathology                           | 🗌 Materials Science, Multidisciplin           |
|                        | Аррту | Automation & Control Systems        | Materials Science Baper & Week                |

2. Posteriormente para aplicar los filtros pulsamos *Apply* y si queremos deseleccionar todos los filtros pulsamos *Reset*.

| 40 jc | ournals <sup>®</sup>                     |           | Type journal | name, ISSN, eISSN, ca | tegory or a keyword |            | ۹                   |            | Export         |
|-------|------------------------------------------|-----------|--------------|-----------------------|---------------------|------------|---------------------|------------|----------------|
|       |                                          |           |              |                       |                     |            | Indicators: Default | •          | 🕸 Customize    |
|       | ACOUSTICS ©                              |           |              |                       |                     |            |                     |            |                |
| -     | Journal name 👻                           | ISSN      | eISSN        | Category              | Total Citations 👻   | 2020 JIF 👻 | JIF Quartile        | 2020 JCI 👻 | % of OA Gold 👻 |
| 1     | ULTRASONICS SONOCHEMISTRY                | 1350-4177 | 1873-2828    | ACOUSTICS - SCIE      | 26,178              | 7.491      | Q1                  | 2.04       | 99.86 %        |
|       | ULTRASOUND IN OBSTETRICS &<br>GYNECOLOGY | 0960-7692 | 1469-0705    | ACOUSTICS - SCIE      | 18,164              | 7.299      | Q1                  | 1.97       | 10.25 %        |

Si seleccionamos la categoría Acoustics y pulsamos Apply

- 3. Las revistas se ordenan de manera automática por el factor de impacto, del más alto al más bajo.
- 4. Para visualizar otros indicadores ofrecidos por JCR haga clic en 'Customize' y seleccione los indicadores de interés.
- 5. Para cambiar el orden de las revistas, haga clic sobre el encabezamiento del indicador de interés.
- 6. Podemos acceder a cualquier revista desde su título.

| Impact metrics Normalized metrics Source metrics   ego Metrics focused on the citation impact of the journals. Metrics that have been adjusted mathematically to a particular context. Metrics based on the content of the journals.   015 Impact ditations Impact ditations Impact ditations   025 Impact JIF Impact ditations Impact ditations   026 Impact JIF Impact ditations Impact ditations   027 Impact JIF Impact ditations Impact ditations   028 Impact JIF Without Self Cites Impact Article Influence Score Impact Articles   029 Impact JIF Percentile Impact Articles Impact Articles   029 Impact JIF Quartile Impact Ditations Impact Articles   029 Impact Metrics Impact Ditations Impact Ditations |    |                                                                | Indicators: Defaul                                                            | t 👻                                                           | र्छः Customiz |
|----------------------------------------------------------------------------------------------------|----|----------------------------------------------------------------|-------------------------------------------------------------------------------|---------------------------------------------------------------|---------------|
| Age       Metrics focused on the citation<br>impact of the journals.       Metrics that have been adjusted<br>mathematically to a particular<br>context.       Metrics based on the content of the<br>journals.         US       I Total Citations       I Citable Items         US       2 2020 JIF       I So of Articles in Citable items         I S Year JIF       I Eigenfactor       I Citad Half-Life         US       JIF Without Self Cites       Article Influence Score       I Total Articles         US       JIF Percentile       I F Percentile       I F Quartile         US       Name your indicators       Save       Analy                                                                         |    | Impact metrics                                                 | Normalized metrics                                                            | Source metrics                                                |               |
| US Total Citations Citable Items Citable Items<br>US 2020 JIF Sigenfactor Cited Half-Life<br>S Year JIF Normalized Eigenfactor Citing Half-Life<br>Immediacy Index JIF Percentile Sigenfactor<br>US Name your indicators                                                                                                    | go | Metrics focused on the citation impact of the journals.        | Metrics that have been adjusted<br>mathematically to a particular<br>context. | Metrics based on the co<br>journals.                          | ontent of the |
| S Year JIF       Eigenfactor       Cited Half-Life         JS       JIF Without Self Cites       Normalized Eigenfactor       Citing Half-Life         JS       Immediacy Index       Article Influence Score       Total Articles         JS       JIF Percentile       Immediacy Index       Immediacy Index         JS       JIF Quartile       Immediacy Index       Immediacy Index         JS       Same your indicators       Same       Apply                                                                                                    | JS | <ul><li>Total Citations</li><li>2020 JIF</li></ul>             | 2020 JCI                                                                      | ☐ Citable Items<br>☐ % of Articles in Ci                      | table items   |
| □ Immediacy Index     □ Article Influence score     □ Total Articles       JS     □ JIF Percentile     ☑ % of OA Gold       JS     Name your indicators     JS                                                                                                    | JS | <ul> <li>5 Year JIF</li> <li>JIF Without Self Cites</li> </ul> | Eigenfactor     Normalized Eigenfactor     Asticle Influence Score            | <ul> <li>Cited Half-Life</li> <li>Citing Half-Life</li> </ul> |               |
| S Name your indicators                                                                                                    | s  | Immediacy Index                                                | <ul> <li>☐ JIF Percentile</li> <li>✓ JIF Quartile</li> </ul>                  | <ul><li>Total Articles</li><li>% of OA Gold</li></ul>         |               |
| S Save                                                                                                    | S  | No                                                             |                                                                               |                                                               |               |
| Save                                                                                                    | IS | Name your indicators                                           | Save                                                                          |                                                               | Apply         |

En JCR algunas revistas pueden estar incluidas al mismo tiempo en las dos ediciones del JCR, tanto en la edición de Sociales como en la de Ciencias. Algunos de los casos más habituales son las revistas Enfermería o de Psicología. Por ejemplo: Journal of Pediatric Nursing-Nursing Care of Children & Families.

0003 5053

## Journal of Pediatric Nursing-Nursing Care of Children & Families

| Journal information                   |                                        |
|---------------------------------------|----------------------------------------|
| EDITION                               |                                        |
| Social Sciences Citation Index (SSCI) | Science Citation Index Expanded (SCIE) |
| CATEGORY                              |                                        |
| NURSING - SSCI                        | PEDIATRICS - SCIE                      |
|                                       | NURSING - SCIE                         |

## 1.2 SCIMAGO Journal Rank (SJR)

## Recurso de referencia indicado en ANECA 3.0 y CNEAI 2021 en los Campos 6.3, 7.1 y 7.2, 8, 10 y 11.

Esta herramienta, fruto de la alianza entre la empresa Elsevier y el grupo de investigación Scimago, es de consulta libre y gratuita y calcula un índice de impacto basado en las revistas de la base de datos Scopus. Nació como alternativa al JCR de Clarivate. El índice SJR (Scimago Journal Rank) se elabora a partir del algoritmo Google PageRank<sup>™</sup>, que representa la visibilidad de las revistas contenidas en Scopus desde 1996. Se establece una clasificación de acuerdo a uno o varios parámetros: área de conocimiento, categoría (dependiente directamente del área elegida), y país.

SJR combina el número de citas con la influencia de las publicaciones que la citan, es decir, las citas no valen igual. Esto significa que la cita de una fuente con SJR alto tiene más valor que la cita de una fuente con un SJR menor. Para el cálculo, usa una ventana de citación de tres años y restringe las autocitas para que sólo constituyan el 33% del cómputo.

Tiene un total de 25.231 títulos de revistas (datos de 2020). El número de revistas españolas es 637 títulos, de estás 447 son de Acceso abierto.

Desde la página Web de la Biblioteca se puede llegar:

- Desde <u>Investigar y publicar</u> > <u>Apoyo a la investigación</u> > <u>Acreditación y</u> <u>sexenios</u> > <u>Índices de impacto</u> > <u>Scimago Journal & Country Rank</u>
- <u>Acceso directo</u>

Para buscar un título concreto de revista utilizamos el buscador.

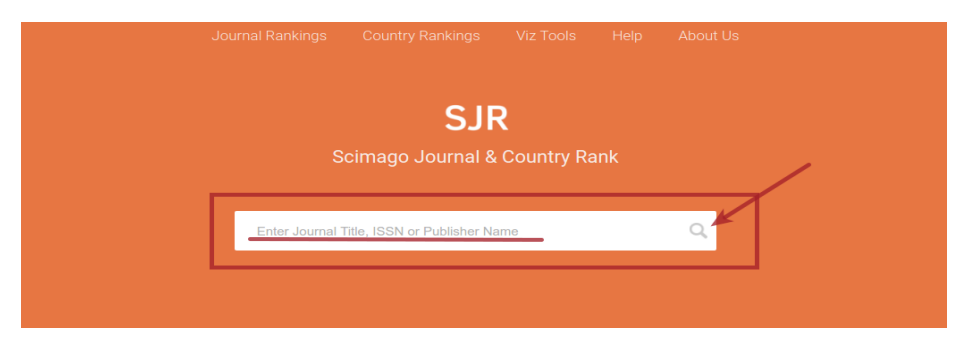

Se escribe el nombre de la revista que estamos buscando en el cajetín, por ejemplo, (también podemos buscar por el ISSN y por Publisher) y clicamos en la lupa. Hay que tener especial cuidado con la grafía y no poner acentos, ni artículos iniciales en el título, y sustituir las ñ por n. etc. Quizás la mejor opción para buscar los títulos es utilizando el número del ISSN.

Nos devuelve una página con los resultados de la búsqueda. Para acceder a los datos de la revista clicamos en su título:

|                                                   | Home      | Journal Rankings | Country Rankings | Viz Tools | Help | About Us |            |
|---------------------------------------------------|-----------|------------------|------------------|-----------|------|----------|------------|
| profesional de la informacion                     |           | ٩                |                  |           |      |          |            |
|                                                   |           |                  |                  |           |      |          | 1 - 2 of 2 |
| Profesional de la Informacion<br>Spain<br>EPI SCP | ]         |                  |                  |           |      |          |            |
| ITEA Informacion Tecnica Econo                    | mica Agra | ria              |                  |           |      |          |            |
| Spain<br>Asociacion Interprofesional Desarroll    | lo Agario |                  |                  |           |      |          |            |
|                                                   |           |                  |                  |           |      |          | 1 - 2 of 2 |

#### Profesional de la Informacion

| COUNTRY                                                     | SUBJECT AREA AND CATEGORY                                                                                                    | PUBLISHER                           | H-INDEX |
|-------------------------------------------------------------|----------------------------------------------------------------------------------------------------|-------------------------------------|---------|
| Spain<br>Universities and research<br>institutions in Spain | Computer Science<br>Information Systems<br>Social Sciences<br>Communication<br>- Cultural Studies<br>- Library and Information Sciences | El Profesional de la<br>Informacion | 28      |

Y de esta forma nos aparece una pantalla con más información sobre la revista, el país, las categorías temáticas en donde está incluida la revista que buscamos, etc., y unos gráficos en donde se ve la evolución de los cuartiles en los últimos 9 años, por colores: Verde Q1, Amarillo Q2, Naranja Q3, Rojo Q4.

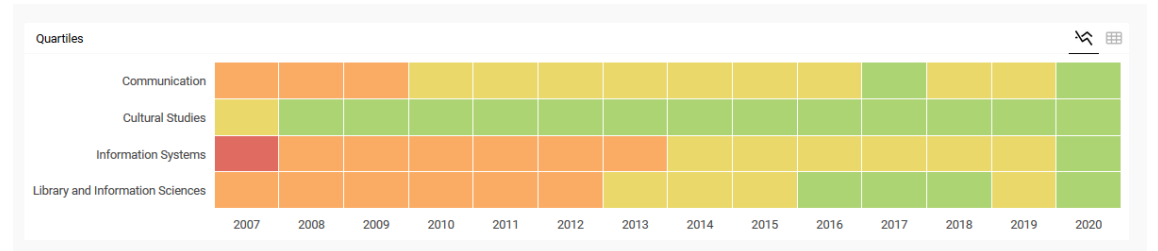

Vemos que en 2020, en todas las categorías, está de color verde, en cuartil 1 (si pasamos el cursor del raton también se muestra el cuartil).

Más abajo, en la página de la revista, nos aparecerá un gráfico de SJR donde se ve la evolución del indicador de impacto. Hay que pasar el cursos por encima para ver el Índice de Impacto de ese año.

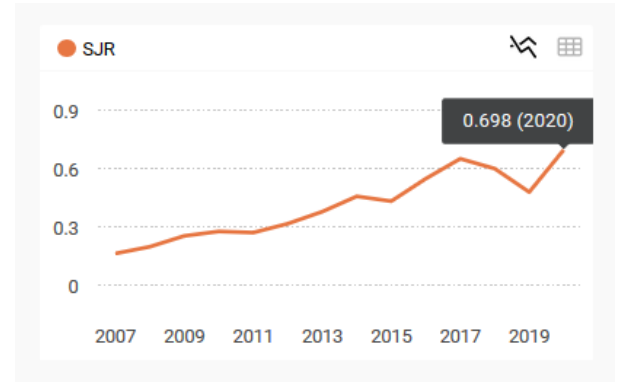

Para consultar el lugar exacto de la revista en cada una de las categorías, se debe seleccionar el enlace del nombre de la cateogría que hemos señalado antes.

Cada uno de los nombres de las *Subject category* son un acceso para ver los títulos que incluyen dichas categorías ordenados por el indicador SJR.

Por ejemplo, si queremos saber el SJR y la posición de El Profesional de la Información en 2020, en la categoría Communication, nos quedamos con la cifra SJR 0.698, y a continuación clicamos en Communication y accedemos a los datos relativos a esa categoría.

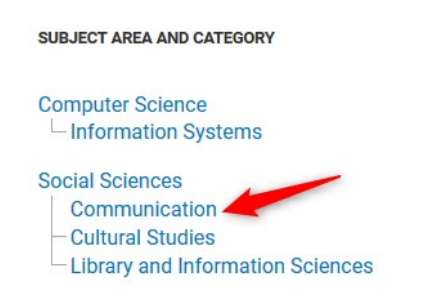

Tenemos que utilizar el desplegable del año para elegir el que estamos buscando, en nuestro caso 2020 (por defecto se pone el último año):

| All subject areas V Communicat               | ion        | ~           | All region | is / countrie            | es 🗸                       | All types                | 3                       | ~                            | 2020                        |                          |       |
|----------------------------------------------|------------|-------------|------------|--------------------------|----------------------------|--------------------------|-------------------------|------------------------------|-----------------------------|--------------------------|-------|
| Only Open Access Journals Only SciELO Journa | als 🗌 Only | WoS Journ   | nals 🕐     |                          | Display                    | journals wit             | th at least 0           | Citable D                    | ocs. (3years)               | ~ A                      | Apply |
|                                              |            |             | Tot        | al de                    | revist                     | tas ei                   | n la ca                 | tegori                       | ía 👱<br>1-50                | Download                 | data  |
| Title                                        | Туре       | ↓ SJR       | H<br>index | Total<br>Docs.<br>(2020) | Total<br>Docs.<br>(3years) | Total<br>Refs.<br>(2020) | Total Cites<br>(3years) | Citable<br>Docs.<br>(3years) | Cites /<br>Doc.<br>(2years) | Ref. /<br>Doc.<br>(2020) | 1     |
| 1 Applied Linguistics                        | journal    | 3.941<br>Q1 | 96         | 41                       | 128                        | 1954                     | 657                     | 128                          | 5.72                        | 47.66                    |       |
| 2 Journal of Communication                   | journal    | 3.752<br>Q1 | 131        | 29                       | 145                        | 1830                     | 1008                    | 141                          | 5.43                        | 63.10                    |       |

Utilizamos las flechas para navegar en el ranking, buscando nuestra revista por el número SJR 0.698 (no se puede ordenar el listado por títulos). La revista que buscamos, en 2020, ocupa la posición 94 de 508 revistas en la Categoría temática de Communication, por lo que está en el 1º Cuartil o 1º Tercil. También podemos desde la opción *Download data* descargar un excell con esta información.

| 94 | Profesional de la Informacion | journal | 0.698<br>Q1 | 28 | 192 | 365 | 10374 | 832 | 365 | 2.15 | 54.03 | 6 |
|----|-------------------------------|---------|-------------|----|-----|-----|-------|-----|-----|------|-------|---|
|----|-------------------------------|---------|-------------|----|-----|-----|-------|-----|-----|------|-------|---|

Igual deberíamos de proceder para buscar la posición de esta misma revista en las otras dos categorías en las que esta incluida, en *Information Systems* y en *Library and information Sciences.* 

### **1.3 CiteScore de Scopus**

## Recurso indicado en Principios y directrices para la actualización de criterios de evaluación de la investigación de ANECA 2021

Nombrado en <u>Orientaciones para los baremos de los criterios de la</u> <u>evaluación de sexenios en la convocatoria 2021</u> en los campos 8 y 11.

Se puede consultar desde Scopus, apartado Sources.

CiteScore mide el impacto de publicaciones a partir de los datos de Scopus, utilizando el número de citas que han recibido los documentos de una publicación en cuatro años (por ejemplo: 2017-2020), y lo divide entre el número total de documentos publicados en esos cuatro años: el resultado de esa división es el CiteScore para 2020. Tiene en cuenta 5 tipos de documentos en el análisis: artículos, reseñas, actas de congresos, capítulos de libros y documentos de datos.

CiteScore utiliza una ventana de 4 años. La literatura bibliométrica revisada por pares muestra que una ventana de tres años es lo suficientemente larga para capturar el pico de citas para la mayoría de las disciplinas. Sin embargo, se eligió una ventana de cuatro años para poder incluir un año más reciente en la ecuación, lo que hace que el cálculo sea más sólido y estable.

Por ejemplo, el CiteScore 2019 cuenta las citas recibidas en 2016-2019 a artículos, revisiones, documentos de conferencias, capítulos de libros y documentos de datos publicados en 2016-2019, y lo divide por el número de estos documentos publicados en 2016-2019.

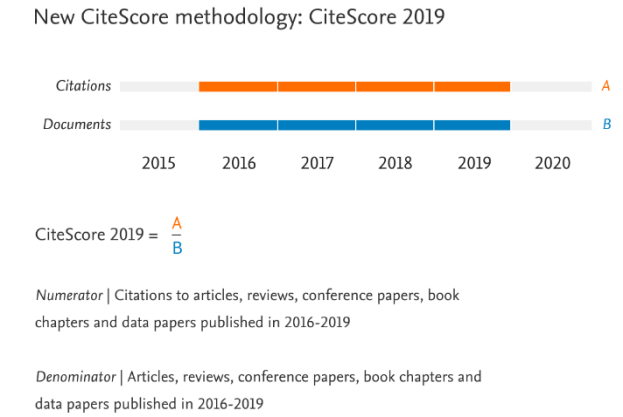

Las métricas de CiteScore se calculan una vez al año alrededor de la primavera, y una vez calculado este dato, para un año concreto, no cambia, por lo que es adecuado para mostar el impacto de citación.

No se deben comparar entre campos temáticos utilizando CiteScore. Esta métrica no está normalizada por campos, y los diferentes comportamientos de publicación y citación de los investigadores en diferentes campos afectan a los valores, así como a las diferencias de rendimiento.

Podemos encontrar el cálculo de CiteScore (desde 2011 hasta el último año calculado) en Scopus a través del apartado de Sources. Pudiendo, por ejemplo, ver las revistas ordenadas por este dato, además del resto de opciones del apartado Sources, como por ejemplo refinar por cuartil o que solo aparezcan revistas de Open Access.

| Sources                                                            |             |                                           |             |                           |                        |                       |                 |         |
|--------------------------------------------------------------------|-------------|-------------------------------------------|-------------|---------------------------|------------------------|-----------------------|-----------------|---------|
| Subject area                                                       | Enter subje | ct area                                   |             |                           |                        |                       |                 |         |
| Filter refine list                                                 |             | 42,180 results                            |             | 🛃 Download Scopi          | us Source List (i      | ) Learn more abo      | ut Scopus Sourc | ce List |
| Apply Clear filters                                                |             | All V Export to Excel Save to source list |             |                           | v                      | /iew metrics for ye   | 2020<br>ar:     | ~       |
| Display options Display only Open Access journals                  | ^           | Source title $\downarrow$                 | CiteScore 🗸 | Highest percentile $\psi$ | Citations<br>2017-20 ↓ | Documents<br>2017-20↓ | % Cited ↓       | >       |
| Ounts for 4-year timeframe <ul> <li>No minimum selected</li> </ul> |             | 1 Ca-A Cancer Journal for Clinicians      | 463.2       | 99%<br>1/340<br>Oncology  | 50.948                 | 110                   | 92              |         |

También podemos ver el cálculo de CiteScore en el perfil de una revista concreta, donde nos aparece este dato a la derecha. Asimismo, en la página del perfil de revista, podemos ver el cálculo de CiteScore y un resumen de la posición de la revista por categoría. En el apartado denominado CiteScore Rank & Trend nos aparece también el CiteScore Rank que proporciona un listado de revistas por categoría temática, ordenadas por su CiteScore en orden decreciente.

A partir de CiteScore rank, podemos decir el lugar que ocupa la revista dentro de su categoría, el cuartil (el primer cuartil sería el de mayor impacto) y el percentil (un percentil cercano a 100 representa la mejor posición).

| Ca-A Cancer Journal for Clinicians<br>Scopus coverage years: from 1950 to Present                                            |                 |                                                          | CiteScore 2020<br>463.2 | 0 |
|----------------------------------------------------------------------------------------------------|-----------------|----------------------------------------------------------|-------------------------|---|
| Publisher: Wiley-Blackwell<br>ISSN: 0007-9235 E-ISSN: 1542-4863<br>Subject area: (Medicine: Oncology) (Medicine: Hematology) |                 |                                                          | 5JR 2020<br>62.937      | 0 |
| Source type: Journal View all documents > Set document alert Save to source list                                             | Source Homepage |                                                          | SNIP 2020<br>143.645    | 0 |
|                                                                                                    |                 |                                                          |                         |   |
| CiteScore CiteScore rank & trend                                                                                             | Scopus conten   | t coverage                                               |                         |   |
| CiteScore 2020                                                                                                    |                 | CiteScoreTracker 2021                                    | 0                       |   |
| 463.2 = 50.948 Citations 2017 -                                                                                              | 2020            | $636.3 = \frac{60.451 \text{ Citat}}{95 \text{ Docume}}$ | ions to date            |   |
| Calculated on 05 May, 2021                                                                                                   |                 | Last updated on 04 September, 2021 • Updated             | d monthly               |   |
| CiteScore rank 2020 ()                                                                                                    |                 |                                                          |                         |   |
| Category Ra                                                                                                    | nk Percentile   |                                                          |                         |   |
| Medicine                                                                                                    |                 |                                                          |                         |   |
| - Oncology #1/:                                                                                                    | 340 991         | th                                                       |                         |   |
| Medicine<br>Hematology #1/                                                                                                   | 99              | th                                                       |                         |   |

| Cite |            | Score rank & trend Scopus content coverage |                |                 |
|------|------------|--------------------------------------------|----------------|-----------------|
| Cite | Score rank | 0 2020 In category: Oncology               | ~              |                 |
| ☆    | #1<br>340  | Ca-A Cancer Journal for Clinicians         | 463.2          | 99th percentile |
|      | Rank       | Source title                               | CiteScore 2020 | Percentile      |
|      | #1         | Ca-A Cancer Journal for Clinicians         | 463.2          | 99th percentile |
|      | #2         | Nature Reviews Cancer                      | 78.3           | 99th percentile |
|      | #3         | The Lancet Oncology                        | 53.0           | 99th percentile |

## 1.4 Dialnet Métricas

Recurso indicado por CNEAI 2021 para el campo 7.2 Ciencias de la Educación

Enlace directo a <u>Dialnet métricas</u>. Acceso desde el portal de <u>Dialnet</u>.

Dialnet Métricas es un portal que, basándose en el análisis de las referencias bibliográficas citadas en las publicaciones existentes en Dialnet, ofrece un conjunto de indicadores para ayudar a identificar la relevancia de la producción científica. Es el resultado de un proyecto de colaboración entre bibliotecas universitarias españolas.

El núcleo principal es un índice bibliométrico que analiza el impacto de las revistas de las diversas disciplinas de Ciencias Sociales, Humanidades y Jurídicas, pero se incluyen también indicadores de cada una de las publicaciones, de los investigadores y de las instituciones a las que éstos pertenecen.

Están recogidos los ámbitos temáticos de Ciencias sociales, de Humanidades y de Ciencias Jurídicas, pues se intenta resolver la limitación de los índices de citación internacionales para la evaluación de la ciencia en estas disciplinas.

Es la versión beta, en proceso de consolidación, pero empieza a ser tenida en cuenta para procesos de evaluación de la calidad científica de profesorado e investigadores y acreditaciones a cuerpos docentes.

La portada de la página web nos da la clave fundamental de lo que encontraremos. Hay dos apartados esenciales: el IDR y los Indicadores Dialnet.

- El IDR (Índice Dialnet de Revistas) proporciona un ranking de revistas por ámbitos temáticos, basándose en las citas emitidas por los artículos de una selección de revistas fuente, teniendo en cuenta una ventana de citación de 5 años. También aporta el índice de coaturoría que tiene cada ámbito temático.
- Los Indicadores Dialnet proporcionan información sobre las mismas revistas pero considerando las citas incluidas en cualquier revista (no sólo las revistas fuente). Además incluyen información sobre autores (agrupados en áreas de conocimiento y en universidades) y sobre otros tipos de documentos: artículos de revista, libros, tesis, congresos, etc.

## Dialnet I métricas

| Índice Dialnet de<br>® Revista                                               | <b>Revistas e Investigadores</b><br>as O Investigadores             |   |
|------------------------------------------------------------------------------|---------------------------------------------------------------------|---|
| Iftulo de la revista                                                         |                                                                     | ٩ |
| IDR<br>Índice Dialnet de Revistas<br>¿Qué es IDR y como se calcula? Leer más | Indicadores Dialnet<br>Investigadores, universidades, etc. Leer más |   |

#### Cuando entramos al Índice Dialnet de revistas o IDR vemos los ámbitos temáticos.

CIENCIAS SOCIALES (12)

- ANTROPOLOGÍA
- CIENCIAS POLÍTICAS
- COMUNICACIÓN
- DEPORTE
- DOCUMENTACIÓN
- ECONOMÍA
- EDUCACIÓN
- ESTUDIOS DE GÉNERO
- GEOGRAFÍA
- PSICOLOGÍA
- SOCIOLOGÍA
- TRABAJO SOCIAL

HUMANIDADES (17)

- ARQUEOLOGÍA Y PREHISTORIA
- ARTE
- ESTUDIOS SOBRE AMÉRICA LATINA
- ESTUDIOS ÁRABES, HEBREOS Y ORIENTALES
- FILOLOGÍA CLÁSICA
- FILOLOGÍA HISPÁNICA
- FILOLOGÍA MODERNA
- FILOLOGÍAS
- FILOSOFÍA
- HISTORIA
- HISTORIA ANTIGUA Y MEDIEVAL
- HISTORIA DEL ARTE
- HISTORIA GENERAL Y ESPECIALIZADA
- HISTORIA MODERNA Y CONTEMPORÁNEA
- LINGÜÍSTICA
- MULTIDISCIPLINAR
- RELIGIÓN

- CIENCIAS JURÍDICAS (12)
  - DERECHO
  - DERECHO ADMINISTRATIVO
- DERECHO CIVIL Y MERCANTIL
  - DERECHO CONSTITUCIONAL Y POLÍTICO
  - DERECHO DEL TRABAJO
  - DERECHO ECLESIÁSTICO
  - DERECHO FINANCIERO Y TRIBUTARIO
  - DERECHO INTERNACIONAL
  - DERECHO MULTIDISCIPLINAR
- DERECHO PENAL, PROCESAL Y CRIMINOLOGÍA
- DERECHO ROMANO E HISTORIA DEL DERECHO
- FILOSOFÍA DEL DERECHO

Pulsando en alguno de los ámbitos podemos consultar las métricas en sus ediciónes de 2016 hasta la última en 2020. Si seleccionamos el Índice de Revistas, Edición 2020, accedemos a una tabla en donde esta el listado de los títulos de revistas ordenados por su índice de impacto, e indica el cuartil, la posición, el total de revistas, etc.

<u>2020</u> 2019 2018 2017 2016

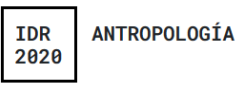

#### Ventana de citación: 5 años

Para calcular esta edición se han contabilizado 53.057 citas emitidas por 550 revistas fuente de los diferentes ámbitos. Se han añadido citas procedentes de revistas internacionales para complementar la cobertura internacional de Dialnet.

- Población de revistas: 26
- Índice de coautoría de ANTROPOLOGÍA: 1,76

Índice Dialnet de Revistas

| В | uscar: |      |     |                                                   |                     |             |         |
|---|--------|------|-----|---------------------------------------------------|---------------------|-------------|---------|
|   | Crtl   | Pctl | # ↑ | Revista ↑                                         | ≓ Impacto<br>5 años | = Artículos | = Citas |
|   | C1     | P99  | 1   | Munibe Antropologia - Arkeologia                  | 0,677               | 96          | 65      |
|   | C1     | P91  | 2   | AIBR<br>Revista de Antropología Iberoamericana    | 0,553               | 85          | 47      |
|   | C1     | P87  | 3   | Pasos<br>Revista de Turismo y Patrimonio Cultural | 0,537               | 389         | 209     |

También podemos usar el buscador para localizar las revistas por alguna de las palabras de su título. No se puede buscar por ISSN.

Al clicar en el título de la revista, accedemos a todos los datos sobre la revista y también tenemos a la derecha un enlace a *Ver indicadores*. En estás páginas podemos encontrar: índices de impacto de los cuatro años disponibles; si pertenece a varias categorías, su posición en ellas; revistas relacionadas, artículos y autores más citados, autores, revistas y artículos citantes.

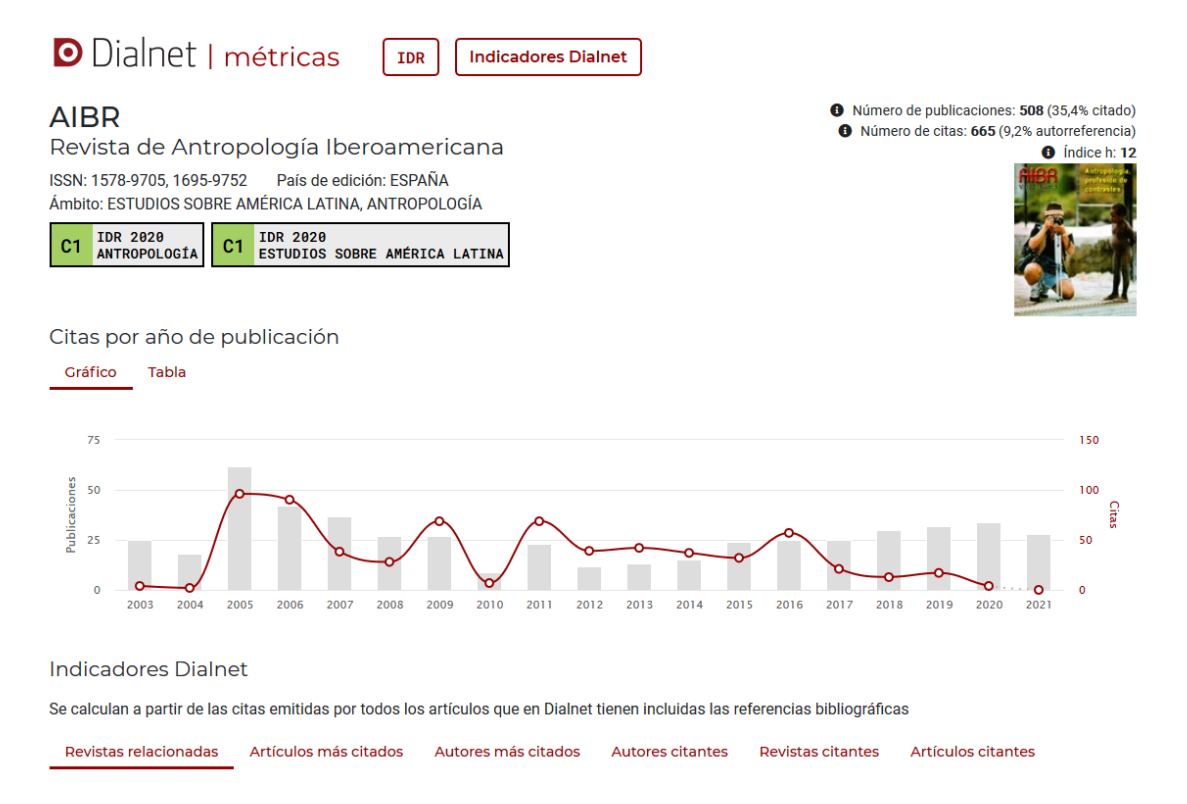

Por otra parte en el menú principal si pulsamos **Indicadores Dialnet** encontramos un buscador de investigadores y los ámbitos temáticos con indicadores calculados. Dentro de los ámbitos podemos ver los investigadores más citados, por áreas de conocimiento y por universidades. En el perfil de un autor tenemos también la opción *Más Indicadores* (evolución del impacto).

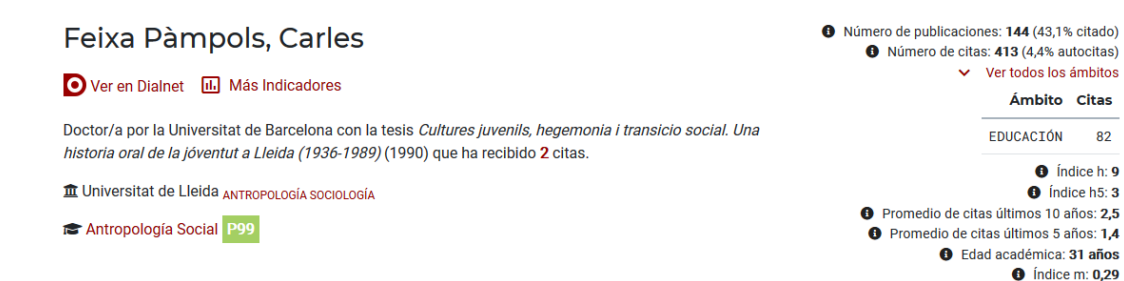

Citas por año de emisión

También dentro del ambito podemos obtener datos por publicaciones: Publicaciones más citadas y Referencias bibliográficas por años, que nos muestra la vigencia/obsolescencia de las publicaciones de ese ámbito temático.

### 1.5 Los IN-RECx

**INRECS** (Índices de Impacto de Revistas Españolas de Ciencias Sociales) **INRECJ** (Índices de Impacto de Revistas Españolas de Ciencias Jurídicas) **INRECH** (Índices de Impacto de Revistas Españolas de Ciencias Humanas)

No se actualizan y ya no aparecen en los criterios específicos de CNEAI desde 2019. Recursos gratuitos, accesibles sólo a través de web.archive.org.

Desde la Web de la Biblioteca accedemos desde Investigar y publicar > Apoyo a la investigación > Acreditación y sexenios >

Es importante recordar que para que funcionen adecuadamente las búsquedas de estos recursos hay que utilizar siempre el navegador Explorer.

Estos índices fueron elaborados por el Grupo de Investigación EC3 (Evaluación de la Ciencia y de la Comunicación Científica) de la Universidad de Granada y aunque estaban empezando a ser considerado en los procesos de evaluación, por diversas cuestiones en 2014 comunicaron el cese de sus actualizaciones, por lo que el último año indizado es el 2011 para IN-RECS, 2010 para IN-RECJ y 2008 para IN-REH.

Ofrecen información estadística a partir del recuento de las citas bibliográficas con el fin de determinar la relevancia e impacto científico de las revistas españolas de estas temáticas, así como de los autores que publican en las mismas y de las instituciones a las que estos se adscriben.

Para consultar esta base de datos se puede navegar por las distintas disciplinas que incluyen los índices de impacto por años, y también tienen índices acumulativos de un conjunto de años.

Desde Estadísticas generales accedemos a dos listados ordenados alfabéticamente, uno de Revistas fuente y otro de Revista con índice de impacto calculado, en donde indican la especialidad de cada revista y el ISSN y a su vez cada título enlaza a más datos estadísticos pormenorizados de dichas revistas.

IN-RECS. Índice de Impacto de las Revistas Españolas de Ciencias Sociales. (1994 - 2011)

Por ejemplo si buscamos la revista **Item**, primero tenemos que saber si está incluida en este recurso y lo podemos hacer buscando el título entre los Listados de revistas incluidas desde Estadísticas Generales

82

| IN ~RE             | ĊS                                                                                                    |                                                                                                   | ÍNDICE DE IMPACTO<br>Revistas españolas de ciencias sociales                                                                               |
|--------------------|----------------------------------------------------------------------------------------------------|---------------------------------------------------------------------------------------------------|----------------------------------------------------------------------------------------------------|
| Antropología       |                                                                                                    |                                                                                                   | Educación                                                                                                    |
| Documentación      |                                                                                                    |                                                                                                   | Geografía                                                                                                    |
| Ciencia política y | de la administración                                                                                                    |                                                                                                   | Psicología                                                                                                    |
| Comunicación       |                                                                                                    |                                                                                                   | Sociología                                                                                                    |
| Economía           |                                                                                                    |                                                                                                   | Urbanismo                                                                                                    |
|                    | BUSCAR                                                                                                    |                                                                                                   | AUTOR Ayúdanos                                                                                                    |
|                    | Estadísticas Generales                                                                                                    |                                                                                                   | Estadísticas de accesos                                                                                                    |
|                    | Dirección<br>Energy Energy<br>Energy Constant<br>Energy Constant<br>Energy | General de Universidade<br>086, EA2004-0119, E/<br>General de Investigació<br>-08027/SOCI, CSO200 | Aquí buscaremos en el listado de Estadisticas<br>Generales la revista ITEM, tanto en revistas fuente<br>como en revistas con II calculado. |
| Qué es Por qué     | es necesario Cómo se ha confect                                                                                                    | cionado A q                                                                                       | uién puede interesar Quién lo elabora Más información 🚆 English                                                                            |
|                    |                                                                                                    |                                                                                                   |                                                                                                    |

Comprobamos que la revista *Item* esta incluida dentro de la especialidad de Documentación:

| Gazeta de Antropología                              | 021                                             | 4-7304    | Antropologia                                           |
|-----------------------------------------------------|-------------------------------------------------|-----------|--------------------------------------------------------|
| Geometria                                           | 021                                             | 3-4/80    | Urbanismo                                              |
| Gestión y Análisis de Políticas Públicas            | 113                                             | 4-6035    | Ciencia Politica; Derecho Administrativo               |
| Hacienda Pública Española                           | 021                                             | 0-1173    | Economía                                               |
| Historia Agraria                                    | 113                                             | 9-1472    | Economía                                               |
| Historia de la Educación                            | 021                                             | 2-0267    | Educación                                              |
| Historia, Antropología y Fuentes Orales             | 113                                             | 6-1700    | Antropología                                           |
| Iber. Didáctica de las Ciencias Sociales, Geografía | e Historia 113                                  | 3-9810    | Educación                                              |
| Infancia y Aprendizaje                              | 021                                             | 0-3702    | Educación; Psicología                                  |
| Información Comercial Española. Revista de Econ     | omía 001                                        | 9-977X    | Economía                                               |
| International Journal of Clinical and Health Psycho | logy 169                                        | 7-2600    | Psicología                                             |
| International Journal of Psychology and Psycholog   | ical Therapy 157                                | 7-7057    | Psicología                                             |
| Investigación en la Escuela                         | 021                                             | 3-7771    | Educación                                              |
| Investigaciones Económicas                          | 021                                             | 0-1521    | Economía                                               |
| Investidaciones Geograficas                         | 021                                             | 3-4691    | Geografía                                              |
| Item, Revista de Biblioteconomía i Documentació     | 021                                             | 4-0349    | Documentación                                          |
| Marriah                                             | 113                                             | 0-6157    | Antropología                                           |
| Metodología de las Ciencias del Comportamiento      | 157                                             | 5-9105    | Psicología                                             |
| Migraciones                                         | 113                                             | 8-5774    | Geografía: Sociología                                  |
| Moneda v Crédito                                    | 002                                             | 6 050Y    | Economía                                               |
| Música y Educación, Revista Trimestral de Pedag     |                                                 |           | lucación                                               |
| Papeles de Economía Española                        | Colorations of Altribut TTENA and a sure series | +         | ronomía                                                |
| Papeles del CEIC                                    | Selecciona el título fi Elvi y ya veo que       | e esta    | ciología                                               |
| Papeles del Psicólogo: Revista del Colegio Oficial  |                                                 |           | icología                                               |
| Papers Revista de Sociología                        | dentro de Documentación                         |           | ciología                                               |
| PASOS, Revista de Turismo y Patrimonio Cultura      |                                                 |           | stropología: Economía                                  |
| Pirineos                                            |                                                 |           | pografía                                               |
| Política Exterior                                   |                                                 |           | encia Política                                         |
| Politics v Sociedad                                 | 112                                             | 0.530.000 | Ciencia Política: Sociología                           |
| Pointica y Sociedad                                 | 115                                             | 2-0492    | Paicelonia                                             |
| Psicología Conductuar<br>Dsicología Delítica        | 113                                             | 2-5405    | Cioneia Beliticas Beicelegía                           |
| Pricelógia                                          | 115                                             | 1-2150    | Pricelogía                                             |
| Psicologica                                         | 021                                             | 4 0015    | Psicología                                             |
| Quaderna d'Arquitecture i Urbanisme                 | 113                                             | 4-2213    | Urbanismo                                              |
| Quaderns o Arquitecture i Orbanisme                 | 113                                             | 3-003/    | orbanismo<br>Educe side                                |
| RELIEVE: Revista Electronica de Investigación y E   | Valuación Educativa 115                         | 4-4052    | Basislasia                                             |
| RES. Revista Espanola de Sociología                 | 157                                             | 8-2824    | Sociologia<br>Cianzia Daliticas Danacha Administrativa |
| Revista de Administración Pública                   | 003                                             | 4-7039    | Ciencia Politica; Derecho Administrativo               |
| Descipte de Astronomia de Constructor               |                                                 |           |                                                        |

El título de la revista *Item* es un enlace a través del cual accedemos a una tabla con los Índices de impactos por varios años.

| yuda                       |                                         | . K               | ensus         |               |      |         |             | AI          | uouios      |          |              |                | Autores                |                         |                  |               | manaciones         |
|----------------------------|-----------------------------------------|-------------------|---------------|---------------|------|---------|-------------|-------------|-------------|----------|--------------|----------------|------------------------|-------------------------|------------------|---------------|--------------------|
| dísticas<br>vistas<br>ente | 2009 2008                               | Im<br>2007 2006 2 | pacto por a   | ños<br>4 2003 | 2002 | 2001    | 2000 19     | 99 199      | 8 1997      | 1996     |              | I<br>Histório  | mpacto ac<br>co 2000-2 | cumulativo<br>2009 2003 | 5-2009           |               |                    |
| Triá                       | ngulo de citación                       | Po:               | sición en cu  | artiles       |      | Evoluci | ón de la re | vista       |             | Envejeci | imiento de   | la revista     |                        | Revis                   | stas citada      | 8             | Artículos citados  |
| Art                        | tículos + citados                       | Espe              | ecialidades o | itantes       |      | Institu | ciones cita | ntes        |             | Au       | itores citar | ntes           |                        | Revis                   | tas citante      | S             | Artículos citantes |
|                            |                                         | 0                 | tros indicad  | ores          |      | Revista | is Relacion | adas        |             | Per      | fil Bibliomé | trico          |                        |                         |                  |               |                    |
|                            |                                         |                   |               |               | Ite  | em. Rev | ista de     | Bibliote    | conomía     | n i Doci | Vem          | os el :<br>año | II de l<br>v otro      | a revi<br>os dat        | sta ITI<br>os de | EM en<br>ella | cada               |
|                            |                                         |                   |               |               |      |         | 1           | TRIÁNGULO ( | DE CITACIÓN |          |              | , ,            | ,                      |                         |                  |               |                    |
|                            | Años                                    | Artículos         | 1996          | 1997          | 1998 | 1999    | 2000        | 2001        | 2002        | 2003     | 2004         | 2005           | 2006                   | 2007                    | 2008             | 2009          | Total citas        |
|                            | 1994                                    | 17                | 0             | 1             | 1    | 4       | 1           | 0           | 0           | 0        | 0            | 0              | 0                      | 1                       | 0                | 1             | 9                  |
|                            | 1995                                    | 13                | 1             | 1             | 0    | 2       | 1           | 0           | 0           | 1        | 0            | 2              | 0                      | 1                       | 0                | 0             | 9                  |
|                            | 1996                                    | 24                | 0             | 2             | 1    | 0       | 1           | 1           | 0           | 0        | 0            | 0              | 0                      | 0                       | 1                | 0             | 6                  |
|                            | 1997                                    | 23                |               | 1             | 2    | 6       | 5           | 1           | 1           | 0        | 1            | 2              | 0                      | 1                       | 2                | 0             | 22                 |
|                            | 1998                                    | 14                |               |               | 0    | 1       | 2           | 0           | 0           | 0        | 0            | 0              | 0                      | 1                       | 0                | 0             | 4                  |
|                            | 1999                                    | 12                |               |               |      | 0       | 2           | 4           | 0           | 0        | 1            | 1              | 0                      | 1                       | 1                | 0             | 10                 |
|                            | 2000                                    | 6                 |               |               |      |         | 0           | 1           | 0           | 2        | 0            | 0              | 0                      | 0                       | 1                | 0             | 4                  |
|                            | 2001                                    | 13                |               |               |      |         |             | 0           | 2           | 0        | 3            | 1              | 1                      | 0                       | 0                | 0             | 7                  |
|                            | 2002                                    | 18                |               |               |      |         |             |             | 0           | 0        | 3            | 1              | 2                      | 0                       | 1                | 4             | 11                 |
|                            | 2003                                    | 20                |               |               |      |         |             |             |             | 0        | 0            | 0              | 0                      | 2                       | 0                | 2             | 4                  |
|                            | 2004                                    | 18                |               |               |      |         |             |             |             |          | 0            | 1              | 3                      | 1                       | 1                | 3             | 9                  |
|                            | 2005                                    | 15                |               |               |      |         |             |             |             |          |              | 0              | 3                      | 3                       | 5                | 2             | 13                 |
|                            | 2006                                    | 23                |               |               |      |         |             |             |             |          |              |                | 0                      | 3                       | 1                | 4             | 8                  |
|                            | 2007                                    | 18                |               |               |      |         |             |             |             |          |              |                |                        | 0                       | 3                | 0             | 3                  |
|                            | 2008                                    | 12                |               |               |      |         |             |             |             |          |              |                |                        |                         | 0                | 1             | 1                  |
|                            | 2009                                    | 16                |               |               |      |         |             |             |             |          |              |                |                        |                         |                  | 1             | 1                  |
| Fotal artíc                | ulos:                                   | 262               |               |               |      |         |             |             |             |          |              |                |                        |                         |                  |               |                    |
|                            | - ~ - · · · · · · · · · · · · · · · · · |                   | 1             | 5             | 4    | 13      | 12          | 7           | 3           | 3        | 8            | 8              | 9                      | 14                      | 16               | 18            | 121                |
| Citer per                  |                                         |                   |               |               |      |         |             |             |             |          |              |                |                        |                         |                  |               |                    |

Pero para ver claramente la posición que tiene el índice de impacto de una revista en un año concreto, es mejor que busquemos directamente dentro de la disciplina en donde está incluido, en este ejemplo de búsqueda del título *Item* en el año 2011, lo buscaremos dentro de la categoría de *Documentación* y elijo año 2011.

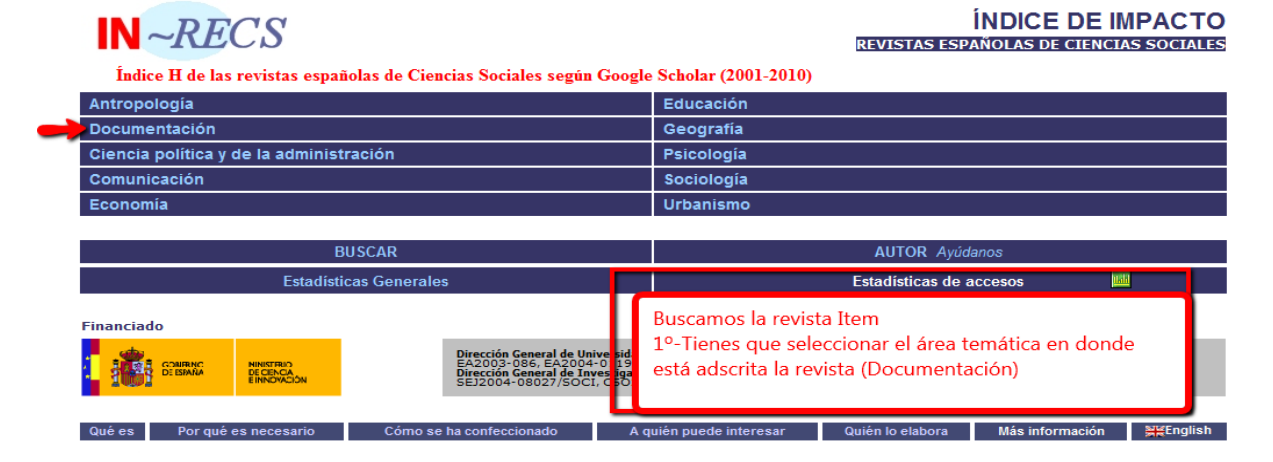

## Una vez dentro de Documentación, selecciono el año 2011. Aunque también tengo la posibilidad de elegir entre varios Índices acumulativos, de varios periodos.

| IN          | ~RE                         | CS              |                                                      | ÍNDICE DE IMPACTO                      |                        |                    |                |                     |                                             |                  |
|-------------|-----------------------------|-----------------|------------------------------------------------------|----------------------------------------|------------------------|--------------------|----------------|---------------------|---------------------------------------------|------------------|
| F           | Ayuda<br>Revista:<br>fuente | 5               | Impacto por años<br>2011 2010 2009 2008 2007 2006 20 | 105 2004 2003 2002 2001 2000           | 1999 19                | 98 199             | 7 199          | Imp<br>Histói       | acto acumulativ<br>rico 2000- 20<br>2009 20 | vo<br>05-<br>009 |
| IND<br>Pobl | ICE D<br>ación c            | DE IM<br>de Rev | PACTO 2011 Selecciono el                             | año 2011                               |                        |                    |                |                     |                                             |                  |
|             | CUARTIL                     | Posicio         | N TITULO DE LA RE                                    | EVISTA                                 | INDICE IMPACTO<br>2011 | TOTAL<br>ARTICULOS | TOTAL<br>CITAS | CITAS<br>NACIONALES | CITAS<br>INTERNACIONALES                    |                  |
|             | 10                          | 1               | El profesional de la información                     |                                        | 0.945                  | 91                 | 86             | 68                  | 18                                          |                  |
|             |                             | 2               | Revista española de documentación científica         |                                        | 0.894                  | 66                 | 59             | 27                  | 32                                          |                  |
|             |                             | 3               | BiD: Textos universitaris de biblioteconomia i docu  | mentació                               | 0.564                  | 55                 | 31             | 28                  | 3                                           |                  |
|             |                             | 4               | Cybermetrics: International Journal of Scientometr   | ics, Informetrics and Bibliometrics    | 0.250                  | 8                  | 2              | 0                   | 2                                           |                  |
|             |                             | 5               | Anales de documentación: Revista de biblioteconor    | nía y documentación                    | 0.205                  | 44                 | 9              | 8                   | 1                                           |                  |
|             | 20                          | 6               | Papeles médicos: Revista de la Sociedad Española     | de Documentación Médica                | 0.158                  | 19                 | 3              | 0                   | 3                                           |                  |
|             |                             | 7               | Documentación de las ciencias de la información 🏉    |                                        |                        | -                  | 5              | 5                   | 0                                           |                  |
|             |                             | 8               | Ocnos: revista de estudios sobre lectura             | Como se ordenan las revistas nor su E  | T localizamo           | ~                  | 2              | 2                   | 0                                           |                  |
|             |                             | 9               | Lligall. Revista Catalana d´Arxivística              | Item on la negición 16, con un ELO 04  | 1, iocalizatio         |                    | 1              | 0                   | 1                                           |                  |
|             |                             | 10              | Boletín de la Asociación Andaluza de Bibliotecario   | item en la posición 16, con un FI 0,04 | i y denuto d           | ei                 | 3              | 3                   | 0                                           |                  |
|             | 30                          | 11              | Hipertext.net                                        | 4º Cuartil                             |                        |                    | 1              | 0                   | 1                                           |                  |
|             |                             | 12              | Scire: Representación y organización del conocima    |                                        | 0.000                  | _                  | 3              | 1                   | 2                                           |                  |
|             |                             | 13              | Tabula: revista de archivos de Castilla y León       |                                        | 0.064                  | 47                 | 3              | 1                   | 2                                           |                  |
|             |                             | 14              | Boletín de la ANABAD                                 |                                        | 0.057                  | 159**              | 9              | 3                   | 6                                           |                  |
| _           |                             | 15              | Revista general de información y documentación       |                                        | 0.049                  | 61                 | 3              | 3                   | 0                                           |                  |
|             | 40                          | 16              | Item: Revista de biblioteconomia i documentació      |                                        | 0.041                  | 49                 | 2              | 2                   | 0                                           |                  |
|             |                             | 17              | Anuario ThinkEPI                                     |                                        | 0.037                  | 136                | 5              | 5                   | 0                                           |                  |
|             |                             | 18              | Educación y biblioteca                               |                                        | 0.036                  | 281                | 10             | 5                   | 5                                           |                  |

### INRECH Índice de impacto de revistas españolas de Ciencias Humanas.

Ofrece en su consulta solo un índice de impacto acumulado de 2004 a 2008.

| Índice H de las revistas científicas españ<br>(2008-2012) , (2009-2013) | ÍNDICE DE IMPACTO<br>REVISTAS ESPAÑOLAS DE GIENGLAS HUMANAS<br>iolas según Google Scholar Metrics (2007-2011) |
|-------------------------------------------------------------------------|----------------------------------------------------------------------------------------------------|
| Arqueología y Prehistoria                                               | Estudios Árabes, Hebreos y Orientales                                                                         |
| Historia Antigua y Medieval                                             | Filología Clásica                                                                                             |
| Historia Moderna y Contemporánea                                        | Filologías Hispánicas                                                                                         |
| Historia General y Especializada                                        | Filologias Modernas                                                                                           |
| Historia del Arte                                                       | Lingüistica General y Aplicada                                                                                |
| Bellas Artes                                                            | Estudios sobre América Latina                                                                                 |
| Filosofia                                                               | Estudios Locales                                                                                              |
|                                                                         | Multidisciplinares                                                                                            |

**INRECJ Índice de impacto de revistas españolas de ciencias Jurídicas** (2001-2010) Con índice de citas y revistas españolas. Se busca igual que en INRECS.

| IN ~RECJ               | ÍNDICE DE IMPACTO<br>REVISTAS ESPANOLAS DE CIENCIAS JURIDICAS                                                   |
|------------------------|----------------------------------------------------------------------------------------------------|
| Administrativo         | Financiero y Tributario                                                                                         |
| Civil y Mercantil      | Internacional Público y Privado                                                                                 |
| Constitucional         | Penal y Procesal                                                                                                |
| Eclesiástico           | Romano e Historia del Derecho                                                                                   |
| Filosofía del Derecho  | Trabajo de la construcción de la construcción de la construcción de la construcción de la construcción de la co |
| Multidisciplinar       |                                                                                                    |
| BUSCAR                 | AUTOR Ayúdanos                                                                                                  |
| Estadisticas Generales | Estadísticas de accesos 🗾                                                                                       |

## 2. RECURSOS QUE INDICAN OTROS CRITERIOS DE CALIDAD DE LAS REVISTAS

Cuando la revista que estamos buscando no aparece en los anteriores recursos que incluyen factor de impacto y que además nos permiten comparar las revistas dentro de una misma categoría temática, tenemos que utilizar otros criterios para valorar la calidad científica de la publicación.

La Comisión Nacional Evaluadora de la Actividad Investigadora (CNEAI) y la ANECA señalan en sus respectivas convocatorias, los criterios que debe de reunir un medio de difusión (revista, libro, patente y congreso, open access) para que se reconozca su calidad. Estos criterios hacen referencia a la calidad informativa y científica de una publicación, y a su proceso editorial.

Estas publicaciones las buscaremos en repertorios donde indican criterios de calidad editorial: Catálogo LATINDEX, CIRC, ERIH PLUS, MIAR, CARHUS Plus+, en Listados de revistas acreditadas por FECYT, CAPES, etc. A continuación se presentan por orden alfabético.

Nos facilitan algunos de los indicios de calidad indicados en el Apéndice de CNEAI.

Es recomendable buscar los títulos de revistas de estos recursos, usando el buscador que aparece al presionar las teclas del ordenador: Control + F

### 2.1 CAPES

## Nombrado en Convocatoria de CNEAI 2021 en el Campo 11: Filosofía, Filología y Lingüística.

**CAPES** es la *Coordenação de Aperfeiçoamento de Pessoal de Nível Superior*, fundación del Ministerio de Educación brasileño encargada de la evaluación de la actividad investigadora de Brasil. Ofrece, dentro de la plataforma Sucupira, la base de datos Periodicos Qualis, que tiene dos periodos de búsquedas, uno de 2010 a 2012 y otros de 2013 a 2016. Una vez que elegimos el periodo, se debe de seleccionar el área y la clasificación obligatoriamente. Aconsejamos elegir el año más próximo a la fecha de publicación que buscamos, y realizar la búsqueda preferentemente por ISSN, también se puede hacer por título.

#### Enlace: Plataforma Sucupira

Ejemplo: revista Biolinguistic, ISSN 1459-3417, para un artículo publicado en 2012: en la Classificação de Periodicos 2010-2012, de los 8 niveles de clasificación: A1, A2, B1, B2, B3, B4, B5, C, esta revista está en el A1

| Qualis Periódicos                              |           |          |            |
|------------------------------------------------|-----------|----------|------------|
| * Evento de Classificação:                     |           |          |            |
| CLASSIFICAÇÕES DE PERIÓDICOS TRIÊNIO 2010-2012 | <b>—</b>  |          |            |
| Área de Avaliação:                             |           |          |            |
| LINGUÍSTICA E LITERATURA                       |           |          | • <b>+</b> |
| ISSN:                                          |           |          |            |
|                                                |           |          |            |
| Título:                                        |           |          |            |
|                                                |           |          |            |
| Classificação:                                 |           |          |            |
| <ul> <li>✓ A1</li> </ul>                       |           |          |            |
|                                                | Consultar | Cancelar |            |

| 1794-4724 | AVANCES EN PSICOLOGIA LATINOAMERICANA       | LINGUÍSTICA E LITERATURA | A1   |
|-----------|---------------------------------------------|--------------------------|------|
| 2176-4573 | BAKHTINIANA: REVISTA DE ESTUDOS DO DISCURSO | LINGUÍSTICA E LITERATURA | A1   |
| 1450-3417 | BIOLINGUISTICS                              | LINGUISTICA E LITERATURA | A1 🥓 |
| 0278-2626 | BRAIN AND COGNITION                         | LINGUISTICA E LITERATURA | A1   |

Tambien podemos descargar un archivo completo con todas los títulos y sus clasificaciones, del área que acabamos de buscar.

| Classificações           |  |
|--------------------------|--|
| Área de Avaliação        |  |
| LINGUISTICA E LITERATURA |  |

## 2.2 CARHUS Plus+ 2018

#### Indicado en CNEAI 2021 en el Campo 11: Filosofía, Filología y Lingüística.

Enlace a la plataforma.

Hay tres ediciones anteriores:

- Carhus Plus+ 2008
- Carhus Plus+ 2010
- Carhus Plus+ 2014

CARHUS Plus+ es un sistema de clasificación de revistas científicas de los ámbitos de Ciencias Sociales y Humanidades que se publican a nivel local (Cataluña), nacional e internacional. Tiene la finalidad de contribuir a la evaluación de la investigación que se lleva a cabo en el sistema científico y universitario catalán con la máxima objetividad. Es una de las alternativas que con mayor o menor fortuna tratan de suplir el hueco que dejan indicadores como el factor de impacto del Journal Citation Reports o SJR de Scimago Journal & Country Rank, para la evaluación de revistas de ciencias sociales y humanidades, debido a su fuerte sesgo hacia revistas de ciencia, tecnología, ingeniería y medicina.

Carhus Plus+ categoriza a las revistas científicas dentro de cuatro niveles, según su calidad: A, B, C y D. Para pertenecer al grupo A, las revistas tienen que figurar en la Web of Science o en Scopus, y tienen que estar dentro del 35% de revistas mejor clasificadas por factor de impacto o en su defecto por el Índice Compuesto de Difusión Secundaria (ICDS) de MIAR. La pertenencia a los grupos B, C y D depende de su ICDS, de criterios formales (periodicidad, instrucciones a los autores, afiliación de los autores, palabras clave, resumen en inglés), del sistema de revisión de artículos y del tipo de comité editorial que dirige la revista.

| Carhus Plus + es un sistema de clasificación de revistas científicas de los ámbitos de las Ciencias Sociales y<br>Humanidades que se publican a nivel local, nacional e internacional. Este proyecto, desarrollado por la AGAUR a<br>propuesta de la Dirección General de Investigación, se presenta con el fin de contribuir a la evaluación de la<br>investigación que se lleva a cabo en el sistema científico y universitario catalán con la máxima objetividad.                                                                                                    | Buscador de<br>CARHUS Plus 2018<br>CARHUS Plus* |
|----------------------------------------------------------------------------------------------------|-------------------------------------------------|
| En esta edición, y como novedad, Carhus Plus + se convierte en un sistema multi área donde las revistas que lo<br>requieren pasan a estar clasificadas en varios ámbitos a la vez. En su caso, en cada área de conocimiento una<br>revista puede tener diferentes calificaciones A, B, C o D.                                                                                                    | Cercador CARHUS Plus +                          |
| En fecha de 27 de marzo de 2019 publicamos la versión Carhus Plus + 2018.                                                                                                    |                                                 |
| Sin embargo, cuando se valoren las publicaciones anteriores a 2019, la versión de referencia es CARHUS Plus 2014<br>Consulte las revistas que hay en Carhus Plus + 2018 descargando el archivo.                                                                                                    | Otras anualidades                               |
| <ul> <li>Carhus Plus+ 2018 ordenado alfabéticamente: en este fichero se puede consultar en que ámbitos de conocimiento está clasificada una revista y que valoración tiene en cada área.</li> <li>Carhus Plus+ 2018 por ámbito de conocimiento: ordenado por áreas y dentro de cada uno por valoración A, B, cuento de cada una por valoración A, B, cuento de cada una por valoración de cada una por valoración de cada una por valoración de</li></ul> | Carhus Plus+ 2014                               |
| CTD.                                                                                                    | Carhus Plus+ 2008 🛛 🛑 🛶                         |

Accedemos a los listados alfabéticos y por ámbitos de conocimientos de 2018 desde

Carhus Plus+ 2018 ordenado alfabéticamente: en este fichero se puede consultar en que ámbitos de conocimiento está clasificada una revista y que valoración tiene en cada área.
 Carhus Plus+ 2018 por ámbito de conocimiento: ordenado por áreas y dentro de cada uno por valoración A, B,

CiD.

Desde el Buscador CARHUS PLUS 2018, podemos localizar un **título concreto** para ver su valoración, buscando por el título o por el ISSN de la revista

#### Cercador CARHUS Plus +

Aquest servei permet realitzar cerques de revistes científiques de l'àmbit de les Ciències Socials i Humanitats. Introduïu els criteris de cerca i premeu sobre del botó cercar.

| ISSN      |   |  |
|-----------|---|--|
|           |   |  |
| Åmbit     |   |  |
| -         | ~ |  |
| Valoració |   |  |
| Tots      | ~ |  |
|           |   |  |

Y nos indica su ámbito temático y su valoración

| Cercador CARHUS Plus +                                                                       |           |                          |           |  |
|----------------------------------------------------------------------------------------------|-----------|--------------------------|-----------|--|
| A la següent taula es mostra el llistat de revistes que compleixen els criteris de cerca int | roduïts.  | 1                        |           |  |
| Elistat de revistes                                                                          | ISSN      | Àmbit                    | Valoració |  |
| ANALES DE DOCUMENTACIÓN. REVISTA DE BIBLIOTECONOMÍA Y DOCUMENTACIÓN                          | 1575-2437 | Comunicació i informació | В         |  |

Por otra parte se puede buscar también por **ámbitos científicos** de Sociales y humanidades y **por cada una de sus valoraciones** de la A a la D

Llistat de revistes

| Relació de revistes                                                   | ISSN      | Àmbit                              | Valoració |  |
|-----------------------------------------------------------------------|-----------|------------------------------------|-----------|--|
| 19TH CENTURY MUSIC                                                    | 0148-2076 | Arts<br>General o multidisciplinar | A<br>B    |  |
| A + T. REVISTA DE ARQUITECTURA Y TECNOLOGÍA                           | 1132-6409 | Arts                               | D         |  |
| A + U-ARCHITECTURE AND URBANISM                                       | 0389-9160 | Arts<br>Geografia i urbanisme      | B<br>C    |  |
| AA FILES                                                              | 0261-6823 | Arts                               | D         |  |
| ACADEMIA. BOLETÍN DE LA REAL ACADEMIA DE BELLAS ARTES DE SAN FERNANDO | 0567-560X | Arts                               | D         |  |
| Acta / Artis. Estudis d'Art Modern                                    | 2339-7691 | Arts                               | D         |  |
| ACTA ACUSTICA UNITED WITH ACUSTICA                                    | 1610-1928 | Arts                               | A         |  |
| ACTA HISTORIAE ARTIUM                                                 | 0001-5830 | Arts<br>General o multidisciplinar | A<br>A    |  |
|                                                                       |           | Història                           | A         |  |

Además tenemos la opción de localizar listados completos de revistas a través del botón *Listados en pdf* para acceder a todos los títulos alfabéticamente o por ámbitos científicos de 2018.

| SSN       |  |   |
|-----------|--|---|
| Àmbit     |  |   |
| Arts      |  | ~ |
| Valoració |  |   |
| Tots      |  | ~ |

#### Cercador CARHUS Plus +

#### Relació de documents de revistes

| Nom del document                                                      | Data       | Observacions |
|-----------------------------------------------------------------------|------------|--------------|
| Carhus Plus 2018 classificat alfabèticament                           | 01/04/2019 | <u>D</u>     |
| Carhus Plus 2018 classificat per àmbits i aquests alfabèticament      | 01/04/2019 | <b>B</b>     |
| Carhus Plus 2018 classificat per la valoració                         | 01/04/2019 | <u>li</u>    |
| Carhus Plus 2018 classificat per àmbits i aquests segons la valoració | 01/04/2019 | D.           |

En la página principal de CARHUS Plus+ encontramos los listados de los años anteriores (2014, 2010 y 2008)

Inicio > Evaluación > CARHUS Plus+

## CARHUS Plus+

Carhus Plus + es un sistema de clasificación de revistas científicas de los ámbitos de las Ciencias Sociales y Humanidades que se publican a nivel local, nacional e internacional. Este proyecto, desarrollado por la AGAUR a propuesta de la Dirección General de Investigación, se presenta con el fin de contribuir a la evaluación de la investigación que se lleva a cabo en el sistema científico y universitario catalán con la máxima objetividad.

En esta edición, y como novedad, Carhus Plus + se convierte en un sistema multi área donde las revistas que lo requieren pasan a estar clasificadas en varios ámbitos a la vez. En su caso, en cada área de conocimiento una revista puede tener diferentes calificaciones A, B, C o D.

En fecha de 27 de marzo de 2019 publicamos la versión Carhus Plus + 2018.

Sin embargo, cuando se valoren las publicaciones anteriores a 2019, la versión de referencia es CARHUS Plus 2014

Consulte las revistas que hay en Carhus Plus + 2018 en el buscador.

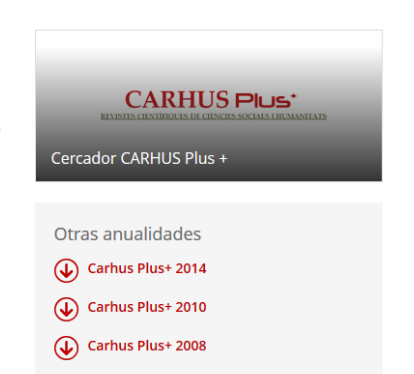

🕑 🕣 🔿 🕤 🖨

| Inicio > Evaluación > CARHUS Plus+ > CARHUS Plus+ 2014                                                                                                    |                                                                                                    |
|----------------------------------------------------------------------------------------------------|----------------------------------------------------------------------------------------------------|
| CARHUS Plus+ 2014                                                                                                    | 💙 🕄 🔇 🕲 🚭                                                                                                    |
| CARHUS Plus+ es un sistema de clasificación de revistas científicas de los ámbitos de<br>Este proyecto, desarrollado por la AGAUR a propuesta de la Direcció General de Recc<br>lleva a cabo en el sistema científico y universitario catalán con la máxima objetividad.<br>En fecha 22 de diciembre de 2014 publicamos la nueva versión de CARHUS Plus 2014. | Ciencias Sociales y Humanidades que se publican a nivel local, nacional e internacional.<br>erca, se presenta con la finalidad de contribuir a la evaluación de la investigación que se |
| <ul> <li>Consulte las revistas que hay en Carhus Plus + 2014 descargando el archivo.</li> <li>Carhus Plus + 2014 ordenado alfabéticamente</li> <li>Carhus Plus + 2014 por ámbito de conocimiento ordenado por ámbitos, clasifica</li> <li>Carhus Plus + 2014 ordenado por ámbitos, clasificados alfabéticamente.</li> </ul>                                   | dos por valoración.                                                                                                    |
| • 1. ¿Qué revistas hay en CARHUS Plus+ 2014 y de dónde han salido?                                                                                                    | • 2. ¿Cuántas revistas hay en Carhus Plus+ 2014?                                                                                                    |
| <ul> <li>3. ¿Una misma revista puede estar repetida en diferentes categorías<br/>científicas o tener diferentes clasificaciones?</li> </ul>                                                                                                    | <ul> <li>4. ¿Qué novedades se han incorporado en la clasificación de las<br/>revistas?</li> </ul>                                                                                       |
| <ul> <li>5. ¿Cómo se han clasificado las revistas del grupo A?</li> </ul>                                                                                                    | • 6. ¿Cómo se clasifican las revistas en los niveles B, C y D?                                                                                                    |
| • 7. ¿Qué es el ICDS?                                                                                                    | • 8. ¿Cómo puedo saber el ICDS de una revista?                                                                                                    |
| • 9. ¿Cómo se calcula el ICDS?                                                                                                    | <ul> <li>10. ¿Cada cuánto tiempo se actualiza Carhus Plus+?</li> </ul>                                                                                                    |
| • 11. :Ouién ha elaborado Carbus Plus+ 2014?                                                                                                    |                                                                                                    |

En estos listados la información que se facilita es: el ISSN, el título completo de la revista, la valoración y el ámbito del conocimiento.

| EDICIÓ    | N 2014                                            | CAR        | HUS Plus                                    |
|-----------|---------------------------------------------------|------------|---------------------------------------------|
| ISSN      | τίτυιο                                            | VALORACIÓN | Áмвіто                                      |
| 1989-3477 | [ARROBA ]TIC. REVISTA D'INNOVACIÓ EDUCATIVA       | с          | EDUCACIÓN                                   |
| 1988-2963 | 1611: REVISTA D' HISTORIA DE LA TRADUCCIO         | D          | FILOLOGÍA LINGÜÍSTICA<br>Y SOCIOLINGÜÍSTICA |
| 0148-2076 | 19TH CENTURY MUSIC                                | A          | ARTE                                        |
| 1132-6409 | A + T. REVISTA DE ARQUITECTURA Y TECNOLOGÍA       | D          | ARTE                                        |
| 0389-9100 |                                                   | C          | GENERAL O                                   |
| 1130-2674 | A TRABE DE OURO                                   | D          | MULTIDISCIPLINAR                            |
| 1137-3350 | A TU SALUD. REVISTA DE EDUCACIÓN PARA LA<br>SALUD | D          | EDUCACIÓN                                   |
| 0261-6823 | AA FILES                                          | D          | ARTE                                        |
|           | AAC: AUGMENTATIVE & ALTERNATIVE                   |            | COMUNICACIÓ E                               |

## 2.3 CIRC. Clasificación Integrada de Revistas Científicas

#### Indicado en CNEAI 2021 en el Campo 10: Historia, Geografía y Arte La valoración CIRC también está incluida en Dialnet

#### <u>Acceso</u>

La Clasificación Integrada de Revistas Científicas – CIRC es una clasificación de revistas científicas de Ciencias Sociales y Humanas en función de la valoración recibidas en los productos de evaluación existentes; se han priorizado aquellos considerados positivamente por las diferentes agencias de evaluación nacionales como CNEAI, ANECA. Es pues, una plataforma en la que se sintetiza la evaluación obtenida en distintos productos, otorgando una letra indicativa del valor que las revistas pueden tener.

Distingue las revistas en varias categorías, de mayor a menor importancia: Excelencia A+ (verde oscuro), Grupo A (verde claro), Grupo B (azul), Grupo C (Naranja) y Grupo D (rojo). En la web se pueden ver en detalle los criterios de esta clasificación.

La versión actual de CIRC ha eliminado los ya desaparecidos/desactualizados INREC\*, DICE o la versión previa de ERIH. Se mantiene los consolidados y se han incluido nuevas listas. El conjunto final empleado lo conforman los productos de

Clarivate (JCR y master list de los índices de citas), Journal Metrics de Elsevier, ERIH, listados FECYT y el directorio/catálogo Latindex.

Ofrece un sencillo buscador que permite buscar por título de la revista o ISSN (recomendamos, como siempre, para una búsqueda precisa, la opción por ISSN). Vamos a buscar la revista Archivo de prehistoria levantina, ISSN 0210-3230:

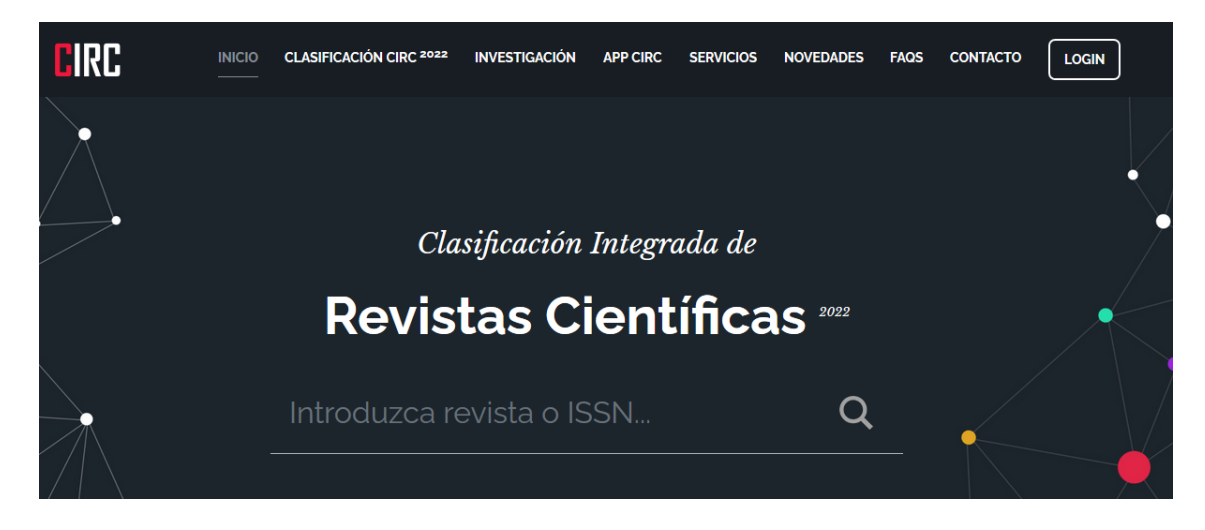

| Título                            | Archivo de prehistoria levantina |   |
|-----------------------------------|----------------------------------|---|
| ISSN-L                            | 0210-3230                        |   |
| ISSN                              | 1989-0508                        | 1 |
| Clasificación Ciencias Sociales   | D                                | 0 |
| Clasificación en Ciencias Humanas | с                                | Û |

Si seleccionamos el nombre de la revista, accedemos a cada una de las valoraciones, y en la "i" de información, nos dice en que repertorios o bases de datos esta incluida dicha revista.

## 2.4 CitEc–RePEc. Citations in Economics

#### <u>Acceso</u>

CitEc es un servicio RePEc (Repositorio temático de economía) que proporciona datos de citas para Publicaciones (Series) y Autores (Authors).

Proporciona analisis de citas de publicaciones, entendiendo como tales tanto los Journals como los Working Papers, desde 2003 a 2020.

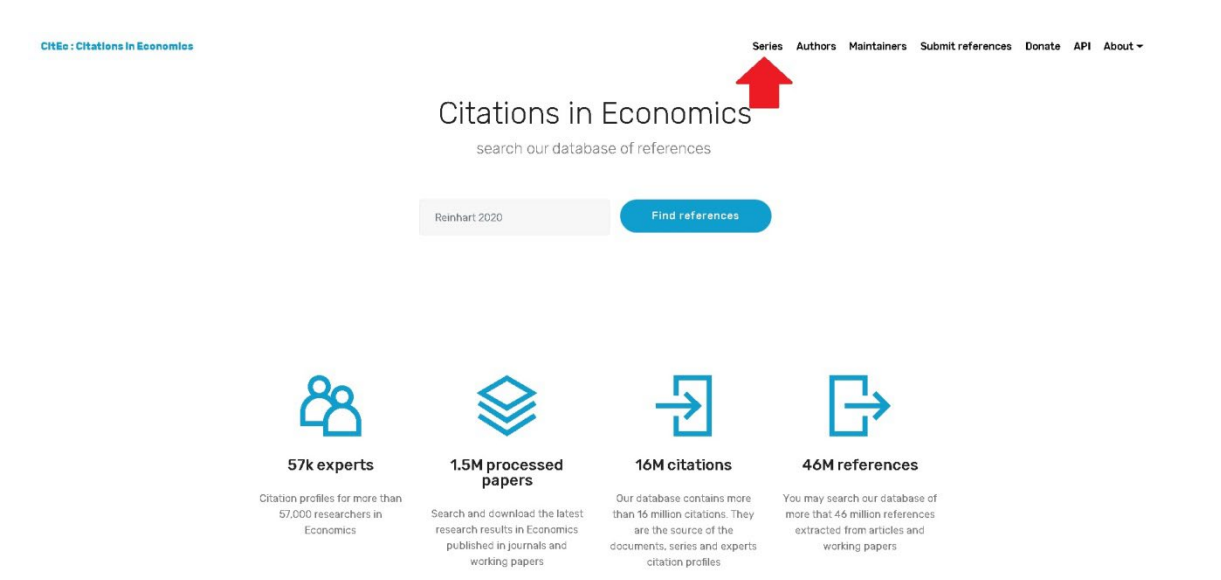

Para ser incluidos en esta clasificación, la publicación seriada debe tener factor de impacto superior a 0, más de 5 citas, más de 20 documentos publicados en el año de referencia y un porcentaje de auto cita de 50 o menos. Los datos fuente se utilizan para calcular el factor de impacto de serie RePEc.

Al acceder a este recurso visualizamos un listado general de todas las publicaciones (*Jounals y Working Paper*) de la última edición.

| Citations in Economics: CitEc |   |                                                                                                    |         |           |              |  |
|-------------------------------|---|----------------------------------------------------------------------------------------------------|---------|-----------|--------------|--|
|                               |   | RePEc : Rankings of Economics Journals and Working Pap                                                                                                    | ers     |           |              |  |
|                               |   | Citation analysis of Journals and Working Papers                                                                                                    |         |           |              |  |
|                               | F | Previous editions: 2003 (2004 (2005 (2006 (2007 (2008 (2009 (2010 (2011 (2012 (2013 (2014 (2015 (2016 (2017 (2018 (2019 (                                                                 |         |           |              |  |
|                               | T | To be included in this ranking, series should have impact factor greater than 0, more than 5 citations, more than 19 documents published in the year of reference and a<br>of 50 or less. | percent | age of se | elf citation |  |
|                               | s | Source data used to compute the impact factor of RePEc series.                                                                                                    |         |           |              |  |
|                               | G | Go to ranking of journals and working papers                                                                                                    |         |           |              |  |

Y accedemos a los datos del Ranking, Series, Factor de impacto, Factor de impacto de 5 años, H Index, Citas y documentos.

Se puede navegar por los diferentes años y también ordenar los datos, seleccionando la columna de nuestro interés (FI, FI de 5 años, Citas, etc.)

| 11 Yo 120                                                                                                    |                                                                                                    |                 |              |            |             |           |
|----------------------------------------------------------------------------------------------------|----------------------------------------------------------------------------------------------------|-----------------|--------------|------------|-------------|-----------|
| Previous editions: 2003 (2004 (2005 (2007 (2008 (2009 (2010 (2011 (2013 (2014 (2015 (2014 (2015 (2017 (2018 (2019 ( |                                                                                                    |                 |              |            |             |           |
| o be included i<br>f 50 or less.                                                                                    | n this ranking, series should have impact factor greater than 0, more than 5 citations, more than 19 documents publis | hed in the year | of reference | and a perc | entage of s | elf cital |
| Gource data use                                                                                                    | ed to compute the impact factor of RePEc series.                                                                      |                 |              |            |             |           |
| Go to ranking of                                                                                                    | f journals and working papers                                                                                         |                 |              |            |             |           |
|                                                                                                    |                                                                                                    |                 |              |            |             |           |
|                                                                                                    |                                                                                                    |                 |              |            |             |           |
| anking of wo                                                                                                    | rking papers series by impact factor                                                                                  |                 |              |            |             |           |
|                                                                                                    |                                                                                                    |                 |              |            |             |           |
| Click on headin                                                                                                    | g to sort table]                                                                                                    | •               | •            | •          | •           | -         |
| Rank IF                                                                                                    | Series                                                                                                    | IF              | 5Y IF        | Н          | Cites       | Paper     |
| q1] 1                                                                                                    | CEP Discussion Papers / Centre for Economic Performance, LSE                                                          | 2.98            | 1.71         | 58         | 92          |           |
| q1] 2                                                                                                    | Occasional Paper Series / European Central Bank                                                                       | 2.73            | 1.73         | 52         | 19          |           |
| q1] 3                                                                                                    | Working Papers of the African Governance and Development Institute. / African Governance and Development Institute.   | 1.98            | 1.04         | 40         | 138         |           |
| q1] 4                                                                                                    | BIS Working Papers / Bank for International Settlements                                                               | 1.9             | 1.57         | 57         | 79          |           |
| q1] 5                                                                                                    | Working Papers / IGIER (Innocenzo Gasparini Institute for Economic Research), Bocconi University                      | 1.84            | 0.91         | 34         | 17          |           |
| q1] 6                                                                                                    | Working Paper Series / Federal Reserve Bank of San Francisco                                                          | 1.78            | 1.65         | 39         | 36          |           |
| q1] 7                                                                                                    | NBER Working Papers / National Bureau of Economic Research, Inc                                                       | 1.58            | 1.17         | 243        | 1588        | 1         |
| q1] 8                                                                                                    | Staff Reports / Federal Reserve Bank of New York                                                                      | 1.54            | 1.04         | 52         | 84          |           |
| q1] 9                                                                                                    | Research Africa Network Working Papers / Research Africa Network (RAN)                                                | 1.51            | 0.72         | 17         | 75          |           |
|                                                                                                    |                                                                                                    | 1.47            | 0.88         | 24         | 15          |           |
| q1] 10                                                                                                    | Working Papers / University of Toronto, Department of Economics                                                       |                 |              |            |             |           |
| q1] 10<br>q1] 11                                                                                                    | Working Papers / University of Toronto, Department of Economics Working Paper Series / European Central Bank          | 1.46            | 1.2          | 87         | 166         |           |

Se puede elegir el año de interés y luego seleccionar el enlace de Journals o el de Working Papers para acceder a sus rankings.

RePEc : Rankings of Economics Journals and Working Papers

| Citation analysis of Journals and Working Papers                                                                                                    |
|----------------------------------------------------------------------------------------------------|
| Previous editions: 2003  2004  2005  2006  2007  2008  2009  2010  2011  2012  2013  2014  2015  2016  2017  2018  2019                                                                                            |
| To be included in this ranking, series should have impact factor greater than 0, more than 5 citations, more than 19 documents published in the year of reference and a percentage of self citation of 50 or less. |
| Source data used to compute the impact factor of RePEc series.                                                                                                    |
| Go to ranking of journals and working papers                                                                                                    |

## 2.5 CORE (Ranking de revistas y congresos de informática)

Ya no está indicado en CNEAI 2021: campo 6.2. Ingeniería de la Comunicación, Computación y Electrónica

#### <u>Acceso</u>

En el área de la Computación, la publicación científica se caracteriza porque una gran parte de la misma se realiza en congresos científicos, cuya calidad es en muchas ocasiones comparable o superior a la de las mejores revistas científicas.

The Computing Research and Education Association of Australasia (CORE), es una asociación de los departamentos universitarios de Ciencias de la Computación en Australia y Nueva Zelanda. Elaboran una clasificación para congresos y revistas de esta área, que localizaremos a través del enlace **CORE Rankings Portal.** 

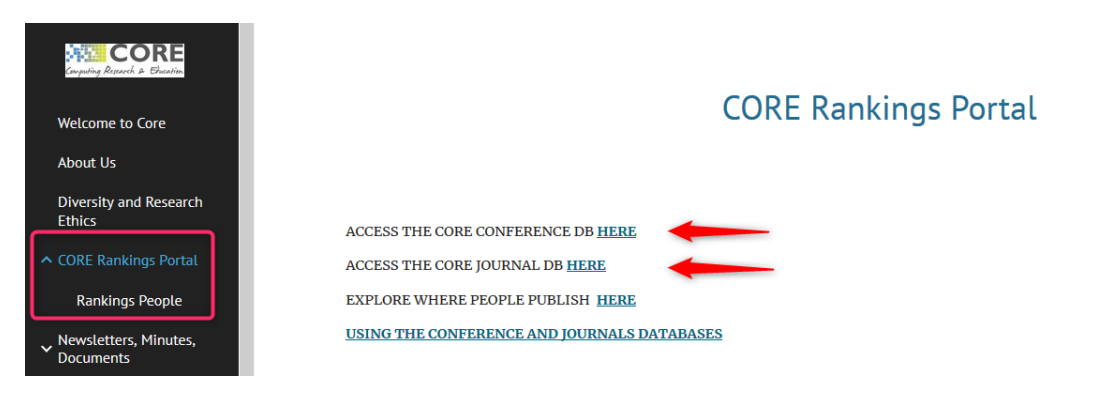

A través **CORE Ranking Portal** podemos consultar las Conferencias y las Revistas, o todo al mismo tiempo. Y además de otros datos, vemos su clasificación que puede ir de A\*, A, B y C, de mayor a menor importancia.

Los resultados obtenidos aparecen en columnas (Acronimos, Sources, Ranking, etc) y seleccionando en ellas, nos permiten reordenar los datos.

**CORE** Conference, proporciona información sobre las principales conferencias de informática. La información incluye el título, lugar, siglas usadas comúnmente, editor o la sociedad patrocinadora, campos de investigación y el ranking en el que esta clasificado. Podemos hacer una búsqueda en todos las clasificaciones o en una de ellas en concreto, ahora están accesibles: CORE2008, ERA2010, Core2013, Core2014, CORE 2017, CORE 2018, CORE 2020 y CORE 2021.

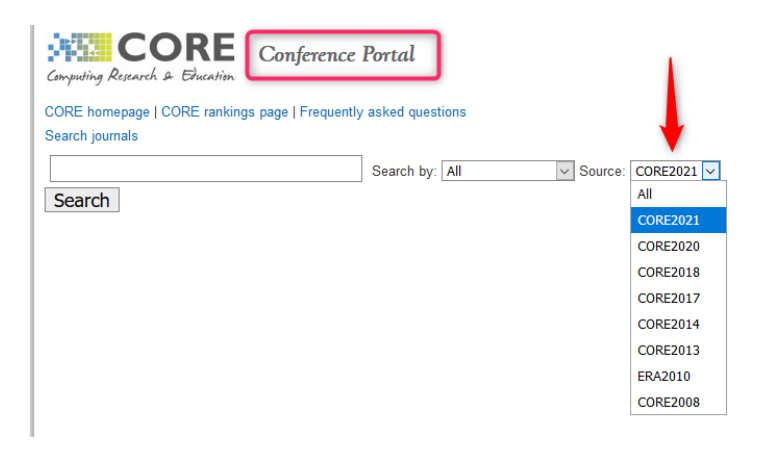

Y llegamos al listado de conferencias de nuestro interés.

| Title 🛇                                                                                               | Acronym 🛇 | Source 🛇 | Rank 🛇   | DBLP 🛇 | hasData? 🛇 | Primary FoR 🛇 | Comments 🛇 | Average Rating 🛇 |
|----------------------------------------------------------------------------------------------------|-----------|----------|----------|--------|------------|---------------|------------|------------------|
| Asian Conference on Machine Learning                                                                  | ACML      | CORE2021 | Unranked | view   | No         | 4611          | 12         | 4.7              |
| International Conference on Advanced Communications and Computation                                   | INFOCOMP  | CORE2021 | Unranked | none   | Yes        | 46            | 0          | N/A              |
| International Conference on Ambient Systems, Networks and Technologies                                | ANT       | CORE2021 | Unranked | view   | Yes        | 4606          | 1          | 4.0              |
| AAAI Conference on Human Computation and Crowdsourcing                                                | HCOMP     | CORE2021 | B        | view   | Yes        | 4608          | 0          | N/A              |
| ACIS Conference on Software Engineering Research, Management and Applications                         | SERA      | CORE2021 | С        | view   | No         | 4612          | 1          | 4.0              |
| ACM Conference on Applications, Technologies, Architectures, and Protocols for Computer Communication | SIGCOMM   | CORE2021 | A*       | view   | No         | 4606          | 1          | 5.0              |
| ACM Conference on Computer and Communications Security                                                | CCS       | CORE2021 | A*       | view   | Yes        | 4604          | 0          | N/A              |
| ACM Conference on Computer Supported Cooperative Work                                                 | CSCW      | CORE2021 | A        | view   | No         | 4608          | 1          | 5.0              |
| ACM Conference on Economics and Computation                                                           | EC        | CORE2021 | A*       | view   | Yes        | 4602          | 2          | 5.0              |
| ACM Conference on Embedded Networked Sensor Systems                                                   | SENSYS    | CORE2021 | A*       | view   | Yes        | 4606          | 0          | N/A              |

Podemos cambiar su visualización y orden, seleccionando la columna de datos.

Este ranking están gestionado por el Comité Ejecutivo de CORE, con actualizaciones periódicas realizadas por un subcomité.

**CORE Journals** es similar en formato a la base de datos de conferencias y contiene las clasificaciones ERA2010 y CORE 2020 para revistas de informática.

Para buscar, por ejemplo, revistas de la ACM en ERA2010 se hace de la siguiente forma:

| acm      | Search by: | All | Source: | ERA2010 🔻 💧 |  |
|----------|------------|-----|---------|-------------|--|
| Search 🦛 |            |     |         |             |  |

Y los resultados se pueden ordenar por **Rank A\*** 

| Showing results 1 - 31 of 31                             |          | 1      |            |       |          | Export         |
|----------------------------------------------------------|----------|--------|------------|-------|----------|----------------|
| Title 🛇                                                  | Source 🛇 | Rank 🛇 | Changed? 🛇 | FoR 🛇 | Comments | Average Rating |
| ACM Computing Surveys                                    | ERA2010  | A*     | No         | 0803  | 0        | N/A            |
| ACM Transactions on Computer - Human Interaction         | ERA2010  | A*     | No         | 0806  | 0        | N/A            |
| ACM Transactions on Computer Systems                     | ERA2010  | A*     | No         | 0803  | 0        | N/A            |
| ACM Transactions on Database Systems                     | ERA2010  | A*     | No         | 0804  | 0        | N/A            |
| ACM Transactions on Graphics                             | ERA2010  | A*     | No         | 0801  | 0        | N/A            |
| ACM Transactions on Mathematical Software                | ERA2010  | A*     | No         | 0802  | 0        | N/A            |
| ACM Transactions on Programming Languages and Systems    | ERA2010  | A*     | No         | 0803  | 0        | N/A            |
| ACM Transactions on Software Engineering and Methodology | ERA2010  | A*     | No         | 0803  | 0        | N/A            |
| IEEE ACM Transactions on Networking                      | EBA2010  | A*     | Nie        | 0205  | 0        | NI/A           |

## 2.6 CUIDEN Citación. Revistas sobre Cuidados de Salud en el Espacio Científico Iberoamericano.

#### <u>Acceso</u>

l

Última actualización 2020.

Es una base de datos de la Fundación Index que proporciona información sobre indicadores de impacto o repercusión de las revistas sobre Cuidados de Salud en el Espacio Científico Iberoamericano.

Permite recuperar referencias bibliográficas con el resumen de autor, acceder al texto completo de los documentos (cuando están disponibles en acceso abierto), y conocer el impacto científico de las principales revistas incluidas.

Al acceder a CUIDEN, en la parte superior de la pantalla, clicar en **CIBERINDEX** > Cuiden Citación > Último Ranking publicado (acceso libre).

| CIBERINDEX | GESTIÓN DEL CONOCIMIENTO<br>EN CUIDADOS DE SALUD                                                                                                    | CIBERINDEX 🕶                                                                                                    | DOCENCIA 🕶                                                              | INVESTIGADORES 🗸        |
|------------|----------------------------------------------------------------------------------------------------|----------------------------------------------------------------------------------------------------|-------------------------------------------------------------------------|-------------------------|
| 1 000      |                                                                                                    | ¿Qué es Ciberinde:                                                                                                    | x?                                                                      |                         |
|            |                                                                                                    | Suscripción a Ciber                                                                                                    | rindex <                                                                | <u> </u>                |
|            |                                                                                                    | Cuiden                                                                                                    | C                                                                       |                         |
|            | Último Ranking publicado                                                                                                    | Cuiden Citación                                                                                                    |                                                                         |                         |
|            | Base de datos completa                                                                                                    | Hemeroteca Cantá                                                                                                    | irida                                                                   |                         |
|            |                                                                                                    | REHIC                                                                                                    | bacio                                                                   | de conocimien           |
|            |                                                                                                    |                                                                                                    | COMPET-                                                                 | NES RELIEBE             |
| CIBERINDEX | DEL CONCOMPENTO<br>CIBERINDEX V DC                                                                                                    |                                                                                                    | FUNDACIÓN INDEX 👻                                                       | CENTROS COLABORADORES 🗸 |
|            |                                                                                                    | Ranking publicado                                                                                                    | . A 1                                                                   | • • »                   |
| Gr         | CUDEN<br>CITACION<br>REVISTAS DE DE<br>Variante Marcales have de<br>Variante Marcales have de<br>Variante Marcales have de<br>Variante de Variante<br>Variante de Variante<br>Variante de Variante<br>Variante de Variante<br>Variante de Variante<br>Variante de Variante<br>Variante de Variante<br>Variante de Variante<br>Variante de Variante<br>Variante<br>Var | NG CUIDEN CITACION - 2020*<br>FERMERIA MAS CITADAS EN LEIROAM<br>Martin de la programa de la constance de la constance<br>men e are y view alte antenen y e las constances de la constance<br>distant | ERICA<br>the can be also<br>the candidational data                      |                         |
|            | CD CO P T ISSN País                                                                                                    | Revista (abreviatura aceptada)                                                                                                    | RIC <sup>2</sup> T Indice de vaFl'<br>(Impacto) Inmediatez <sup>3</sup> |                         |
|            | q1 Q1 1 T U104-0707 Brasil Texto                                                                                                    | Contexto Enferm                                                                                                    | 2,285 T 0,133 2,54                                                      | 2                       |
|            | u Q1 2 ↓ 1414-8145 Brasil Esc A                                                                                                    | nna Nery K Enterm<br>atino-am Enfermagem                                                                                                    | 1 778 J. 0 165 2 30                                                     |                         |
|            | a1 Q1 4 $\rightarrow$ 0102-6933 Brasil Rev C                                                                                                    | aúcha Enferm                                                                                                    | 1.752 U 0.210 2.16                                                      | ś 📕                     |
|            | q1 Q1 5 1132-1296 España Index                                                                                                    | Enferm                                                                                                    | 1,586 1 0,310 1,27                                                      | 3                       |
|            | q2 Q1 6 ↓ 0080-6234 Brasil Rev E                                                                                                    | sc Enferm USP                                                                                                    | 1,570 \(\overline 0,023 1,779                                           | 9                       |
|            | q2 Q1 7 ↑ 1981-8963 Brasil Rev E                                                                                                    | nferm UFPE On Line                                                                                                    | 1,564 1 0,043 0,37                                                      |                         |
|            | q2 Q1 8 ↓ 0103-2100 Brasil Acta                                                                                                    | Paul Enferm                                                                                                    | 1,562 1 0,067 1,82                                                      | 2                       |
|            | q2 Q1 9 → 0034-7167 Brasil REBE                                                                                                    | n                                                                                                    | 1,210 ↓ 0,066 1,404                                                     |                         |

O desde el acceso directo que aparece en la página principal.

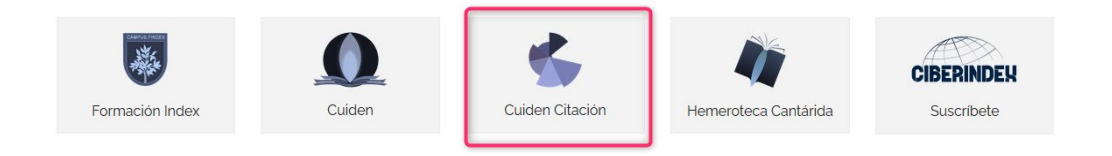

## 2.7 ERIH PLUS

## Indicado en CNEAI 2021 para el Campo 11: Filosofía, Filología y Lingüística.

## ERIH PLUS

Este índice fue creado y desarrollado por europeos desde la ESF (European Science Foundation), con el fin de presentar sus avances en investigación al resto del mundo. En el contexto de un mundo dominado por la publicación en inglés, pone de relieve la amplia gama de investigación sobre Humanidades y Ciencias Sociales publicada en los distintos idiomas europeos.

En 2014 el mantenimiento de ERIH ha sido transferido a NSD (Norwegian Social Science Data Services), pasando a llamarse ERIH PLUS por haberse ampliado a las Ciencias Sociales, pero ha perdido los indicadores INT1, INT2 y NAT. Solamente podemos saber si la revista cumple los <u>criterios de inclusión</u>.

La consulta de los listados se hace buscando en el cajetín de búsqueda por título o ISSN. Se puede navegar por sus disciplinas y hay un desplegable para elegir entre 30 campos como Antropología, Literatura, Arte, Estudios Clásicos, Estudios de Género, Historia, Filosofía, Psicología, etc.

Buscamos la revista *Al-Qantara*:

| NSD                                                            | ERIHPIUS<br>EUROPEAN REFERENCE INDEX FOR THE<br>HUMANITIES AND SOCIAL SCIENCES                                                                                                    |
|----------------------------------------------------------------|----------------------------------------------------------------------------------------------------|
| About<br>Criteria for inclusion<br>Approval procedures         | About Search Log in Help<br>The European Science Foundation (ESF) signed in January 2014 a memorandum of understanding with the NSD - Norwegian                                              |
| ERIH PLUS by ODimensions<br>Advisory Group<br>National Experts | Centre for Research Data to transfer the maintenance and operations of the European Reference Index for the Humanities (ERIH) to NSD. The ERIH database operated by NSD is called ERIH PLUS. |
| Search<br>Download current list<br>Help                        | Search<br>Title or ISSN: quantara                                                                                                    |
| Contact Registered user Register new user                      | Show filter Search                                                                                                    |

Nos aparecen los resultados que coinciden con el término empleado, con una breve descripción de la revista:

| NSD                                                                                                    | ERIHDUUS<br>EUROPEAN REFERENCE INDEX FOR THE<br>HUMANITIES AND SOCIAL SCIENCES                                                                                                    |
|----------------------------------------------------------------------------------------------------|----------------------------------------------------------------------------------------------------|
| About<br>Criteria for inclusion<br>Approval procedures<br>ERIH PLUS by ©Dimensions<br>Advisory Group<br>National Experts<br>Search<br>Download current list<br>Help<br>Contact | About Search Log in Help<br>The European Science Foundation (ESF) signed in January 2014 a memorandum of understanding with the NSD - Norwegian<br>Centre for Research Data to transfer the maintenance and operations of the European Reference Index for the Humanities (ERIH)<br>to NSD. The ERIH database operated by NSD is called ERIH PLUS.<br>Search<br>Title or ISSN: quartara<br>Show filter |
| Registered user<br>Register new user<br>Login<br>Submit new journal                                                                                                    | Swarch Switch to advanced search Search hits The search returned 4 hits.                                                                                                    |
| Norwegian Register<br>ERIH PLUS                                                                                                    | 1. Al-Qantara<br>Print ISSN: 0211-3589 Electronic ISSN: 1988-2955<br>Country of publication: Spain Language: Multiple languages<br>Open Access: DOAJ<br>Disciplines: Archaeology, History                                                                                                    |

Al seleccionar el título, presenta la información completa sobre la revista: la URL, el editor, o si la revista cuenta con peer review.

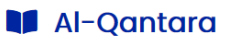

| Bibliographic information |                                    |                        |                                            |  |  |  |  |
|---------------------------|------------------------------------|------------------------|--------------------------------------------|--|--|--|--|
|                           | International title:               | Al-Qantara             |                                            |  |  |  |  |
|                           | p-ISSN:                            | 0211-3589              | Period: [1980 ]                            |  |  |  |  |
|                           | e-ISSN:                            | 1988-2955              | Period: [2006 ]                            |  |  |  |  |
|                           | Language:                          | Multiple langu         | Jages                                      |  |  |  |  |
|                           | Country of publication:            | Spain                  |                                            |  |  |  |  |
|                           | URL:                               | http://al-qant         | ara.revistas.csic.es 🖉                     |  |  |  |  |
|                           | Publisher:                         | Consejo Supe           | rior de Investigaciones Científicas (CSIC) |  |  |  |  |
| Evc                       | luation                            |                        |                                            |  |  |  |  |
|                           | Approved 2016-02-25                | ERIH PLUS crit         | teria for inclusion                        |  |  |  |  |
|                           | Scientific editorial board         |                        |                                            |  |  |  |  |
|                           | Peer reviewed                      |                        |                                            |  |  |  |  |
|                           | ERIH PLUS disciplines:             | Archaeology<br>History |                                            |  |  |  |  |
|                           | OECD classifications:              | History and Ar         | rchaeology                                 |  |  |  |  |
| Ор                        | Open access 👌                      |                        |                                            |  |  |  |  |
|                           | 😡 Indexed by DOAJ - Last che       | cked 2021-09-          | 21                                         |  |  |  |  |
|                           | Indexed by Sherpa Romeo            | - Last checked         | 2021-10-10                                 |  |  |  |  |
|                           | Plan S: Journal Checker Tool [+] ① |                        |                                            |  |  |  |  |

Si no obtenemos resultados con la búsqueda por título, es recomendable repetirla por ISSN, nos dará más seguridad para saber si la revista está o no en este repertorio.

Ofrece la posibilidad de registrarse como usuario y de enviar información adicional o correcciones sobre las revistas (de interés para editores de revistas). En ERIH PLUS se ha abierto la posibilidad de solicitar la inclusión de revistas para su evaluación, siempre se que cumplan los criterios de inclusión.

## 2.8 FECYT: Ranking de visibilidad e impacto de revistas científicas españolas de Humanidades y Ciencias Sociales con Sello de Calidad

Recurso indicado en CNEAI 2021 en el Campo 7.1 y 7.2, 9, 10 y 11. Acceso al Ranking en la Web de FECYT

Fecyt ha elaborado un ranking en donde clasifica y ordena todas las revistas científicas españolas de Humanidades y Ciencias Sociales con Sello de Calidad FECYT, actualmente están disponibles los años 2018, 2019 y 2020.

Desde el enlace del Ranking, buscar en **Revistas acreditadas, por título o ISSN.** Nos dará los datos de 2018, 2019 y 2020, de sus Categorías, Puntuación, Posición, Total de revistas y Cuartil.

| INICIO SERVICIOS CONVOCATOR                   | AS REVISTAS ACREDITADAS | RANKING INFORMESY | PUBLICACIONES NO | DTICIAS |                           |  |  |  |  |
|-----------------------------------------------|-------------------------|-------------------|------------------|---------|---------------------------|--|--|--|--|
| Inicio 🔰 Buscador de Revistas con sello FECYT |                         |                   |                  |         |                           |  |  |  |  |
| Buscador de Revistas con sello FECYT          |                         |                   |                  |         |                           |  |  |  |  |
| Título ISSN                                   |                         |                   |                  |         |                           |  |  |  |  |
| comunicar                                     | 3                       | C A               | licar            |         |                           |  |  |  |  |
| Comunicar. Revista Cientifica Iberoameri      | ana                     |                   |                  |         |                           |  |  |  |  |
| Título                                        |                         |                   |                  |         | Convocatoria de<br>Origen |  |  |  |  |

Nos devolverá información de la revista, y debajo de la página nos resumirá los datos aportados en el Ranking Fecyt.

| Año<br>-Año | ➢ Buscar                                             |            |          |                   |         |
|-------------|------------------------------------------------------|------------|----------|-------------------|---------|
| Año         | Categoría                                            | Puntuación | Posición | Total de revistas | Cuartil |
| 2019        | Ciencias de la Educación                             | 99.82      | 1        | 57                | C1      |
| 2019        | Comunicación, Información y Documentación Científica | 99.82      | 1        | 16                | C1      |
| 2018        | Ciencias de la Educación                             | 99.82      | 1        | 56                | C1      |
| 2018        | Comunicación, Información y Documentación Científica | 99.82      | 1        | 16                | C1      |

Desde la pestaña **<u>Ranking</u>** accedemos a sus categorías, y podemos seleccionar cualquiera de sus categorías, para poder ver las revistas incluidas y sus datos.

| Inicio 💈 Ranking de visibilidad e impacto de revistas científicas españolas de Humanidades y Ciencias Sociales con Sello de Calidad FECYT |
|----------------------------------------------------------------------------------------------------|
| Ranking de visibilidad e impacto de revistas científicas españolas de Humanidades y Ciencias Sociales con<br>Sello de Calidad FECYT       |
| Acceda al ranking de revistas con Sello de Calidad FECYT por categorías de clasificación temática.                                        |
| Categoría                                                                                                    |
| Arqueología, Antropología y Etnología                                                                                                    |
| Bellas Artes                                                                                                    |
| Ciencias de la Educación                                                                                                    |
| Ciencias Jurídicas                                                                                                    |
| Ciencias Políticas y Sociología                                                                                                    |
| Comunicación, Información y Documentación Científica                                                                                      |
| Economía                                                                                                    |
| Filosofía                                                                                                    |
| Geografia                                                                                                    |
| Historia                                                                                                    |
| Lingüística                                                                                                    |
| Literatura                                                                                                    |
| Psicología                                                                                                    |

Dentro de cada categoría saldrán, en los años disponibles: la posición, el título de la revista, el cuartil y la puntuación obtenida.

| Arqueolo                                    | gía, Antrop | oología y Etnología                             |              |       |
|---------------------------------------------|-------------|-------------------------------------------------|--------------|-------|
| Año<br>2020<br>-Año<br>2018<br>2019<br>2020 | Filtrar     |                                                 | CUARTI       |       |
| 2020                                        | 1           | Pasos. Revista de Turismo y Patrimonio Cultural | COARTE<br>C1 | 82.97 |
| 2020                                        | 2           | Trabajos de Prehistoria                         | C1           | 75.17 |
| 2020                                        | 3           | Virtual Archaeology Review                      | C1           | 74.05 |

## 2.9 FECYT: Sello de calidad de revistas de Fecyt

#### <u>Acceso</u>

La Fundación Española para la Ciencia y la Tecnología (FECYT) viene desarrollando desde el año 2006 una línea de actuación destinada a apoyar la profesionalización e internacionalización de revistas científicas españolas (proyecto ARCE). Uno de los instrumentos fundamentales para articular el mencionado proyecto, es la Convocatoria de Evaluación de la Calidad Editorial y Científica de las Revistas Científicas Españolas, que tiene por objeto proporcionar un reconocimiento

de las mismas, fomentando su visibilidad y presencia en las bases de datos internacionales, y que se ha venido realizando de manera bienal.

Desde 2007 ha realizado varias convocatorias de evaluación voluntaria de la calidad de las revistas científicas españolas. Se han resuelto hasta ahora siete convocatorias, la primera en 2007-2008, la segunda en 2009-2010, la tercera en 2011-2012, la cuarta en 2013-2014, la quinta convocatoria 2015-2016, la sexta convocatoria 2017-2019 y la séptima en 2020. También se han realizado varias convocatorias para la renovación del sello.

Desde la web de Fecyt podemos acceder al enlace Evaluación de revistas científicas, que nos lleva a los listados de revistas de todas las convocatorias realizadas y a las renovaciones del sello de calidad de 2013, 2015, 2016, 2019 y 2020.

<u>En Revistas Acreditadas</u> podemos ver todas las revistas que tienen el sello y dentro de cada revista que posición y puntuación han obtenido en el Ranking, su ámbito temático, la convocatoria en la que obtuvieron el Sello de calidad Fecyt y las renovaciones del Sello que se realizan.

Accedemos a un listado donde encontramos las revistas ordenadas por título, en el se puede buscar también por Título y por ISSN.

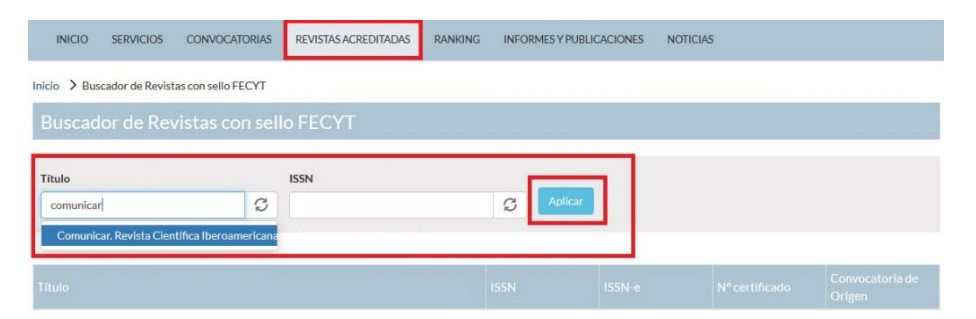

Dentro del perfil de la revista aparecen los datos del Ranking de visibilidad e impacto de revistas científicas españolas de Humanidades y Ciencias Sociales con Sello de Calidad FECYT:

| Año    |          |       |    |    |    |
|--------|----------|-------|----|----|----|
| 2020 3 | Filtrar  |       |    |    |    |
|        |          |       |    |    |    |
|        |          |       |    |    |    |
| Año    |          |       |    |    |    |
| 2020   | Historia | 31.13 | 28 | 84 | C2 |

## 2.10 LATINDEX, catálogo

Sistema Regional de Información en Línea para Revistas Científicas de América Latina, el Caribe, España y Portugal

Acceso

Mencionada en **ANECA-PEP 2007** en Ciencias Sociales Y mencionado en <u>Orientaciones para los baremos de los criterios de la</u> <u>evaluación de sexenios en la convocatoria 2021</u> y en <u>Conversaciones</u> <u>con ANECA</u> para Campo 7.1

Los criterios de calidad nombrados en el apéndice podemos consultarlos a través de <u>Latindex</u>, para revistas iberoamericanas.

Latindex es un sistema de información sobre las revistas de investigación científica, técnico-profesionales y de divulgación científica y cultural que se editan en los países de América Latina, el Caribe, España y Portugal. Tiene carácter multidisciplinar, su dominio es internacional del área iberoamericana, y ofrece datos de publicaciones desde 1997 hasta la actualidad.

Recientemente ha cambiado su plataforma y nos ofrece la posibilidad de buscar un título de revista concreto o de navegar por sus índices:

1) Directorio, con datos bibliográficos y de contacto de todas las revistas registradas, ya sea que se publiquen en soporte impreso y/o electrónico, ya sean con criterios de calidad editorial o no;

2) Catálogo 2.0, que incluye únicamente las revistas –impresas o electrónicasque cumplen los criterios de calidad editorial diseñados por Latindex.

3) Enlace a Revistas en línea, que permite el acceso a los textos completos en los sitios en que se encuentran disponibles.

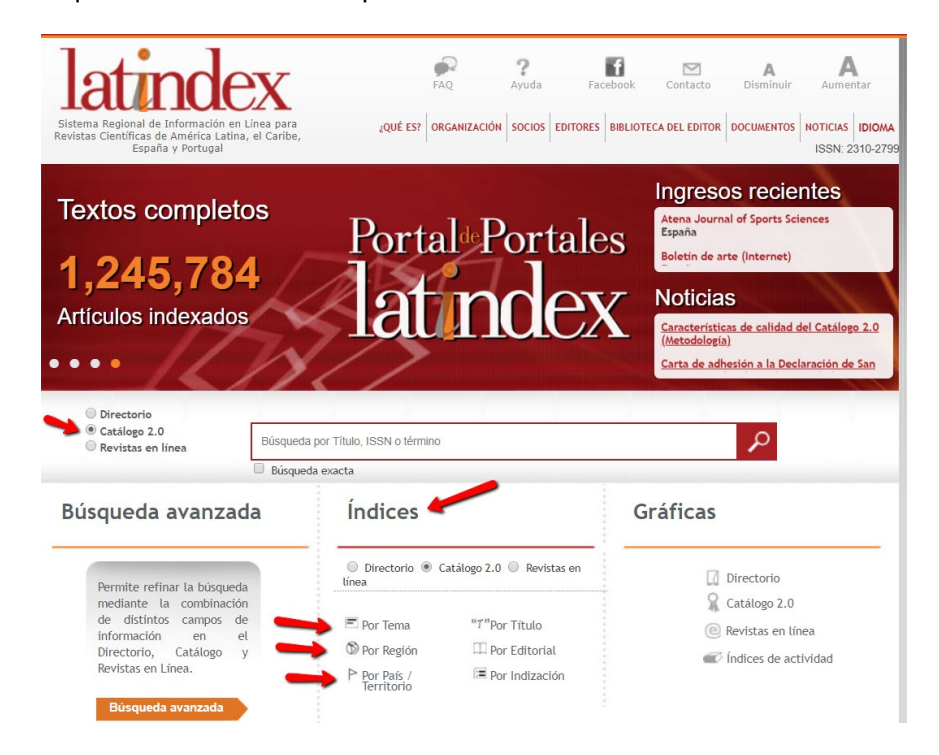

El dato fundamental de evaluación de las revistas en Latindex es el número de <u>criterios cumplidos</u> hasta 2017 fueron 33 los criterios de calidad propuestos por la base de datos pata las revistas impresas y 36 en el caso de publicaciones electrónicas; y desde 2018 en adelante indican 38 criterios de calidad.

Para saber el número de criterios cumplidos por una revista se puede buscar directamente en "**Catálogo 2.0**" o en el directorio. Si buscamos en el directorio nos aparecerá una señal de que la revista está incluida en el Catalogo 2.0:

| Directorio     Catálogo 2.0     Revistas en línea     Título, ISSN o térr     Búsqueda exact | P        | Búsque                                   | da bá                  | sica                                                                     | P         | 77        | 2                   | Resultado                                         | : 2 Re<br>1 Títu | vistas<br>los únicos |
|----------------------------------------------------------------------------------------------|----------|------------------------------------------|------------------------|--------------------------------------------------------------------------|-----------|-----------|---------------------|---------------------------------------------------|------------------|----------------------|
| Búsqueda avanz                                                                               | ada      | Resulta<br>por:                          | ado ar<br>rectorio O C | ales de documentacion<br>atálogo 2.0 O Revistas                          | en línea  |           |                     | `                                                 |                  |                      |
| Índices                                                                                      | <b>V</b> | 6                                        |                        |                                                                          |           |           | 0                   | Revistas en línea                                 | Catálogo         | 2.0                  |
| Gráficas                                                                                     | v        | ,                                        | País                   | Editorial                                                                | Situación | ISSN      | Año<br>de<br>inicio | Subtemas                                          | R                | e ^                  |
|                                                                                              |          | Anales de<br>documentación               | España                 | Universidad de<br>Murcia, Servicio de<br>Publicaciones                   | Cesada    | 1575-2437 | 1998                | Bibliotecología,<br>Ciencias de la<br>información |                  |                      |
|                                                                                              |          | Anales de<br>documentación<br>(En línea) | España                 | Universidad de<br>Murcia. Facultad de<br>Comunicación y<br>Documentación | Vigente   | 1697-7904 | 2004                | Bibliotecología,<br>Ciencias de la<br>información | <b>v</b>         | × _                  |

En cambio si buscamos en el Cátalogo 2.0 solo nos devolverá aquellos resultados que tiene calculados los criterios de calidad editorial diseñados por Latindex.

Podemos buscar un título concreto, por ejemplo el de la revista **Anales de Documentación** 

| <ul> <li>Büsqueda exacta</li> <li>Büsqueda avanzada</li> </ul> | The second second secon                                                                                                    | La revista Anales de Documentación es una revista<br>Comunicación y Documentación de la Universidad de<br>originales, traducciones y reseñas de cualquiera de los<br>de la Información y Documentación. | anual editada por la Facultad de<br>Murcia. La revista publica trabajos<br>distintos sectores y especialidades |
|----------------------------------------------------------------|----------------------------------------------------------------------------------------------------|----------------------------------------------------------------------------------------------------|----------------------------------------------------------------------------------------------------|
| Índices 🔹                                                      | La constanti de la constanti de la constanti d                                                                                                    | $\longrightarrow$                                                                                                    | Catálogo v2.0 (2018 - )                                                                                        |
| Gráficas 🔹                                                     |                                                                                                    | $\longrightarrow$                                                                                                    | Catálogo v1.0 (2002 - 2017)<br>Características cumplidas: 36<br>Características no cumplidas: 0                |
|                                                                | VIELA<br>Terri<br>Serie Contraction<br>Serie Contraction |                                                                                                    |                                                                                                    |

Vemos que de 2002-2017 tenía la edición electrónica los 36 estándares de calidad cumplidos y en el Catálogo 2.0 (2018) cumple 33 de los 38 que tiene. Podemos seleccionar "Características cumplidas" o "Características no cumplidas", para ver la descripción de los criterios de calidad que cumple o no cumple.

Además de los criterios cumplidos en Latindex, especifican más datos de esta revista, entre ellos dentro de la pestaña "*Indices y resúmenes"* la relación de las bases de datos en donde este título está incluido.

| • ÍNDICES Y RESÚMENES 🔻 |                                                                                                    |
|-------------------------|----------------------------------------------------------------------------------------------------|
|                         | DIALNET<br>Directory of Open Access Journals (DOAJ)<br>InDICEs-CSIC<br>Latindex-Catálogo<br>Latindex-Directorio<br>L I S A: Library & Information Science Abstracts<br>MIAR<br>Red ALyC<br>REDIB Red Iberoamericana de Innovación y Conocimiento Científico<br>Scopus |
| • DISTRIBUCIÓN 🔻        |                                                                                                    |

Por otra parte **podemos acceder a través de sus índices a listados de revistas evaluadas dentro del Catálogo** (seleccionando *Catálogo*) y las podemos visualizar *por Tema, por País, por Título, por Editorial*, etc.

| O Catálogo 2.0<br>O Revistas en línea                                                                      | Búsqued                | la por Título, ISSN o término                 |                                                      | 2                                                               |
|----------------------------------------------------------------------------------------------------|------------------------|-----------------------------------------------|------------------------------------------------------|-----------------------------------------------------------------|
|                                                                                                    | 🗌 Búsqu                | eda exacta                                    |                                                      |                                                                 |
| úsqueda avanz                                                                                              | ada                    | Índices                                       |                                                      | Gráficas                                                        |
| Permite refinar la búsq                                                                                    | ueda                   | Directorio O<br>línea                         | Catálogo 2.0 O Revistas en                           | Directorio                                                      |
| mediante la combinació<br>distintos campos<br>información en<br>Directorio, Catálogo<br>Revistas en Línea. | in de<br>de<br>el<br>y | ➡ Por Tema ♥ Por Región Por País / Torritorio | "ĩ"Por Título<br>印 Por Editorial<br>■ Por Indización | 🙀 Catálogo 2.0<br>💿 Revistas en línea<br>🐨 Índices de actividad |

Y así podemos llegar a listados de revistas valoradas en el Catálogo y del tema de nuestro interés (en el ejemplo, Tema *Artes y humanidades* y en Subtema *Artes plásticas*).

| dices                                                                                |                 |                                                                                   | 2               |                 |                     |                   |
|--------------------------------------------------------------------------------------|-----------------|-----------------------------------------------------------------------------------|-----------------|-----------------|---------------------|-------------------|
| talogo • Por Tei                                                                     | ma              |                                                                                   |                 | Resultad        | o: 27               | 7 Rev<br>27 Títul |
| Tema                                                                                 | Artes y Humanio | lades                                                                             |                 |                 |                     | ▼ 4               |
| Subtema                                                                              | Artes plásticas |                                                                                   |                 |                 | 1                   | •                 |
|                                                                                      |                 | 🔍 Directorio 💿 Catálogo 🤅                                                         | Revistas en lir | iea             |                     |                   |
| (a) 22 (2)                                                                           |                 |                                                                                   | e               | Revistas en lir | nea 🧣               | Catálo            |
| Título                                                                               | País            | Editorial                                                                         | Situación       | ISSN            | Año<br>de<br>inicio | 8                 |
| vArte                                                                                | España          | Asociación Cultural Activarte;<br>Textos y Formas                                 | Vigente         | 2254-2108       | 2000                | 1                 |
| les del Instituto de Arte<br>ericano e Investigaciones<br>éticas Mario J. Buschiazzo | Argentina       | Instituto de Arte Americano e<br>Investigaciones Estéticas Mario<br>J. Buschiazzo | Vigente         | 0328-9796       | 1948                | 1                 |
| e, individuo y sociedad                                                              | España          | Universidad Complutense de<br>Madrid, Servicio de<br>Publicaciones                | Vigente         | 1131-5598       | 1988                | \$                |
|                                                                                      |                 |                                                                                   |                 |                 |                     |                   |

## 2.11 MIAR (Matriz de Información para el Análisis de Revistas)

#### Indicado en CNEAI 2021, Campo 11: Filosofía, Filología y Lingüística. <u>Acceso</u>

MIAR analiza la presencia de revistas en bases de datos bibliográficas y en repertorios de evaluación de revistas. Busca las diferentes revistas en diferentes fuentes secundarias y elabora con los resultados obtenidos un indicador: ICDS (Indicador Compuesto de Difusión Secundaria), que muestra la visibilidad de la revista en diferentes bases de datos científicas de alcance internacional o, en su defecto, en repertorios de evaluación de publicaciones periódicas: cuanto más alto es el ICDS de una revista, más presente está en diferentes fuentes de información de relevancia internacional.

A partir de 2022 se plantea quitar el Indicador Compuesto de Difusión Secundaria (ICDS) aunque siguen mostrando el histórico hasta 2020 y el actual.

Se actualiza anualmente en una versión "Live" del año en curso (que refleja los cambios a medida que se producen, con verificación de los listados cada 15 días, y que se archiva al finalizar el año). Las revistas se agrupan en grandes ámbitos temáticos, subdivididos a su vez en campos académicos más específicos. Ofrece también enlaces a las webs de los editores e instituciones responsables de los repertorios y fuentes.

En la nueva edición hay que destacar dos aspectos: se han actualizado los componentes en los que se basa el cálculo del índice de difusión y se consolida

definitivamente la apuesta por la incorporación progresiva de revistas de todas las materias (no únicamente de Ciencias Sociales y Humanidades). También se han actualizado en consecuencia el número de bases de datos y fuentes que se comprueban para analizar la difusión de cada título.

En la actualidad el sistema informa de más de 48.200 revistas y 116 fuentes de información (bases de datos o repertorios de evaluación).

MIAR es integradora. Además de mostrar la visibilidad en bases de datos, ofrece información de la presencia de la revista en repertorios de evaluación como por ejemplo el Sello de Calidad FECYT, Scimago Journal Rank, o CARHUS+, así como la política de acceso abierto recogida en el color ROMEO.

Cómo buscar en MIAR:

Buscamos la revista: El Profesional de la Información, ISSN 1386-6710

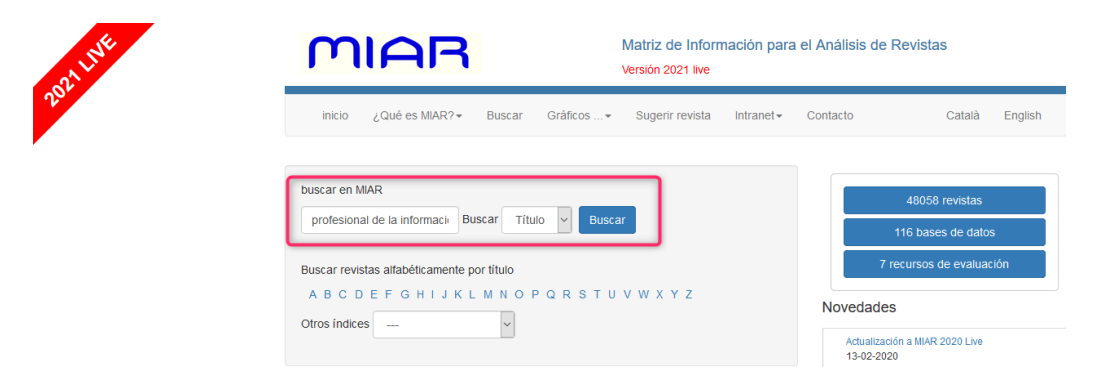

Nos devuelve una página de información muy completa sobre la revista, con tres pestañas: ISSN, Difusión e Información del editor. En la pestaña que se abre por defecto, **ISSN**, aparece dónde está indizada, dónde está evaluada, políticas.... y debajo aun aparece el ICDS de momento. A la derecha, vemos un historico de ICDS de años anteriores hasta 2020.

## EL PROFESIONAL DE LA INFORMACIÓN

| ISSN 1386-6710   | Difusión Información del editor                                                         |        |                                                                                                    |  |
|------------------|-----------------------------------------------------------------------------------------|--------|----------------------------------------------------------------------------------------------------|--|
|                  |                                                                                         |        | Buscar titulo Q                                                                                                    |  |
| Título:          | EL PROFESIONAL DE LA INFORMACIÓN                                                        |        |                                                                                                    |  |
| ISSN relacionado | os: 1699-2407                                                                           |        |                                                                                                    |  |
| País:            | España                                                                                  |        |                                                                                                    |  |
| URL:             | http://www.elprofesionaldelainformacion.com 🗹                                           |        | f 🍠 in                                                                                                    |  |
| DOI:             | 10.3145/EPI 🗹                                                                           |        | ShareThis                                                                                                    |  |
| Ámbito:          | Ámbito: CIENCIAS DE LA COMPUTACIÓN; COMUNICACIÓN SOCIAL; INFORMACIÓN<br>Y DOCUMENTACIÓN |        |                                                                                                    |  |
| Campo académi    | co:COMUNICACIÓN SOCIAL Y PERIODISMO; INFORMACIÓN Y                                      |        | Enternanden EP Stammarkann aller                                                                                                    |  |
|                  | DOCUMENTACIÓN; INFORMÁTICA DE LOS SISTEMAS DE INFORMACI                                 | IÓN    |                                                                                                    |  |
| Indizada en:     | Scopus, Social Sciences Citation Index, Academic Search Premier, FRAI                   | NCIS,  | <b>.</b>                                                                                                    |  |
|                  | Fuente Academica Plus, Applied Science & Technology Source, Busines                     | S      |                                                                                                    |  |
|                  | Source Premier, Computer & Applied Sciences, INSPEC, Library, Informat                  | tion   |                                                                                                    |  |
|                  | Science & Technology Abstracts (LISTA), Business Source Elite, Informat                 | tion   | formación                                                                                                    |  |
|                  | Science and Technology Abstracts, Library and Information Science Abstr                 | racts, |                                                                                                    |  |
|                  |                                                                                         |        |                                                                                                    |  |
| Evaluada en:     | CARHUS Plus+ 2018                                                                       |        | Televiser and the second second secon |  |
|                  | LATINDEA. Catalogo v2.0 (2010 - )                                                       |        | -                                                                                                    |  |
|                  |                                                                                         |        |                                                                                                    |  |
|                  | ERITIFIUS                                                                               |        |                                                                                                    |  |
| Mótricas on:     | SID SCImage Journal & Country Dank, Sconus Sources                                      |        |                                                                                                    |  |
| Políticas OA:    | Dulcinea color Aruti SHERPA/RoMEO color blue                                            |        | ICDS anuales                                                                                                    |  |
| i onticas ort.   |                                                                                         |        | TCDS 2020+ 10.9                                                                                                    |  |
| Difusión:        | Presente en                                                                             |        | TCDS 2019: 10.9                                                                                                    |  |
|                  |                                                                                         |        | ICDS 2018: 10.9                                                                                                    |  |
|                  | 2 Bases de datos de citas.                                                              | c2     | ICDS 2017: 10.9                                                                                                    |  |
|                  | Scopus, Social Sciences Citation Index                                                  |        | ICDS 2016: 10.9                                                                                                    |  |
|                  | 4 Benne de defen multidiscielle anno                                                    |        | ICDS 2015: 9,862                                                                                                    |  |
|                  | 4 bases de datos multidisciplinares.                                                    | m4     | ICDS 2014: 9,842                                                                                                    |  |
|                  | Academic Search Premier, FRANCIS, Fuente Academica Plus,                                |        | ICDS 2013: 9,822                                                                                                    |  |
|                  |                                                                                         |        | 1                                                                                                    |  |

En la pestaña de **Difusión**, aparece el ICDS actual, y la presencia de la revista en bases de datos especializadas, multidisciplinares, de citas, sistemas de evaluación y e-sumarios (Dialnet). Cada categoría es un enlace a más información, detallando en qué bases de datos aparece.

| E | EL PROFESIONAL DE LA INFORMACIÓN |                                         |  |  |  |  |
|---|----------------------------------|-----------------------------------------|--|--|--|--|
|   | ISSN 1386-6710                   | Difusión Información del editor         |  |  |  |  |
|   | ICDS:                            | 11.00                                   |  |  |  |  |
|   | Repertorios:                     | Bases de datos especializadas (8/101)   |  |  |  |  |
|   |                                  | Bases de datos multidisciplinares (3/8) |  |  |  |  |
|   |                                  | Bases de datos de citas (2/5)           |  |  |  |  |
|   |                                  | Recursos de evaluación (5/7)            |  |  |  |  |
|   |                                  | e-Sumarios (1/1)                        |  |  |  |  |
|   |                                  |                                         |  |  |  |  |

Por ejemplo, si clicamos en Bases de datos de citas (2/5) de nuestro ejemplo, vemos que está en Scopus y en Social Science Citation Index:

| ISSN 1386-6710 | Difusión Información del editor         |             |  |  |  |
|----------------|-----------------------------------------|-------------|--|--|--|
| ICDS:          | 11.00                                   |             |  |  |  |
| Repertorios:   | Bases de datos especializadas (8/101)   |             |  |  |  |
|                | Bases de datos multidisciplinares (3/8) |             |  |  |  |
|                | Bases de datos de citas (2/5)           |             |  |  |  |
|                | database                                | encontrado  |  |  |  |
|                | Arts and Humanities Citation Index      | 🗙 ¿Por qué? |  |  |  |
|                | Emerging Sources Citation Index         | 🗙 ¿Por qué? |  |  |  |
|                | Science Citation Index Expanded         | 🗙 ¿Por qué? |  |  |  |
|                | Scopus                                  | ✔ ¿Donde?   |  |  |  |
| -              | Social Sciences Citation Index          | ✓ ¿Donde?   |  |  |  |
|                | Recursos de evaluación (5/7)            |             |  |  |  |
|                | e-Sumarios (1/1)                        |             |  |  |  |

Por último, en la pestaña **Información del editor**, aparece, si así lo quiere el editor, información de valor añadido sobre sus revistas, siempre que pueda ser contrastada con una fuente pública en Internet. Por eso esta pestaña puede aparecer vacía, si los editores no han aportado información sobre su revista. En nuestro ejemplo de El profesional de la información sí que aparece información sobre el editor, con presencia en Google Citations, Research Gate y también información detallada sobre su política de revisión por pares:

### EL PROFESIONAL DE LA INFORMACIÓN

| ISSN 1386-6710        | Difusión                                                                   | Información del editor                                                                                                    |                                                                                                    |
|-----------------------|----------------------------------------------------------------------------|----------------------------------------------------------------------------------------------------|----------------------------------------------------------------------------------------------------|
| Información del edito | or:Revista in<br>Comunica<br>http://scho                                   | ternacional de Información<br>ción. Factor de Impacto se<br>plar.google.com/citations?u                                                                                                | , Documentación, Biblioteconomía y<br>gún los JCR del 2012 = 0.439.<br>ser=zv5d9O0AAAAJ&hi=es <b>[2</b> ]                                                                                               |
| ResearchGate:         | https://ww                                                                 | w.researchgate.net/journal/                                                                                                    | 1386-6710 🗹                                                                                                    |
| Estudios:             | <ul> <li>Gruinfo</li> <li>http://op/</li> <li>Baig</li> <li>pp.</li> </ul> | po SCImago. "Patrones de<br>rmación." El profesional de<br>ci/lelprofesionaldelainforma<br>enurl.asp?genre=article&id<br>get, Tomàs. El profesional d<br>131-136. http://eprints.rclis | citación de la revista El profesional de la<br>la información 18.4 (2009): 433-436.<br>cion.metapress.com<br>edici10.3145/epi.2009 jul.12<br>de la información. Revista TK, 2006, n. 18,<br>s.org/9066/ |
| Revisión por pares:   | http://www                                                                 | elprofesionaldelainformaci                                                                                                    | ion.com/autores.html#3 🗹                                                                                                    |

En MIAR se pueden seleccionar revistas, en la página de incio, desde "Otros índices" por Ámbito, Campo académico, Entidad académica o País.

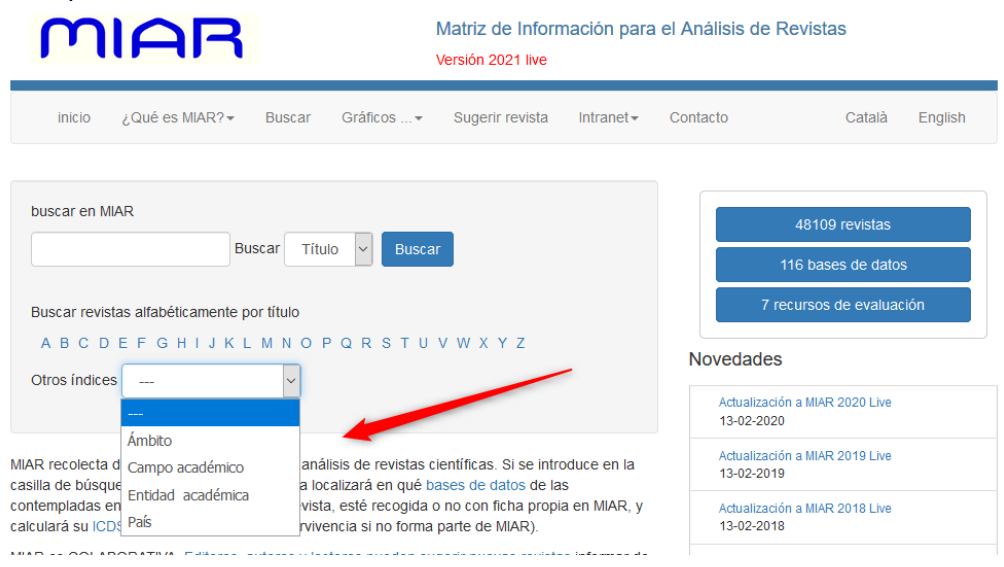

## 2.12 SciELO España

#### <u>Acceso</u>

Scielo España es una biblioteca virtual formada por una colección de revistas científicas españolas de ciencias de la salud seleccionadas de acuerdo a unos criterios de calidad preestablecidos.

El proyecto SciELO es el resultado de la cooperación entre <u>BIREME</u> (Centro Latinoamericano y del Caribe de información en Ciencias de la Salud) y <u>FAPESP</u> (Fundação de Amparo à Pesquisa do Estado de São Paulo). En España está siendo desarrollado por la <u>Biblioteca Nacional de Ciencias de la Salud</u>, gracias al acuerdo de colaboración establecido en la OPS/OMS y el <u>Instituto de Salud Carlos</u> <u>III.</u>

El principal objetivo del proyecto es contribuir al desarrollo de la investigación, aumentando la difusión de la producción científica nacional y mejorando y ampliando los medios de publicación y evaluación de sus resultados. Además del módulo de revistas y el de artículos, se ha implantado un módulo de estadísticas, con acceso a datos de uso del sitio y cálculos bibliométricos.

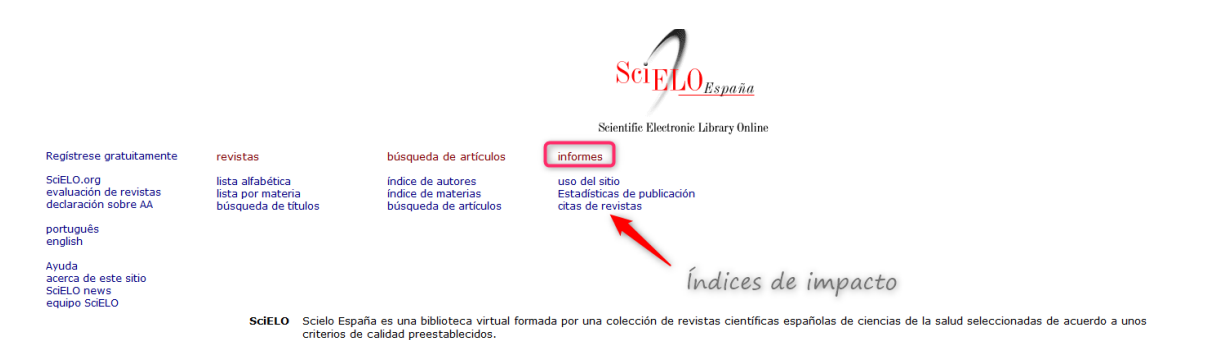

Entre los informes de *citas de revistas* se encuentra el *Factor de impacto de dos años o de tres años, Vida media, etc.* 

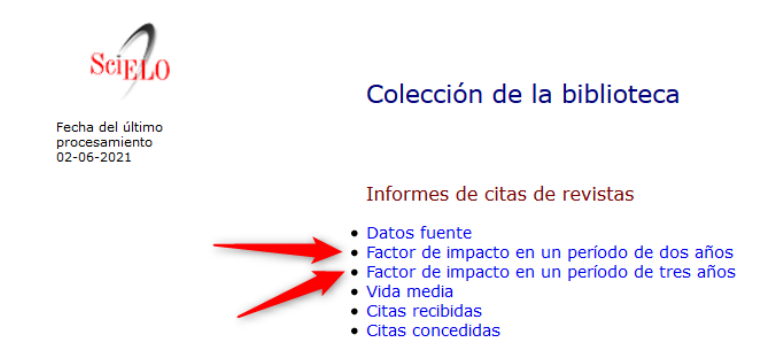

Si seleccionamos el *Factor de impacto de tres años*, luego tendremos que elegir el año y la revista, en este ejemplo seleccionamos año 2019 y Anales de psicología.

Colección de la biblioteca

|          | Anais do Museu Paulista: História e Cultura Material<br>Anales (Asociación Física Argentina)      | ^ |
|----------|---------------------------------------------------------------------------------------------------|---|
|          | Anales de antropologia                                                                            |   |
| -        | Anales de la Asociación Química Argentina<br>Anales de la Escultad de Cienciae Médicae (Asumatén) |   |
| Año haco | Anales de la Facultad de Clencias Medicas (Asuncion)                                              |   |
| Ano base | Anales de la Facultad de Medicina                                                                 |   |
| Todae A  | Anales de la Facultad de Medicina                                                                 |   |
| 10005    | Anales de Deiselezía                                                                              |   |
| 2022     | Anales de Psicologia                                                                              |   |
| 2021     | Anales del Instituto de Ante Americano e Investigaciones Esteucas. Mano J. Buschiazzo             |   |
| 2020     | Anales del Instituto de In Patagonia                                                              |   |
| 2019     | Anales del Instituto de la Palagonia<br>Anales del Sistema Sanitario de Navarra                   |   |
| 2010     | Anales Venezelanos de Nutrición                                                                   |   |
| 2017     | Análico Deicológica                                                                               |   |
| 2010 +   | Análise Social                                                                                    |   |
|          |                                                                                                   |   |
|          | Análisis economico                                                                                |   |
|          | Analisis hidsonco                                                                                 |   |
|          | Andrians Politico                                                                                 |   |
|          | Anclajes                                                                                          |   |

Nos dan una serie de valores bibliométricos, entre ellos el Factor de Impacto de dicha revista.

| año | base 2019                    |                                            |      |      |      |                        |      |      |                         |                        |                      |                              |                       |                         |              |  |
|-----|------------------------------|--------------------------------------------|------|------|------|------------------------|------|------|-------------------------|------------------------|----------------------|------------------------------|-----------------------|-------------------------|--------------|--|
|     | revistas en orden alfabético | citas en 2019 para artículos publicados en |      | cita |      | citas en 2019 para     |      |      | artículos publicados en |                        |                      |                              |                       | citas hechas            | and families |  |
|     | título                       | todos los<br>anos                          | 2018 | 2017 | 2016 | 2018+<br>2017+<br>2016 | 2018 | 2017 | 2016                    | 2018+<br>2017+<br>2016 | factor de<br>impacto | para<br>artículos de<br>2019 | publicados<br>en 2019 | índice de<br>inmediatez |              |  |
| 1.  | ANALES DE PSICOLOGÍA         | 456                                        | 12   | 19   | 43   | 74                     | 69   | 84   | 102                     | 255                    | 0.2902               | 4                            | 60                    | 0.0667                  |              |  |

## **3. VISIBILIDAD DE LAS REVISTAS Y LIBROS**

Podemos localizar la visibilidad de las revistas buscando en bases de datos, catálogos, repositorios, etc. de la siguiente forma:

- A. Presencia en bases de datos multidisciplinares.
- B. Presencia en bases de datos de la especialidad.
- C. Recursos que a su vez son "rastreadores" de bases de datos.
- D. Master Journal List de las bases de datos e información que indica la propia revista.
- E. Presencia en Catálogos de Bibliotecas
- F. Repositorios.

### A) Presencia en bases de datos multidisciplinares

#### • BD Internacionales: Scopus y Web of Science.

**Web of Science:** Se consideran relevantes en las agencias de evaluación los índices listados por ámbitos científicos del JCR: SCI (Science Citation Index), SSCI

(Social Science Citation Index), A&HCI (Arts and Humanities Citation Index) y ESCI (Emerging Sources Citation Index) de la base de datos Web of Science colección principal.

En la Master Journal List podemos consultar estos índices y, además las revistas que están incluidas en sus distintas bases de datos: Biological Abstracts, Zoological Record, Colección Principal de WOS, Derwent Innovations Index, etc.

Ademas de comprobar otros datos muy interesantes de la propia revista.

Se pueden buscar directamente los títulos de revista incluidos consultando el cajetín de búsqueda de Master Journal List o en en menú superior de la página en Downloads. En este apartado podemos descargar los listados de WoS Colección Principal y los de Índices adicionales de Web of Science de las siguientes especialidades: Biological Abstracts, BIOSIS Previews, Zoological Record y Current Contents Connect, así como los productos de Chemical Information.

La descarga de cada lista de colecciones incluye el título de la revista, el ISSN/eISSN, el nombre y la dirección del editor, el idioma y la categoría.

| Collection List Download          | 5                                                                             |                                                 |                                        |                                |                                                                      |    |
|-----------------------------------|-------------------------------------------------------------------------------|-------------------------------------------------|----------------------------------------|--------------------------------|----------------------------------------------------------------------|----|
| Web of Science Core Collection    | Web of Science Core Co<br>Last Updated: February 23, 2022                     | ollection                                       |                                        |                                |                                                                      | ~  |
| Additional Web of Science Indexes | Additional Web of Scie                                                        | nce Indexes                                     |                                        |                                |                                                                      | ^  |
|                                   | Download collection lists across<br>Chemical Information <sup>™</sup> product | s the following specialty collections: B<br>:S. | iological Abstracts™, BIOSIS Previev   | rs™, Zoological Record™, and C | Current Contents Connect™, as well as th                             | 1e |
| · \                               | Each collection list download in                                              | cludes the journal title, ISSN/eISSN, p         | ublisher name and address, langua      | ge, and category.              |                                                                      |    |
|                                   | ×                                                                             | .↓.                                             | <b>.</b> ↓.                            | <b>.</b> ↓.                    | <b>,</b> ↓,                                                          |    |
|                                   | Biological Abstracts                                                          | BIOSIS Previews/BIOSIS Citation<br>Index        | BIOSIS Reviews Reports And<br>Meetings | Chemical Reactions             | Current Contents Agriculture,<br>Biology & Environmental<br>Sciences |    |
|                                   | . <b>J</b> .                                                                  | .J.                                             | .↓.                                    | . <b>J</b> .                   | . <b>J</b> .                                                         |    |

• **BD Nacionales, en España:** DIALNET y bases de datos del CSIC. Hemos de recordar que estas dos últimas bases de datos junto con Google (ojo no Google Scholar) son útiles para localizar reseñas

Consultar el listado de bases de datos de la BUMU, accesible desde la <u>Página Web</u> <u>de la Biblioteca</u> > <u>Recursos de información</u> > <u>Bases de datos</u>

### B) Presencia en Bases de datos de la especialidad

Medline, Sociological Abstracts, MLA, Historical Abstracts, etc.

## En CNEAI 2021, en el Campo 10. Historia, Geografía y Artes, se indican las siguientes bases de datos:

- **RILMS Abstracts of Music Literature** (No suscrita por la Biblioteca. <u>Listado de sus revistas</u>)
- **International Medieval Bibliography** (No suscrita por la Biblioteca. <u>Listado de sus revistas</u>)

En CNEAI 2021, en el Campo 6, Subcampo 6.3 Arquitectura, Ingeniería Civil, Construcción y Urbanismo, se indican las siguientes bases de datos para áreas de arquitectura: • **TRIS Electronic Bibliograohy Data** (No suscrita por la Biblioteca. Enlace para ver su Listado de revistas )

• International Development Abstracts (No suscrita por la Biblioteca)

• **Avery Index to Architectural Periodical** (No suscrita por la Biblioteca. Enlace para ver su Listado de revistas)

• *Riba Online Catalogue* (No suscrita por la Biblioteca. <u>Enlace al recurso</u>)

Consultar el listado de bases de datos de la BUMU, accesible desde la <u>Página Web</u> <u>de la Biblioteca</u> > <u>Recursos de información</u> > <u>Bases de datos</u>

## C) Recursos que a su vez son "rastreadores" de bases de datos

Indican en que otras bases de datos están incluidas las revistas: MIAR, Latindex, Portal del ISSN, etc.

**MIAR** también indica presencia en bases de datos, en la pestaña de información general sobre la revista aparece en el apartado Indizada en: las bases de datos que recogen su contenido, ofreciendo también el enlace directo a las bases de datos clicando en cada nombre:

## EL PROFESIONAL DE LA INFORMACIÓN

| ISSN 1386-6710   | Difusión Información del editor                                                                                                    |  |  |  |  |  |  |  |
|------------------|----------------------------------------------------------------------------------------------------|--|--|--|--|--|--|--|
| Título:          | EL PROFESIONAL DE LA INFORMACIÓN                                                                                                    |  |  |  |  |  |  |  |
| ISSN relacionado | s: 1699-2407                                                                                                    |  |  |  |  |  |  |  |
| País:            | España                                                                                                    |  |  |  |  |  |  |  |
| URL:             | http://www.elprofesionaldelainformacion.com                                                                                                    |  |  |  |  |  |  |  |
| DOI:             | 10.3145/EPI 🗹                                                                                                    |  |  |  |  |  |  |  |
| Ámbito:          | CIENCIAS DE LA COMPUTACIÓN; COMUNICACIÓN SOCIAL; INFORMACIÓN Y<br>DOCUMENTACIÓN                                                                                                    |  |  |  |  |  |  |  |
| Campo académic   | OCOMUNICACIÓN SOCIAL Y PERIODISMO; INFORMACIÓN Y DOCUMENTACIÓN;<br>INFORMÁTICA DE LOS SISTEMAS DE INFORMACIÓN                                                                                                    |  |  |  |  |  |  |  |
| Indizada en:     | Scopus, Social Sciences Citation Index, Academic Search Premier, FRANCIS,<br>Fuente Academica Plus, Applied Science & Technology Source, Business Source<br>Premier, Computer & Applied Sciences, INSPEC, Library, Information Science &<br>Technology Abstracts (LISTA), Business Source Elite, Information Science and<br>Technology Abstracts, Library and Information Science Abstracts, DIALNET |  |  |  |  |  |  |  |
| Evaluada en:     | CARHUS Plus+ 2018                                                                                                    |  |  |  |  |  |  |  |
|                  | Sello de calidad FECYT                                                                                                    |  |  |  |  |  |  |  |
|                  | ERIHPIus                                                                                                    |  |  |  |  |  |  |  |
|                  | LATINDEX. Catálogo v1.0 (2002 - 2017)                                                                                                    |  |  |  |  |  |  |  |
| Métricas en:     | SJR. SCImago Journal & Country Rank, Scopus Sources                                                                                                    |  |  |  |  |  |  |  |
| Políticas OA:    | Dulcinea color Azul, SHERPA/ROMEO color blue                                                                                                    |  |  |  |  |  |  |  |
| Difusión         | Presente en                                                                                                    |  |  |  |  |  |  |  |

En **Latindex** también indica indización de la revista en bases de datos. Por ejemplo si buscamos el título *Revista de filología española:* 

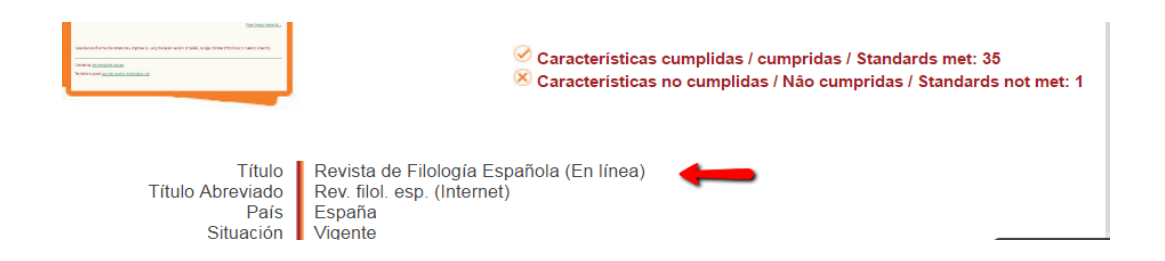

| • ÍNDICES Y RESÚMENES | ▼                                                                                                    |
|-----------------------|----------------------------------------------------------------------------------------------------|
|                       | Arts & Humanities Citation Index<br>e-Revistas<br>ERIC<br>Francis<br>ISOC<br>Latindex-Catálogo<br>Latindex-Directorio<br>Linguistics and Language Behavior Abstracts<br>MLA International Bibliography<br>Scopus |

## D) Master Journal List de las bases de datos e información que indica la propia revista.

Todas las bases de datos tienen su **Master Journal List**, en donde están recogidas todas las revistas que incluyen. Entre ellas hemos de destacar la <u>Master</u> <u>Journal List</u> de la base de datos Web of Science, ya que estar incluida en ella está considerado como un índice destacado de calidad por las Agencias de Evaluación.

Podemos conocer si una revista está incluida en Web of Science en cualquiera de sus bases de datos.

Como ejemplo buscamos la revista Anales de psicología

| Web of<br>Science<br>Group | Master Journal List Search                                                                                                 | h Journals Match Manuscript                                                                                                    | Downloads Scope Notes                                                                                                    | Help Center                                                                                                    | Login                                                                                                    | Create Free Account |
|----------------------------|----------------------------------------------------------------------------------------------------|----------------------------------------------------------------------------------------------------|----------------------------------------------------------------------------------------------------|----------------------------------------------------------------------------------------------------|----------------------------------------------------------------------------------------------------|---------------------|
| •                          |                                                                                                    | · · · ·                                                                                                    |                                                                                                    |                                                                                                    | · · · · · .                                                                                                    | •                   |
|                            | Browse                                                                                                    | e, search, an                                                                                                    | d explore jo                                                                                                    | ournals index                                                                                                    | ed in the                                                                                                    |                     |
|                            |                                                                                                    |                                                                                                    | Web of Sciei                                                                                                    | nce                                                                                                    |                                                                                                    |                     |
|                            | The Master Journal Liss<br>Science platform. Spar<br>with care by an exp<br>editorial rigor and bu<br>Biological Abstracts | t is an invaluable tool to help y<br>nning all disciplines and regior<br>ert team of in-house editors, I<br>est practice. As well as the <i>Wel</i><br>s, BIOSIS Previews, Zoological I | rou to find the right journal f<br>ns, Web of Science Core Colle<br>Veb of Science Core Collectio<br>o of Science Core Collection, y<br>Record, and Current Contents | or your needs across multiple in<br>tion is at the heart of the Web of<br>n includes only journals that der<br>ou can search across the followi<br>Connect, as well as the Chemica | dices hosted on the Web<br>Science platform. Curate<br>nonstrate high levels of<br>ng specialty collections:<br>I Information products. | of<br>ed            |
|                            |                                                                                                    |                                                                                                    |                                                                                                    |                                                                                                    |                                                                                                    |                     |
|                            | anal                                                                                                    | es de psicologia                                                                                                    |                                                                                                    | Search Jo                                                                                                    | urnals                                                                                                    |                     |

Y nos indica en que índices de citas esta recogida. En este caso esta en SCIE y SSCIE y además en ESI.

|                  |                     |                                                                     | (Exact materi)         |
|------------------|---------------------|---------------------------------------------------------------------|------------------------|
| ANALES DE        | PSICOLOGIA          |                                                                     | OPEN ACOESS            |
| Publisher:       | UNIV MURCIA, SO     | C ESPANOLA HISTORIA AGRARIA, CAMPUS ESPINARDO, MURCIA, SPAIN, 30100 |                        |
| ISSN / eISSN:    | 0212-9728 / 1695-   | 2294                                                                |                        |
| Categories:      | PSYCHOLOGY   PS     | YCHIATRY/PSYCHOLOGY   PSYCHOLOGY, MULTIDISCIPLINARY                 |                        |
| Web of Science C | Core Collection:    | Science Citation Index Expanded   Social Sciences Citation Index    | View profile page      |
| Additional Web o | of Science Indexes: | Essential Science Indicators                                        | * Requires free login. |

También podemos elegir navegar por los enlaces de los listados de las bases de datos de WoS, desde Downloads, pero hay que acceder, con cuenta WoS, clicando en Login si ya tiene o en Create Free Account para crearla.

| Web of<br>Science<br>Group Master Journal List                      | Search Journals Match Manuscript Downloads Scope Notes Help Center Login Create Free Account                                                                                                    |
|---------------------------------------------------------------------|----------------------------------------------------------------------------------------------------|
| Collection List Downloads                                           |                                                                                                    |
| Web of Science Core Collection<br>Additional Web of Science Indexes | Web of Science Core Collection       ^         Last Updated: November 19, 2019       ^         The Web of Science Core Collection includes the Science Citation Index Expanded (SCIE), Social Sciences Citation Index (SSCI), Arts & Humanities Citation Index (AHC/), and Emerging Sources Citation Index (SCI), Web of Science Core Collection includes only journals that demonstrate high levels of editorial rigor and best practice.         Each collection list download includes the journal title, ISSN/eISSN, publisher name and address.         You will need a free Master Journal List login to access the download files.         Login |
|                                                                     | Additional Web of Science Indexes<br>Last Updated: November 19, 2019                                                                                                    |

#### Collection List Downloads

| Web of Science Core Collection    | Web of Science Core Collection Last Updated: November 19, 2019                                                                                                    | ^ |
|-----------------------------------|----------------------------------------------------------------------------------------------------|---|
| Additional Web of Science Indexes | The Web of Science Core Collection includes the Science Citation Index Expanded (SCIE), Social Sciences Citation Index (SSCI), Arts & Humanities Citation Index (AHCI), and Emerging<br>Sources Citation Index (ESCI). Web of Science Core Collection includes only journals that demonstrate high levels of editorial rigor and best practice. |   |
|                                   | Each collection list download includes the journal title, ISSN/eISSN, publisher name and address.                                                                                                    |   |
| -                                 | Science Citation Index Social Sciences Citation Index Arts & Humanities Citation Index Emerging Sources Citation                                                                                                    |   |
|                                   | Expanded (SCIE) (SSCI) (AHCI) Index (ESCI)                                                                                                    |   |

### Si elijo descargar SCIE, nos descarga un excell con sus datos.

|          | • - ঔ      |              |                  |             |            |               |           | wos-col     | lection_D.c                    | sv [solo lectu         | ra] - Excel                                                                                                    |                           |               |                 |                            | Ē                      | 1 —                    | ٥       | $\times$ |
|----------|------------|--------------|------------------|-------------|------------|---------------|-----------|-------------|--------------------------------|------------------------|----------------------------------------------------------------------------------------------------|---------------------------|---------------|-----------------|----------------------------|------------------------|------------------------|---------|----------|
| Archiv   | ro Inicio  | Insertar     | Diseño de pa     | ágina Fórn  | nulas Da   | tos Revisar   | Vista     | ACROBAT     |                                |                        |                                                                                                    |                           |               |                 |                            | Ini                    | ciar sesión 🏼          | ဍ Compa | artir    |
|          | K Cali     | ibri 🔹       | 11 × A A         | ==          | ≫          | PAjustar text | D         | General     | ×                              | ≠                      | and the second second s |                           | ŧ             | <b>&gt;</b>     | ∑ Autosuma<br>↓ Rellenar - | · AZ▼                  | $\mathcal{P}$          |         |          |
| Pegar    | V 🗸        | K <u>s</u> - | - 👌 - A          | • = = =     | <b>*</b>   | Combinar y    | centrar 🕤 | • 🗣 • % •   | 00, 0, 00, 00<br>0, 00, 00, 00 | Formato<br>condicional | Dar formato<br>• como tabla •                                                                                                    | > Estilos de<br>• celda • | Insertar<br>+ | Eliminar Format | D<br>e Borrar 👻            | Ordenar y<br>filtrar * | Buscar y seleccionar * |         |          |
| Portapap | oeles 🕫    | Fuen         | te               | rs          | Aline      | ación         |           | 5 Núme      | ero 5                          |                        | Estilos                                                                                                    |                           |               | Celdas          |                            | Modificar              |                        |         | ~        |
| A4       | *          | : ×          | $\checkmark f_x$ | 3D PRINT    | ING AND    | ADDITIVE MA   | NUFACT    | URING,"23   | 29-7662",'                     | '2329-7670'            | ,"MARY ANI                                                                                                    | N LIEBERT,                | INC","1       | 40 HUGUENO      | STREET, 3RD P              | L, NEW RO              | CHELLE, USA            | , NY,   | ~        |
|          |            | А            |                  | В           | с          | D             |           | E           | F                              | G                      | н                                                                                                    |                           | 1             | J               | К                          | L                      | м                      | 1       | N        |
| 55 A     | CM TRANS   | ACTIONS C    | N THE WEB,       | "1559-1131  | ","1559-11 | 4X","ASSOC    | OMPUT     | ING MACH    | INERY","2                      | PENN PLAZ              | 4, STE 701, N                                                                                                    | IEW YORK                  | , USA, N      | Y, 10121-0701   |                            |                        |                        |         |          |
| 56 A     | COUSTICA   | L PHYSICS,"  | 1063-7710",      | "1562-6865  | ","PLEIADE | S PUBLISHING  | G INC","I | PLEIADES PI | JBLISHING                      | INC, MOSO              | OW, RUSSIA                                                                                                    | A, 00000"                 |               |                 |                            |                        |                        |         |          |
| 57 A     | COUSTICS   | AUSTRALIA    | ,"0814-6039      | ","1839-257 | 1","SPRIN  | GER SINGAPO   | RE PTE I  | TD","#04-0  | 1 CENCO                        | I, 1 TANNE             | RY RD, SING                                                                                                    | APORE, SI                 | NGAPO         | RE, 347719"     |                            |                        |                        |         |          |
| 58 A     | CS APPLIED | D MATERIA    | LS & INTERFA     | ACES,"1944- | 8244","19  | 44-8252","AN  | 1ER CHE   | MICAL SOC   | ","1155 16                     | TH ST, NW,             | WASHINGTO                                                                                                    | ON, USA, E                | DC, 2003      | 6"              |                            |                        |                        |         |          |
| 59 A     | CS BIOMA   | TERIALS SC   | IENCE & ENG      | INEERING,"  | 2373-9878  | 3","2373-9878 | ","AME    | R CHEMICA   | L SOC","1:                     | L55 16TH ST            | , NW, WASH                                                                                                    | INGTON,                   | USA, DC       | , 20036"        |                            |                        |                        |         |          |
| 60 A     | CS CATALY  | 'SIS,"2155-5 | 5435","2155-     | 5435","AME  | R CHEMIC   | CAL SOC","115 | 55 16TH   | ST, NW, WA  | SHINGTO                        | N, USA, DC,            | 20036"                                                                                                    |                           |               |                 |                            |                        |                        |         |          |

Y otras veces **la propia revista** nos da la información de las bases de datos en donde está indexada. Ejemplo de la revista *Comunicación y sociedad* 

|                                                                                                    | Bases de Datos                         |
|----------------------------------------------------------------------------------------------------|----------------------------------------|
|                                                                                                    | Web of Knowledge - SSCI: Social        |
| COMUNICACIÓN Y SOCIEDAD                                                                                                    | Sciences Citation Index                |
| COMUNICACIÓN I SOCIEDAD                                                                                                    | IBBS International Bibliography of the |
|                                                                                                    | Social Sciences                        |
| and the second second s | Sociological Abstracts                 |
|                                                                                                    | Social Services Abstracts              |
|                                                                                                    | Linguistic & Language Behavior         |
| N II A                                                                                                    | Abstracts                              |
| International Control of Control of Control  | ISOC del CCHS-CSIC                     |
| Articulas<br>mas approximation                                                                                                    | Latindex                               |
|                                                                                                    | DICE                                   |
| no regeneration de la contraction de la contract | RESH                                   |
| Les Carolines (201) faced Province Control in Caroline Control in Caroline Control in Control in Control in Caroline Control in Caroline Control in Caroline Control in Caroline Control in Caroline Control in Caroline Control in Caroline Control in Control in Caroline Control in Caroline Control in Carolin |                                        |
| Constant Access Access Ac      |                                        |

## E) Presencia en Catálogos de Bibliotecas

**Presencia en Catálogos de Bibliotecas**: Las veces que están indexados los títulos de los libros en catálogos de bibliotecas. (Si hay espacio pueden nombrarse cada una de las bibliotecas o las más destacadas, y etc.)

 Los catálogos de las Bibliotecas Nacionales; <u>Biblioteca Nacional de</u> <u>España</u>, <u>Library of Congress</u>, etc.

• El portal de acceso a bibliotecas nacionales y de investigación europeas: <u>Europeana</u>

- <u>REBIUN</u> (Catálogo de la Red de Bibliotecas Universitarias Españolas)
- <u>KVK- Karlsruhe Virtual Catalog</u>
- WorldCat

#### Buscamos la revista Comunicar en algunos de estos catálogos:

**Datos de Rebiun:** Incluido en más de **50 Catálogos** de bibliotecas universitarias españolas. Universidad Rey Juan Carlos; Universitat Autònoma de Barcelona; Universidad de Cantabria, etc.

#### Usaremos la "Consulta avanzada"

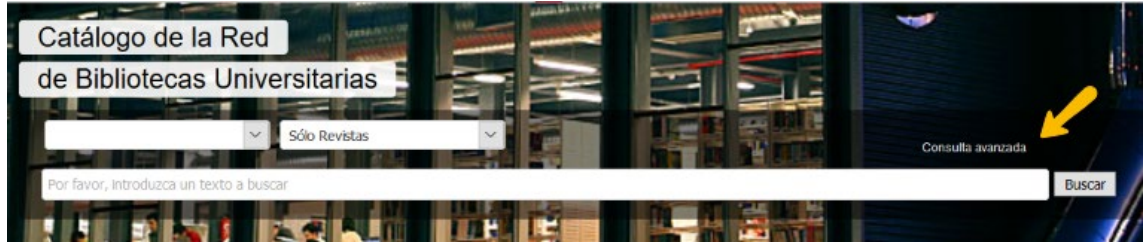

Buscamos por el título completo de la revista: COMUNICAR Revista Científica Iberoamericana de Comunicación y Educación, en el campo "Título"

| Cualquier campo                         |                                  |          |   |   |
|-----------------------------------------|----------------------------------|----------|---|---|
| Título                                  |                                  | <u></u>  | ß |   |
| COMUNICAR Revista Científica Iberoameri | cana de Comunicación y Educación | <b>,</b> |   |   |
| Autor                                   |                                  |          | ß |   |
| ditorial                                | C                                | Materia  |   | ď |
| alaaslas                                | 2                                |          |   |   |
| olection                                | 2                                | ISBNISSN |   |   |

De entre los resultados, vemos que el primero, recupera 53 copias, y si clicamos dicho número, sabremos cuales son las 53 Bibliotecas universitarias españolas donde dicho título de revista está incluido. Y así deberíamos de seguir haciendo con los demás resultados. Ya que no hay una manera de abrir todos los resultados al mismo tiempo.

| Resultados 1 - 12 d | ie 21                                                                                                    | 12»  |
|---------------------|----------------------------------------------------------------------------------------------------|------|
| لحصا                | Comunicar (Ituelva, Spain) Comunicar : revista científica iberoamericana de comunicación y educación Huelva : Grupo Comunicar , 1994. (ISSN: 1134-347                                                                                 | 78)  |
|                     | Grupo Pedagógico Andaluz "Prensa y Educación" Grupo Comunicar Comunicación En La Educación - Publicaciones Periódicas                                                                                                    |      |
|                     | Tecnología Educativa - Publicaciones Periódicas                                                                                                    |      |
|                     | Spain - Fast (OCoLC)/st01204303                                                                                                    |      |
|                     | 53 Copials                                                                                                    |      |
|                     | Comunicar digital 1-25 [ Recurso electrónico] : revista científica iberoamericana de comunicacion y<br>educación / dirección José (gnacio Aquaded Gómez                                                                               |      |
|                     | [Huelva] : Grupo Comunicar , 2005 (158N: 849323807                                                                                                    | (4.) |
|                     | Aguaded Gómez, José Ignacio, ed Educación - Revistas Electrónicas                                                                                                    |      |
|                     | Comunicar digital 1-25 [ Recurso electrónico] : revista científica iberoamericana de comunicacion y<br>educación / dirección José Ignacio Aguaded Gómez<br>(ESE: 1134-3478 y ISBN: 64932380)                                          | (4)  |
|                     | Aguaded Gómez, José Ignacio , ed Educación - Publicaciones Periódicas - CD-I<br>2 Copia/s                                                                                                    |      |
|                     | Comunicar digital 1-30 [Recurso electrónico] : revista científica iberoamericana de comunicacion y<br>educación / dirección José Ignacio Aguaded Gómez<br>[Hierbe] : Grupo Comunicar, D.L. 1983 (ISSN: 1988-3293.) (ISSN: 1988-3293.) | 14.) |
|                     | Aguaded Gómez, José Ignacio Medios De Comunicación Social Disco Compacto Prensa Disco Compacto Educación Disco Compacto                                                                                                    |      |
|                     | 1 Copie/s                                                                                                    |      |
|                     | Comunicar digital, 1-30 [ Archivo de ordenador] : Revista Científica Iberoamericana de Comunicación y                                                                                                    |      |

**Datos de WorldCat**: Incluida en **más de 420 Catálogos** aproximadamente de bibliotecas a nivel internacional. Oxford Brookes University; University of London, Queen Mary; University of Massachusetts Boston; etc.

Usaremos la "Búsqueda avanzada"

## 5 WorldCat

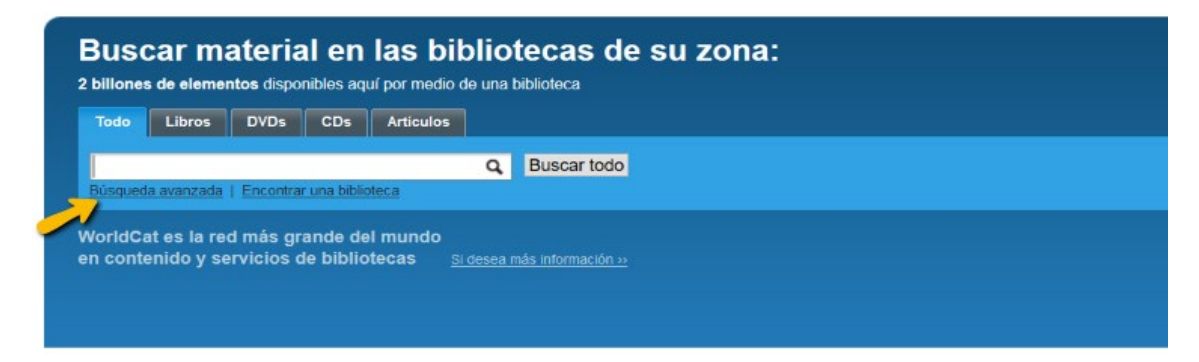

Y buscaremos por el ISSN-e 1988-3293, en el campo ISSN

| Búsqueda avanzada                  | Buscar en el catálogo de Borrar         |
|------------------------------------|-----------------------------------------|
| Ingrese los términos de búsqueda e | n al menos uno de los siguientes campos |
| ISSN: ~                            | 1988-3293                               |
| Title:                             |                                         |
| Author: ~                          |                                         |
| Límites populares (optativo)       |                                         |
| Acceso libre                       |                                         |

Iremos clicando los resultados uno a uno

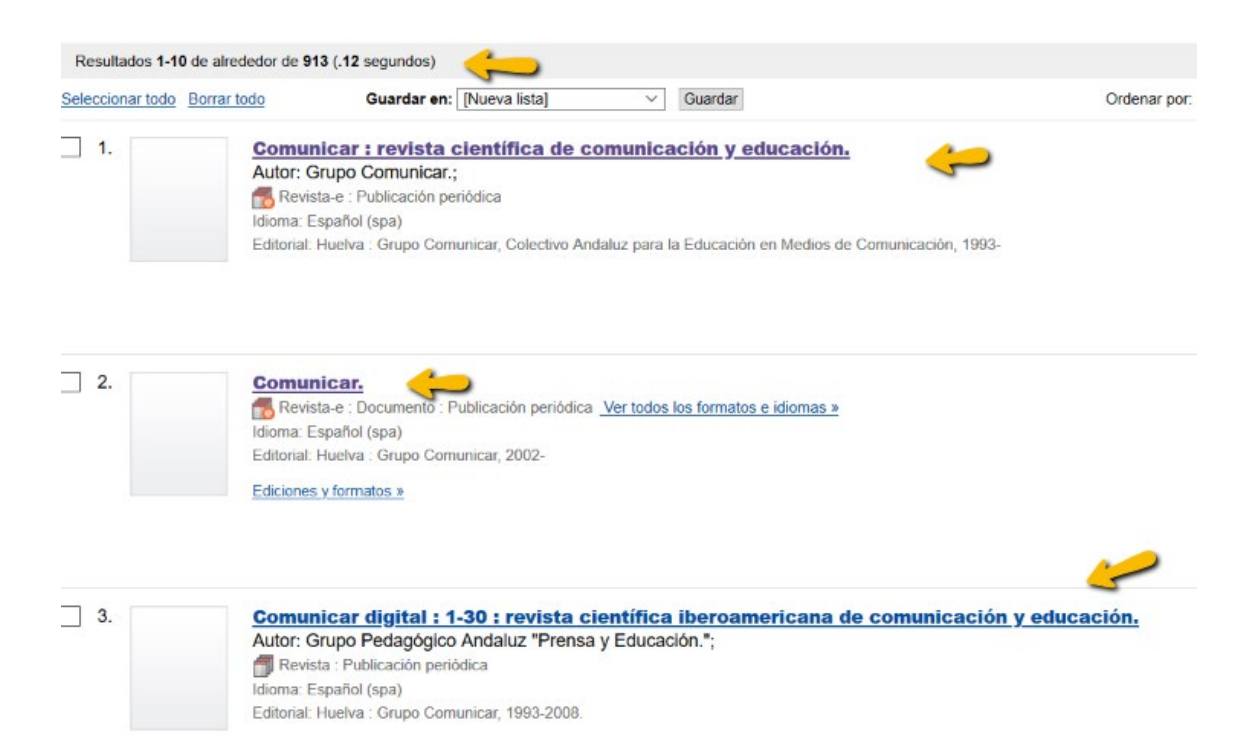

#### Al abrir el segundo título nos indica que está en 421 Bibliotecas

| Ingrese su ubicación 30012 Encontrar bibliotecas<br>Introduzca una dirección postal completa para obtener mejores resultados.                                                                                                    |                                                                            |  |  |  |  |  |  |  |  |
|----------------------------------------------------------------------------------------------------|----------------------------------------------------------------------------|--|--|--|--|--|--|--|--|
| Se muestran las bibliotecas 1-6 de 421 Para todas las 12 ediciones (30012)                                                                                                    | Se muestran las bibliotecas 1-6 de 421 Para todas las 12 ediciones (30012) |  |  |  |  |  |  |  |  |
| « Primera < Ant 1 <u>2</u> <u>3</u> <u>Sigui</u>                                                                                                    | ente > Última >>                                                           |  |  |  |  |  |  |  |  |
| Biblioteca                                                                                                    | Formatos que tiene                                                         |  |  |  |  |  |  |  |  |
| 1. Iniversitat de València<br>Universidad de Valencia<br>Valencia, 46003 Spain                                                                                                    | Revista / Periódico                                                        |  |  |  |  |  |  |  |  |
| 2. martin Biblioteca Nacional de España<br>Biblioteca Nacional - Madrid<br>Madrid, 28071 Spain                                                                                                    | Revista / Periódico                                                        |  |  |  |  |  |  |  |  |
| 3. The Red de bibliotecas del Instituto Cervantes (RBIC)<br>Instituto Cervantes (RBIC)<br>Madrid, 28014 Spain                                                                                                    | Revista / Periódico                                                        |  |  |  |  |  |  |  |  |
| 4. market in the second second | 🗊 Revista / Periódico                                                      |  |  |  |  |  |  |  |  |
| 5. <u>maintament de Barcelona. SEDAC - Servei de Documentació i Accés al Coneixement</u><br>Barcelona, 08002 Spain                                                                                                    | 🗐 Revista / Periódico                                                      |  |  |  |  |  |  |  |  |

**Datos de KVK - Karlsruhe Virtual Catalog:** Incluido en **25 Catálogos colectivos** de bibliotecas a nivel internacional. Union Catalogue of Swedish Libraries LIBRIS; EROMM Web Search; HeBIS, Union Catalog Hesse, etc.

Buscando por el ISSN-e 1988-3293, en el campo ISSN

Previamente tenemos que seleccionar todos los catálogos que aparecen en la parte de abajo de este cuadro de búsqueda.

| KVK - Karlsruhe Virtual C<br>Book search interface for more than hu<br>More                                                                           | catalog<br>undreds of million books and seri                                                                                          | KVK News rials in library and book trade catalogs worldwide.                                                                              |    |
|----------------------------------------------------------------------------------------------------|----------------------------------------------------------------------------------------------------|----------------------------------------------------------------------------------------------------|----|
| All Fields Titlewords Author Institution Keywords View full-title without cover                                                                       |                                                                                                    | Year<br>ISBN<br>ISSN 1988-3293<br>Publisher                                                                                               |    |
| Search Q                                                                                                    |                                                                                                    | Save selection Catalogues × Text ×                                                                                                    |    |
| <ul> <li>Deutschland</li> <li>K10plus (GBV + SWB)</li> <li>BVB</li> <li>HBZ</li> <li>hebis</li> <li>hebis-Retro</li> <li>KOBV</li> <li>DNB</li> </ul> | Weltweit  Australia National Libr.  Belgium Union Cat.  ECOMM Classic  ECOMM Classic  EStnischer VK  Finnische NB  Finland Union Cat. | Book trade     abebooks.de     Amazon.de, German Books     Amazon.de, English Books     antiquariat.de     Booklooker.de     KNV     ZVAB |    |
| Y nos aparece la relación de<br>German National Library of Science a<br>Total Number of Matches: 1 / Time needed: 0.843 sect<br>Revista Comunicar     | e catálogos colectivo:<br>and Technology (TIB)                                                                                        | os donde está la revista Comunica                                                                                                    | r. |
|                                                                                                    |                                                                                                    |                                                                                                    |    |

| hebis, Union Catalog Hesse                                                              |      |
|-----------------------------------------------------------------------------------------|------|
| Total Number of Matches: 1 / Time needed: 1.010 seconds                                 |      |
| Comunicar : revista de medios de comunicación y educación / Huelva, 1993- (Zeitschrift) |      |
| KOBV Berlin-Brandenburg                                                                 |      |
| Total Number of Matches: 3 / Time needed: 1.033 seconds                                 |      |
| Comunicar : revista de medios de comunicación y educación                               | Di I |

Y si vamos al final de todo en "Status" nos dice cuál es el número de catálogos recuperados, haciendo la resta.

| Status                                                                                                    |
|----------------------------------------------------------------------------------------------------|
| Total Number of Matches displayed (Single Matches excluded): 52 / Total Time needed: 30.002 seconds                                   |
| Your query was:<br>• ISSN: 1988-3293                                                                                                  |
| 153 Catalogs have been selected.<br>128 of them could not be successfully processed (or not completely) or no records could be found: |

## F) Presencia en Repositorios

**Presencia en repositorios o Recolectores**, <u>Directorios y otros depósitos digitales</u> <u>en Acceso Abierto</u> (Entre ellos <u>Digitum</u> (Univ. Murcia) <u>Recolecta</u>, <u>Europeana</u>, etc.) Recopilación de enlaces de Catálogos de otras bibliotecas (en la web de la BUMU)

Describimos algunos de ellos:

#### **BASE**

Bielefeld Academic Search Engine, es uno de los mayores recolectores mundiales de repositorios de publicaciones de acceso libre (30 millones de documentos)

#### **CORE**

La misión de CORE es agregar todos los resultados de investigación de acceso abierto de repositorios y revistas de todo el mundo y ponerlos a disposición del público. De esta forma, CORE facilita el acceso gratuito e irrestricto a la investigación para todos. Para ello enriquecen los datos académicos utilizando las tecnologías más avanzadas de extracción de textos y datos para facilitar su descubrimiento, permiten que otros desarrollen nuevas herramientas y casos de uso sobre la plataforma CORE, apoyan la red de repositorios y revistas de acceso abierto con soluciones técnicas innovadoras y facilitan una ruta escalable y rentable para la entrega de becas en abierto.

**<u>Digitum</u>**: es el repositorio institucional de la Universidad de Murcia, está recogido en Recolecta.

**DOAR** Directorio mundial de repositorios en donde se busca por múltiples criterios

#### **DRIVER**

A través de este recurso accedemos a más de 295 repositorios académicos de 38 países, con más de 3.500.000 publicaciones científicas, que se encuentran en artículos de revistas, tesis, libros, conferencias, informes, etc., recolectadas regularmente

#### LA Referencia

Red de repositorios de Acceso Abierto a la ciencia en América Latina. LA Referencia da visibilidad a la producción científica de las instituciones de educación superior e investigación de América Latina, promueve el Acceso Abierto y gratuito al texto completo, con especial énfasis en los resultados financiados con fondos públicos. Participan 12 países, incluido España, esta alianza contribuirá a aumentar la visibilidad de la producción científica de España recogida en RECOLECTA.

#### **OAIster** de OCLC

OAIster es un catálogo colectivo de millones de registros que representan recursos de acceso abierto. Este catálogo se construyó mediante la recolección de colecciones de acceso abierto de todo el mundo utilizando el Open Archives Initiative Protocol for Metadata Harvesting (OAI-PMH). Actualmente, OAIster incluye más de 50 millones de registros que representan recursos digitales de más de 2.000 contribuyentes.

#### **OpenAIRE**

Es un proyecto financiado por la Unión Europea en el marco del programa Horizonte 2020. Es una Infraestructura de Acceso Abierto de investigación, basada en la red de repositorios de acceso abierto.

**<u>Recolecta</u>** es un recolector de repositorios a nivel español.

#### **<u>RePEc</u>** (Research Papers in Economics)

Es un esfuerzo de colaboración de cientos de voluntarios en 87 países para mejorar la difusión de la investigación en economía y ciencias afines. El corazón del proyecto es una base de datos bibliográfica descentralizada de documentos de trabajo, artículos de revistas, libros, capítulos de libros y componentes de software.

## 4. FUENTES DE INFORMACIÓN PARA LOCALIZAR EL IMPACTO Y CALIDAD DE LOS LIBROS

Son relevantes como indicios de calidad de un libro o capítulo de libro, que dicho libro este incluido en los siguientes recursos:

## 4.1 Prestigio editorial

## SPI. Scholary Publishers Indicators: Books in Humanities and Social Sciences

<u>Acceso</u>

Es un proyecto que elabora el grupo de trabajo ILIA del CSIC.

**Recurso indicado en CNEAI 2021 por su clasificación de editoriales** expresamente en algunos campos y/o a través del Apéndice en los siguientes campos: 4, 5, 6.1, 6.3, 7.1, 7.2, 8, 11

**Recurso indicado CNEAI 2021 por recoger sistemas que informan del procedimiento selectivo para la aceptación de originales de las editoriales en los campos:** 6.1, 6.3, 7.1, 7.2, 8, 9, 10, 11

Actualmente el sistema ofrece cuatro indicadores para editoriales científicas:

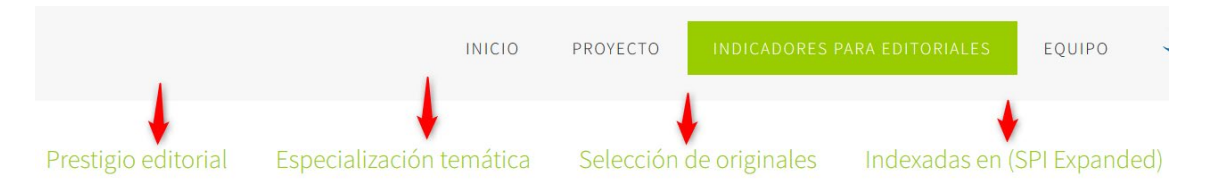

- Especialización temática, un apartado con datos sobre la producción editorial por disciplinas en el sector académico (Humanidades y Ciencias Sociales). Datos contenidos en la base de datos DILVE (600.000 registros). Actualizado 2016. Modo de consultarlo: seleccionamos del listado que nos aparece la disciplina que nos interesa, nos aparecerá el grafico, las barras de color verde se corresponden con aquellas que aparecen en SPI (rankings de prestigio editorial) en esta misma disciplina, y las grises las que no. Los editoriales muestran el número de títulos publicados en esa área tématica por la editorial. Ejemplo, visualización de algunas editoriales de Antropología:

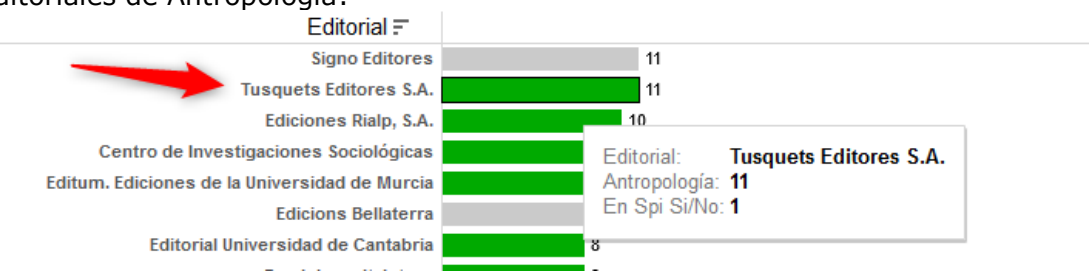

- Selección de originales en editoriales académicas españolas y

latinoamericanas, en esta sección, el usuario de SPI podrá conocer el sistema de selección de originales que aplican las editoriales académicas. Hasta el momento SPI ofrece esta información para 153 editoriales que han autorizado hacerla pública. Desde noviembre de 2015, la CNEAI menciona SPI como fuente de información en relación con los sistemas de selección de originales.

| Editorial 2            | Comité de lectura de la<br>colección | Comité de lectura de la<br>editorial | Director/a de la colección | Director/a de la editorial | Expertos externos a la colección | Expertos externos a la editorial | Información sobre<br>sistema de revisión de<br>originales en su web |   |
|------------------------|--------------------------------------|--------------------------------------|----------------------------|----------------------------|----------------------------------|----------------------------------|---------------------------------------------------------------------|---|
| ADAPT University Press |                                      |                                      | 0                          | 0                          |                                  | 0                                |                                                                     | ^ |
| AECID                  | 0                                    | 0                                    |                            |                            | 0                                | 0                                |                                                                     |   |

- Scholarly Publishers Indicators Expanded, es un nuevo desarrollo del Grupo de Investigación sobre el Libro Académico (ÍLIA) que muestra la presencia o ausencia de 3948 editoriales académicas de libros en distintos sistemas de información internacionales. Modo de consultarlo: en el listado tenemos las editoriales académicas de libros, debemos seleccionarla y ver su presencia en diferentes sistemas de información. Campos de izquierda a derecha: Número de bases de datos en las que está presente cada editorial, Book Citation Index, Scopus, Norwegian lists / CRISTIN, Finnish lists y SPI.

| Publisher 2        |                              |   |   |   |
|--------------------|------------------------------|---|---|---|
| A CONTRAVENT       |                              |   |   | 0 |
| A FRANCKE VERLAG   | ✓ Mantener solo ⊘ Excluir ﷺ  | 0 | 0 |   |
| A K PETERS         |                              |   |   |   |
| A PRESS            | Publisher: A FRANCKE VERLAG  |   |   |   |
| A R EDITIONS       | Book Citation Index:         |   |   | 0 |
| R G GANTNER VERLAG | Norwegian Lists (CRISTIN): 1 |   |   |   |
| AAAI PRESS         | Número de bases de datos: 2  | 0 | 0 |   |
| AACC INTERNATIONAL | Scopus:                      |   | 0 |   |
| AAKAR BOOKS        | SPI:                         | 0 |   |   |
| UNIVERSITETSFORLAG |                              | 0 | 0 |   |
|                    |                              |   | ~ |   |

- <u>El ranking</u>, Prestigio editorial, de las principales editoriales de libros en las distintas disciplinas de Humanidades y de las Ciencias Sociales. Anteriormente se basó en una encuesta a expertos españoles realizada en el marco del proyecto del CSIC "Categorización de publicaciones científicas en Humanidades y Ciencias Sociales". Ahora, gracias a la investigación desarrollada en el proyecto del Plan Nacional de I+D+i "Evaluación de editoriales científicas (españolas y extranjeras) de libros en Ciencias Humanas y Sociales a través de la opinión de los expertos y del análisis de los procesos editoriales" el sistema ha podido crecer. Los indicadores que se incluyen pretenden servir como referencia (no como valor definitivo de una editorial) en los procesos de evaluación y permitir la objetivación de algunos conceptos como el del "prestigio de la editorial". Las editoriales aparecen en una categoría general o por disciplinas, y estas se dividen en nacionales o internacionales. Los años que incluye son 2012, 2014 y 2018. Nos proporciona el ICEE (Indicador de calidad de editoriales según expertos).

Sobre cómo consultar el <u>Ranking</u>; se pueden buscar los indicadores de una editorial concreta, por ejemplo TREA. Podemos usar el buscador **pero te dará los datos de 2014.** 

|                               | PROYECTO                              | INDICADORES PARA EDITORIALES                          | BUSCADOR DE EDITORIALES             | EQUIPO |
|-------------------------------|---------------------------------------|-------------------------------------------------------|-------------------------------------|--------|
| Buscador c                    | le indicadoı                          | res para editoriales acadén                           | nicas/científicas                   |        |
| Introduzca el<br>Debe teclear | nombre de una e<br>en la caja las tre | editorial<br>s primeras letras de la editorial y sele | ccionarla del listado en el que apa | recerá |
| <b>trea</b><br>Trea           | -                                     |                                                       |                                     |        |
| BUSCAR                        | -                                     |                                                       |                                     |        |

#### Resultados de búsqueda para la editorial "Trea"

Prestigio

| restigio   | o editorial                  |             | y posic                                                                                                    | ción en ra | inking                                    | genera                                           | il y po       | disc                                | ciplina                                     | S                              |                                  |                            | 1      |       |         |        | 1          |      |          |      |          |
|------------|------------------------------|-------------|----------------------------------------------------------------------------------------------------|------------|-------------------------------------------|--------------------------------------------------|---------------|-------------------------------------|---------------------------------------------|--------------------------------|----------------------------------|----------------------------|--------|-------|---------|--------|------------|------|----------|------|----------|
| Go<br>edit | eneral<br>(504<br>coriales)  | Antr<br>edi | ropología Arqueología y Bellas Artes Biblioteconomía y<br>(45 Prehistoria (44 Documentación<br>itoriales) (48 editoriales) (37 editoriales) |            | Ciencias<br>Políticas<br>(30 editoriales) |                                                  | Con<br>es) ed | Comunicación<br>(48<br>editoriales) |                                             | Derecho<br>(95<br>editoriales) |                                  | onomía<br>(72<br>toriales) |        |       |         |        |            |      |          |      |          |
| ICEE       | Posición                     | ICEE        | Posició                                                                                                    | on ICEE    | Posi                                      | ción                                             | ICE           | E Po                                | osición                                     | ICEE                           | P                                | osicić                     | ón     | ICEE  | Posició | n ICEE | Posición   | ICE  | Posición | ICEE | Posición |
| 6.200      | 41 de 272                    |             |                                                                                                    |            |                                           |                                                  |               |                                     |                                             | 2.175                          | 1                                | de 20                      | )      |       |         | 0.03   | l 27 de 32 |      |          |      |          |
|            | -                            |             |                                                                                                    |            |                                           |                                                  |               |                                     |                                             | -                              |                                  |                            | 1      |       |         |        | -          |      |          |      |          |
| Ed<br>edi  | ucación<br>(156<br>toriales) |             | Esturios Árabes y Filosofía Geografía Historia<br>Hebráicos (91 (81 (231<br>(53 editoriales) editoriales) editoriales) editoriales)         |            | oria<br>31<br>iales)                      | Lingüística, Liter<br>Filología<br>(195 editoria |               | , Literat<br>logía<br>itoriale:     | tura y Psicología<br>(46<br>s) editoriales) |                                | Sociología<br>(46<br>editoriales |                            |        |       |         |        |            |      |          |      |          |
| ICEE       | Posición                     | ICEE        | F                                                                                                    | Posición   |                                           | ICEE                                             | Posic         | ón                                  | ICEE                                        | Posición                       | ICEE                             | E Po                       | sición | ICEE  | Pos     | sición |            | ICEE | Posición | ICEE | Posición |
| 0.024      | 75 de 94                     |             |                                                                                                    |            |                                           |                                                  |               |                                     | 0.182                                       | 15 de 42                       | 0.77                             | 9 27                       | de 122 | 0.331 | 39      | de 119 |            |      |          |      |          |

Vemos el valor y la posición que tiene en ICEE tanto en el apartado General como en el de las diferentes áreas temáticas de 2014. Actualmente ya esta disponible el de 2018.

Para localizar los Rankingpor años, selecciona en el menú **superior** Indicadores para Editoriales > <u>Prestigio editorial</u> > <u>Resultados</u> **2012/2014/2018.** Y ahora podemos seleccionar entre:

- Ranking general (editoriales españolas y extranjeras) •
- Ranking por disciplinas (editoriales españolas y extranjeras) •

|                                                 | IN                                       | ICIO PROYECTO INDIC                   | ADORES PAR | A EDITORIALES      | BUSCADOR DE EDITORIAL           | ES EQUIPO |
|-------------------------------------------------|------------------------------------------|---------------------------------------|------------|--------------------|---------------------------------|-----------|
|                                                 | 3                                        | •                                     |            |                    |                                 |           |
| Prestigio editorial                             | Especialización temát                    | ica Selección de origin               | ales Ir    | ndexadas en        | SPI Expanded)                   |           |
| Resultados. Ranki                               | ings SPI                                 |                                       |            |                    |                                 |           |
| 2018                                            |                                          |                                       |            |                    |                                 |           |
| Ranking general (ec                             | ditoriales españolas y extranjera        | s) 👉                                  |            |                    |                                 |           |
| Panking por discipli                            | inas (editoriales españolas y evt        | ranierael                             |            |                    |                                 |           |
| <ul> <li>Mariking por discipli</li> </ul>       | inas (euronales espanolas y exi          |                                       |            |                    |                                 |           |
| 2014                                            |                                          |                                       |            |                    |                                 |           |
| Ranking general (ec                             | ditoriales españolas y extraniera        | s)                                    |            |                    |                                 |           |
| <u></u>                                         |                                          | ~/                                    |            |                    |                                 |           |
| <ul> <li><u>Ranking por discipli</u></li> </ul> | <u>inas</u> (editoriales españolas y ext | ranjeras)                             |            |                    |                                 |           |
| 0040                                            |                                          |                                       |            |                    |                                 |           |
| 2012                                            |                                          |                                       |            |                    |                                 |           |
| <ul> <li><u>Ranking general</u> (ec</li> </ul>  | ditoriales españolas y extranjera        | s)                                    |            |                    |                                 |           |
| <ul> <li>Ranking por discipli</li> </ul>        | inas (editoriales españolas y ext        | ranieras)                             |            |                    |                                 |           |
|                                                 | (                                        |                                       |            |                    |                                 |           |
|                                                 |                                          |                                       |            |                    |                                 |           |
| Rocul                                           | Itados do Rankir                         | a General                             |            |                    |                                 |           |
| Resul                                           |                                          | iy deneral.                           |            |                    |                                 |           |
|                                                 |                                          |                                       |            |                    |                                 |           |
|                                                 |                                          |                                       |            | (00) 0             |                                 |           |
| Prestigio editori                               | al Especialización temáti                | ica Selección de originales           | Indexad    | das en (SPI Exp    | anded)                          |           |
|                                                 |                                          |                                       |            |                    |                                 |           |
| Resultados. Rankings Sl                         | <u>PI</u> > Ranking general (2018)       |                                       |            |                    |                                 |           |
| Prostigio do las                                | s aditarialas sagún avnartas             | ospañolos. Editorialos maior          | valoradas  | (2019)             |                                 |           |
| Prestigio de las                                | s eurionales segun experios              | espanoles. Euronales mejor            | valurauas  | (2018)             |                                 |           |
|                                                 | Editoriale                               | s españolas                           |            | Editoriales extrar | jeras                           |           |
|                                                 |                                          |                                       |            |                    |                                 |           |
|                                                 | Orden                                    | Editorial                             | ICEE       | Orden Fdit         | orial                           | ICEE      |
|                                                 | 1                                        | Tirant Lo Blanch                      | 1037.000   | 1 Oxfo             | rd University Press             | 1705.000  |
|                                                 | 2                                        | Alianza (Grupo Anaya, Hachette Livre) | 1013.000   | 2 Can              | bridge University Press         | 1681.000  |
|                                                 | 3                                        | Aranzadi (Thomson Reuters)            | 911.000    | 3 Rou              | tledge (Francis & Taylor Group) | 1153.000  |
|                                                 | 4                                        | Cátedra (Grupo Anaya, Hachette Livre) | 906.000    | 4 Spri             | nger                            | 670.000   |
|                                                 | 5                                        | Editorial Síntesis                    | 856.000    | 5 Pete             | r Lang Publishing Group         | 642.000   |
|                                                 | 6                                        | Ariel (Grupo Planeta)                 | 820.000    | 6 Brill            |                                 | 526.000   |
|                                                 | 7                                        | Marcial Pons                          | 727.000    | 7 De 0             | Gruyter                         | 386.000   |
|                                                 | 8                                        | Tecnos (Grupo Anaya, Hachette Livre)  | 545.000    | 8 Sag              | e Publications                  | 343.000   |
|                                                 |                                          |                                       | C          | 0 Hor              | and University press            | 000.000   |

Consejo Superior de Investigaciones Científicas

Resultados de Ranking por disciplinas:

|                                                                | INICIO PROYECTO        | INDICADORES PARA EDITORIALES | BUSCADOR DE EDITORIALES | equipo 🍎  |  |
|----------------------------------------------------------------|------------------------|------------------------------|-------------------------|-----------|--|
| Prestigio editori                                              | al Especialización t   | emática Selección de origir  | nales Indexadas en (SP  | Expanded) |  |
| <u>Resultados, Rankings SPI</u> > Disciplinas (2014)           |                        |                              |                         |           |  |
| Prestigio de las editoriales según expertos españoles. Editori | ales mejor valoradas p | or sectores (2014)           |                         |           |  |
| Bellas Artes                                                   |                        |                              |                         |           |  |
| Antropología                                                   |                        |                              |                         |           |  |
| Arqueología y Prehistoria                                      |                        |                              |                         |           |  |
| Biblioteconomía y Documentación                                |                        |                              |                         |           |  |
| Comunicación                                                   | Seleccione las de      | e su interés                 |                         |           |  |
| Economia                                                       |                        |                              |                         |           |  |
| Educación                                                      |                        |                              |                         |           |  |

Se puede buscar en ambos casos una editorial concreta usando el buscador que aparece al seleccionat las teclas del ordenador: Ctrl + F

## CEA-APQ- Sello de Calidad en Edición Académica

<u>Acceso</u> a la página del Sello de Calidad en Edición académica, dentro de la web de la <u>Unión de Editoriales Universitarias Españolas (UNE)</u>

Recurso Indicado en ANECA en ACADEMIA 3.0. y en CNEAI 2020 en Apendice y en el campo 10.

La UNE, a la que pertenece la mayor parte de editoriales universitarias e instituciones académicas de interés, ha promovido el *Sello de Calidad en Edición Académica*, que está avalado por ANECA y FECYT. Este sello de calidad, pensado para colecciones de libros, analiza al menos 12 indicadores "objetivos".

Hasta ahora ha habido cinco convocatorias y desde la página Web de este recurso hay un enlace al listado PDF de las <u>Colecciones que ya disponen del sello de</u> <u>calidad CEA-APQ</u>.

| SELLO DE CALIDAD EN EDICIÓN ACADÉMICA (CEA-APQ)                                                                                                    |                                                                                  |  |
|----------------------------------------------------------------------------------------------------|----------------------------------------------------------------------------------|--|
| CONVOCATORIA SELLO DE CALIDAD EN EDICIÓN ACADÉMICA                                                                                                    | Introduzca sus credenciales para entra<br>en el formulario                       |  |
| (CEA-APQ)                                                                                                    | Correo electrónico                                                               |  |
| CONVOCATORIA DE EVALUACIÓN 2022                                                                                                    | Contraseña                                                                       |  |
|                                                                                                    | INICIAR SESIÓN                                                                   |  |
| PERIODO DE PRESENTACIÓN DE SULICITOES DE EVALUACIÓN. Del 10 de enero al 16 de rebreto de 2022.<br>Bienvenido a la plataforma electrónica de la Convocatoria 2022 para la obtención del Sello de Calidad en Edición                                | Olvidé mi contraseña                                                             |  |
| Académica, promovido por la Unión de Editoriales Universitarias Españolas (UNE) y avalado por la Agencia Nacional de<br>Evaluación de la Calidad y Acreditación (ANECA) y la Fundación Española para la Ciencia y la Tecnología (FECYT).          | Si no es usuario registrado puede<br>SOLICITAR EL ALTA                           |  |
| El Sello tiene como objetivo reconocer las mejores prácticas dentro de la edición universitaria española y convertirse en un<br>signo distintivo que tanto las agencias de evaluación de la actividad investigadora como la comunidad académica e |                                                                                  |  |
| investigadora podrán identificar fácilmente. Pretende igualmente ser una vía para promover y estimular la calidad en la<br>edición académica.                                                                                                    | Bases de la convocatoria 2022                                                    |  |
| Las colecciones que superen con éxito el proceso de evaluación obtendrán el Sello de Calidad en Edución Académica y                                                                                                    | Guía de evaluación 2022                                                          |  |
| mantendrán el reconocimiento de su calidad científica y editorial por un periodo de cinco años a con desde la resolución definitiva de la convocatoria.                                                                                           | Descargar Plantillas de la Convocatoria     COSTE DEL PROCESO DE EVALUACIÓN      |  |
| Acceda a las BASES DE LA CONVOCATORIA y la GUÍA DE EVALUACIÓN para conocer los pormenores del proceso evaluación.                                                                                                    | <ul> <li>Colecciones que ya disponen del Sello<br/>de Calidad CEA-APQ</li> </ul> |  |
| No dude en ponerse en contacto con nosotros para realizar cualquier consulta a través del buzón de correo:                                                                                                    |                                                                                  |  |

Se pueden localizar colecciones con el buscador de las teclas del ordenador Control+F

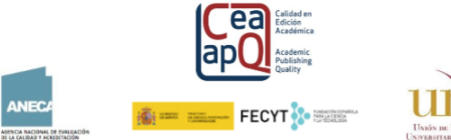

#### LISTADO DE COLECCIONES CIENTÍFICAS QUE DISPONEN DEL SELLO DE CALIDAD CEA-APQ

| NOMBRE DE LA COLECCIÓN             | UNIVERSIDAD QUE PRESENTA LA SOLICITUD | CONVOCATORIA<br>EN LA QUE<br>OBTUVO EL SELLO | MENCIÓN ESPECIAL<br>DE<br>INTERNACIONALIDAD | FECHA EN LA QUE<br>EXPIRA EL<br>CERTIFICADO |
|------------------------------------|---------------------------------------|----------------------------------------------|---------------------------------------------|---------------------------------------------|
| Documentos de Arqueología Medieval | Universidad del País Vasco            | PRIMERA                                      | NO                                          | 25/07/2022                                  |
| Historia Contemporánea             | Universidad del País Vasco            | PRIMERA                                      | NO                                          | 25/07/2022                                  |
| Historia Medieval y Moderna        | Universidad del País Vasco            | PRIMERA                                      | NO                                          | 25/07/2022                                  |
| Anejos de Veleia                   | Universidad del País Vasco            | PRIMERA                                      | NO                                          | 25/07/2022                                  |
| Lingüística                        | Universidad de Sevilla                | PRIMERA                                      | NO                                          | 25/07/2022                                  |

### ie-CSIC

#### Acceso al Índice de Editoriales CSIC Recurso indicado en CNEAI 2020 en el Campo 11

Surgió ante la necesidad de integrar todas las disciplinas investigadas en el CSIC y todas las editoriales en las que sus investigadores publican libros, con carácter internacional y nombres de las editoriales homologados. Para elaborarlo, se partió de las editoriales registradas en conCIENCIA, la base de datos interna del CSIC, aunque el listado resultante se contrastó con las editoriales recogidas en cinco índices reconocidos a nivel nacional e internacional: Book Citation Index (Clarivate), Scholarly Publishers Indicators (SPI)/Prestigio editorial (Grupo ILIA/CSIC), Scopus Book Titles (Elsevier), Norwegian Register for Scientific Journals, Series and Publishers (NSD) y Publication Forum (Federation of Finnish Learned Societies).

A cada editorial se le asignó un valor (alto, medio, bajo) siguiendo criterios homogéneos y utilizando datos obtenidos de los instrumentos de referencia consultados. Hay una edición en 2017 y otra en 2018, que recoge un total de 6.681 editoriales y coeditores procedentes de las seis fuentes mencionadas. De estas editoriales, 1.078 están clasificadas con valor Alto, 1.682 con valor Medio y 3.921 con valor Bajo.

Accedemos a un documento en donde aparecen un listado de editoriales clasificadas por un valo Alto, Medio o Bajo. Se pueden localizar editoriales mediante Control+F

| ISTADO DE EDITORIALES CON SU VALORACION                                                                                                    |                                                                        |
|----------------------------------------------------------------------------------------------------|------------------------------------------------------------------------|
| <ol> <li>Nombre de la editorial en inglés o en castellano</li> <li>Sello editorial / Casa editorial a la que pertenece el sello</li> <li>Separa las editoriales que participan en una coedición</li> </ol>                                             |                                                                        |
|                                                                                                    |                                                                        |
| EDITORIALES                                                                                                    | VALOR                                                                  |
| EDITORIALES<br>010 Publishers                                                                                                    | VALOR<br>BAJO                                                          |
| EDITORIALES<br>210 Publishers<br>27 Media                                                                                                    | VALOR<br>BAJO<br>BAJO                                                  |
| EDITORIALES<br>210 Publishers<br>27 Media<br>1956-os Intézet [1956 Institute - Oral History Archive of the National<br>25cheńy Library]                                                                                                    | VALOR<br>BAJO<br>BAJO<br>BAJO                                          |
| EDITORIALES<br>D10 Publishers EDITORIALES<br>D7 Media<br>1996-os Intézet [1956 Institute - Oral History Archive of the National<br>Sécénémy Library]<br>Minds Production, C.A.                                                                         | VALOR<br>BAJO<br>BAJO<br>BAJO<br>BAJO                                  |
| EDITORIALES<br>10 Publishers<br>77 Media<br>956-os Intizet [1956 institute - Oral History Archive of the National<br>2échémy Library]<br>Minds Production, C.A.<br>0. Gétiora                                                                          | VALOR<br>BAJO<br>BAJO<br>BAJO<br>BAJO<br>BAJO                          |
| EDITORIALES<br>10 Publishers<br>17 Media<br>1956-os Intézet [1956 Institute - Oral History Archive of the National<br>zéchényi Library]<br>Minds Production, C.A.<br>20 Editora<br>L'etras                                                             | VALOR<br>BAJO<br>BAJO<br>BAJO<br>BAJO<br>BAJO<br>BAJO                  |
| EDITORIALES<br>D10 Publishers<br>J7 Media<br>J95-Gos Intézet [1956 Institute - Oral History Archive of the National<br>Sécéhényi Library]<br>Z. Minds Production, C.A.<br>2.0 Editora<br>TLetras<br>C Contra Vent                                      | VALOR<br>BAJO<br>BAJO<br>BAJO<br>BAJO<br>BAJO<br>BAJO<br>MEDIO         |
| EDITORIALES<br>210 Publishers<br>27 Media<br>1956 os Intéret [1956 Institute - Oral History Archive of the National<br>28 Minds Production, C.A.<br>20 Editora<br>7 Contra Vent<br>A Contra Vent<br>A Peters, Ita J, CRC Press, Taylor & Francis Group | VALOR<br>BAJO<br>BAJO<br>BAJO<br>BAJO<br>BAJO<br>BAJO<br>MEDIO<br>ALTO |

## Book Citation Index de Web Of Science

Podemos consultar directamente en la base de datos Web of Science en su Colección principal, ya que entre sus índices están incluidos:

- Book Citation Index– Science (BKCI-S) --2005-presente
- Book Citation Index– Social Sciences & Humanities (BKCI-SSH) --2005presente

Tambien se puede consultar su <u>Master Book List</u>, para saber si nuestro libro está o no indizado en ella. Esté recusro está desactualizado, solo se debe usar para datos editoriales anteriores a 2020.

| MASTER BOOK LIST                                                                                                  |                                                                                                    |                                         |                |
|----------------------------------------------------------------------------------------------------|----------------------------------------------------------------------------------------------------|-----------------------------------------|----------------|
|                                                                                                    | Search for a book title, series title, ISBN, or<br>human stem cell manual<br>Select boolean search type:<br>AND<br>OR   | r publisher:                            |                |
| COMPLETING THE<br>RESEARCH PICTURE<br>The Book Citation<br>Index in Web of<br>Science <sup>SH</sup><br>LEARN MORE | Click here to see a list of all Publishers.<br>Number of codes matched: 1<br>Click the column heading to sort by Book T | itle, Publisher, ISBN, or Series Title. |                |
| BOOK TITLE >                                                                                                    | ISBN >                                                                                                    | PUBLISHER >                             | SERIES TITLE > |
| Human Stem Cell Manual: A Laboratory Guide                                                                        | 978-0-08-054988-0                                                                                                    | ELSEVIER ACADEMIC PRESS INC             |                |

Para saber que editoriales están incluidas se puede consultar este Excell de la **Master Book List**, actualizado a 30 de septiembre 2021.

## **Bipublishers**

#### <u>Acceso</u>

Elaborado también por el Grupo EC3.

Recoge indicadores bibliométricos de las editoriales indexadas en el Book Citation Index de Clarivate en el período comprendido entre 2009-2013 y para todos los campos científicos.

#### **Book Publishers Library Metrics**

#### <u>Acceso</u>

Es un índice bibliométrico, tambien elaborado por EC3. Pretende medir la difusión y visibilidad de las editoriales de libros científicos en el ámbito de las Humanidades y Ciencias Sociales a partir del recuento de los libros incluidos en los catálogos de bibliotecas universitarias y académicas españolas que integran el catálogo colectivo REBIUN.

### Dialnet

Dialnet uno de los mayores portales bibliográficos del mundo, da una mayor visibilidad a la literatura científica hispana. Centrado fundamentalmente en los ámbitos de las Ciencias Humanas, Jurídicas y Sociales.

**Para buscar editoriales en Dialnet** hay que estar registrado en Dialnet Plus. Una vez registrado y accedido a la cuenta, podemos buscar en documentos por el nombre de la Editorial que queremos encontrar. Con los resultados de la búsqueda debemos dirigirnos a la columna izquierda de filtros. Entre los filtros aparecerá una lista de editoriales. Debemos buscar entre ellas la editorial que estamos buscando. Al lado del nombre de la editorial saldrá el número de documentos asociados a ella, y podemos explorarlos.

## **DOAB** Directorio de libros de acceso abierto evaluados por pares

<u>Acceso</u>

### 4.2 Reseñas y traducciones.

### Reseñas en revistas científicas especializadas

Se localizan en los siguientes recursos:

- En <u>bases de datos</u> de la especialidad: Medline, Academic Search Premier, MLA, ERIC, WestLaw, etc.
   Y para Arte y Humanidades es de especial interés la base de datos: <u>Bibliografía de la Literatura Española desde 1980</u>
- Bases de datos multidisciplinares e internacionales: <u>WoS</u> (Web of Science) y <u>Scopus</u>

En WOS en **Science Citation Index** se incluyen aquellas críticas de libros que aparecen en las revistas Science, Nature y The Scientist. En **Social Science Citation Index** y en **Art & Humanities Citation Index** se incluyen todas las críticas de libros de todas las revistas

- En España: **<u>Dialnet</u> y <u>ÍnDICEs CSIC</u>**.
- **Portales de editoriales** (Elsevier, Wiley, Springer, etc.)
- **Google** (Pero no Google Scholar)

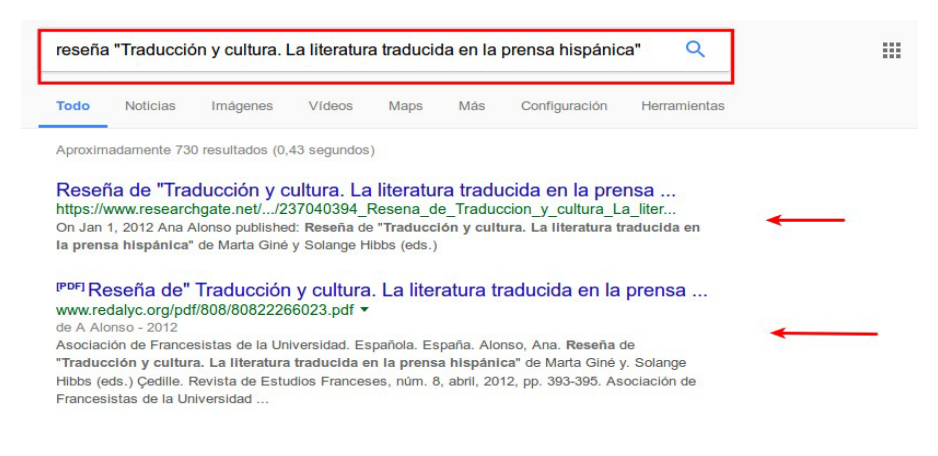

Google Books

### En Bases de datos especializadas:

Philosopher's Index: acceso desde la tabla de <u>bases de datos de la web de la</u> <u>biblioteca:</u>

| UNIVERSIDAD DE<br>MURCIA                 |                                                 |                        |                               |             | CAMPUS MARE NOSTRUI<br>de Escelencia Internacional | M   |
|------------------------------------------|-------------------------------------------------|------------------------|-------------------------------|-------------|----------------------------------------------------|-----|
| Universidad   Estudios   Inves           | tigación   Internacional   Comu                 | nicación               |                               |             | a buscar Busc                                      | ar  |
| Biblioteca      Contenido      Bibliotec | a digital 🕨 Bases de datos                      |                        |                               |             |                                                    |     |
| CONTENIDO                                | Bases de Datos                                  |                        |                               |             | Acceda a las bases d                               | le  |
| Información                              |                                                 |                        | Buscar phi                    |             | datos desde Guias<br>temáticas                     |     |
| Servicios                                | Nombre                                          | Materia                | Acceso 🔶                      | Información | de uso                                             | :5  |
| Servicios investigación                  | Année Philologique                              | Artes y<br>Humanidades | Internet<br>restringido IP UM | Info        | Acceso a los recurso<br>BUMU desde el exter        | ior |
| Archivo Universitario                    |                                                 |                        | roomigido ir olii             |             | Estadísticas de uso d                              | le  |
| Depósitos digitales UMU                  | Bibliographie Française<br>du Xve siècle à 2002 | Artes y<br>Humanidades | EVA                           | Info        | bases de datos                                     |     |
| Formación de usuarios                    |                                                 |                        |                               |             | Acceso a traves de                                 |     |
| Acceso Abierto                           | Philosopher's Index                             | Artes y<br>Humanidades | Internet<br>restringido IP UM | Info        | electrónicos                                       | 5   |
| Propiedad Intelectual                    | Showing 1 to 3 of 3 entries (fi                 | itered from 133        | total entries)                |             | investigadores                                     |     |

Nos lleva a la plataforma Ebscohost, que nos da acceso a varias bases de datos especializadas:

|                                                                        | Buscando: Philosopher's I                                                                                                    | ndex Bases de datos                                                |                                                                                                    | UNIVERSIDAD DE MURCIA                   |
|------------------------------------------------------------------------|----------------------------------------------------------------------------------------------------|--------------------------------------------------------------------|----------------------------------------------------------------------------------------------------|-----------------------------------------|
| EBSCOhost                                                              | "ciudadanos del mundo                                                                                                    | " Seleccione un camp                                               | Buscar Borrar                                                                                                    |                                         |
| 1                                                                      | AND -                                                                                                    | Seleccione un cam                                                  | p *                                                                                                    |                                         |
| 1                                                                      | AND -                                                                                                    | Seleccione un cam                                                  | p • -                                                                                                    |                                         |
|                                                                        | Búsqueda básica Búsqueo                                                                                                    | da avanzada Historial de búsqueda                                  |                                                                                                    |                                         |
| Opciones                                                               | de búsqueda                                                                                                    |                                                                    |                                                                                                    | Restablecer                             |
| Modos<br>Modos                                                         | s y ampliadores de búso<br>es de búsqueda ?<br>Booleano/Frase<br>Buscar todos mis términos de<br>Buscar alguno de mis término<br>Búsqueda en SmartText Sue | ueda<br>bilsqueda<br>el de bilsqueda<br>letencia                   | Aplicar palabras relacionadas                                                                                                    |                                         |
| Limite<br>Texto                                                        | sus resultados<br>completo en vínculo<br>cación                                                                                                    | Ļ                                                                  | Resumen disponible                                                                                                    |                                         |
| Tipo<br>Todo<br>Boot<br>Conti<br>Journ                                 | de documento<br>s/Todas<br>Review<br>Ibution<br>Ial Article                                                                                                |                                                                    | Mes v Ano Ano<br>Kiloma<br>Trodou/Todas<br>Afrikams<br>Basque<br>Catalan                                                                                                    |                                         |
|                                                                        | Buscando: Philosop                                                                                                    | her's Index Bases de dates                                         |                                                                                                    | Buscar                                  |
| ERCO                                                                   | "ciudadanos del i                                                                                                    | mundo " Selec                                                      | ccione un camp * Buscar Borrar 🕐                                                                                                    |                                         |
| EBSCOMOSE                                                              | AND -                                                                                                    | Sele                                                               | eccione un camp *                                                                                                    |                                         |
|                                                                        | AND -                                                                                                    | Sele                                                               | eccione un camp • + -                                                                                                    |                                         |
|                                                                        | Búsqueda básica E                                                                                                    | Búsqueda avanzada Historial de búsq                                | ueda ▶                                                                                                    |                                         |
| Depurar lo<br>resultados                                               | 9 <b>5</b><br>5                                                                                                    | Resultados de la bús                                               | Relevancia - Opciones de pág                                                                                                    | ina 🗸 🕞 Compartir 👻                     |
| Búsqueda a                                                             | ctual                                                                                                    | Página: 1                                                          |                                                                                                    |                                         |
| Booleano/Fi<br>"ciudadanos d<br>Limitadores<br>Tipo de docur<br>Review | rase:<br>iel mundo "<br>;<br>nento: Book                                                                                                    | 1. La fórmula<br>ciudadano<br>By: Mayorga, Fr<br>Politica, 41, 343 | del bien: Manual de justicia para<br>s del mundo<br>elciano. Reviewed by: Jiménez Torres, Jesús. Isegoria: R<br>-347, 5 p. Madrid: Eride. July-December 2009. (AN PHL&<br>Finder | evista de Filosofía Moral y<br>8011974) |

**PsycInfo:** también se accede desde la plataforma de bases de datos de Ebscohost:

|           | Buscando: PsycINFO Bases de datos          |                      |               |
|-----------|--------------------------------------------|----------------------|---------------|
| EBSCOhost | beck, Aaron                                | Seleccione un camp * | Buscar Borrar |
|           | AND -                                      | Seleccione un camp * |               |
|           | AND -                                      | Seleccione un camp * | $(\pm)$       |
|           | Búsqueda básica Búsqueda avanzada Historia | al de búsqueda       |               |

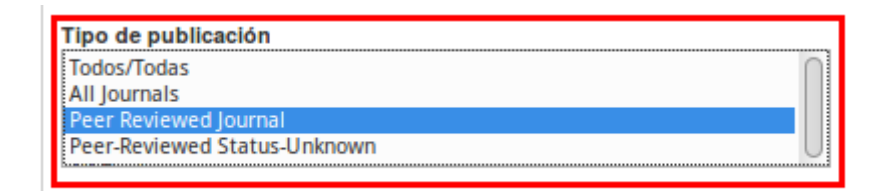

## **PsycCritiques:**

|                   | Buscando: PsycCRITIQUES Bases de date     | OS                    |                     |                            | UNIVERSIDAD DE MURCIA |
|-------------------|-------------------------------------------|-----------------------|---------------------|----------------------------|-----------------------|
| <b>EBSCO</b> host |                                           | Seleccione un campo * | Buscar              | Borrar                     |                       |
|                   | AND -                                     | Seleccione un campo * |                     |                            |                       |
|                   | AND -                                     | Seleccione un campo 🔻 | +-                  |                            |                       |
|                   | Búsqueda básica Búsqueda avanzada H       | Historial de búsqueda |                     |                            |                       |
| Oncione           | e de húequeda                             |                       |                     |                            |                       |
| opcione           | es de busqueda                            |                       |                     |                            | Restablecer           |
| Modo              | os y ampliadores de búsqueda              |                       |                     |                            |                       |
| Mod               | los de búsqueda 🕐                         | Aplicar pala          | abras relacionada   | as                         |                       |
| ۲                 | Booleano/Frase                            |                       |                     |                            |                       |
| 0                 | Buscar todos mis términos de búsqueda     | Russartan             | ablén dentre del t  | ovto complete de los artís | ulas                  |
| 0                 | Buscar alguno de mis términos de búsqueda | Buscartan             | ibien dentro dei te | exto completo de los artic | ulos                  |
| 0                 | Búsqueda en SmartText Sugerencia          |                       |                     |                            |                       |

|                                         | Aplicar especialidades equivalentes |
|-----------------------------------------|-------------------------------------|
| Limite sus resultados<br>Texto completo | Reseñas de libros                   |
| Revisiones de películas                 | Año de publicación                  |

#### ERIC

|           | Buscando: ERIC Bases de datos                 |                      |                 |
|-----------|-----------------------------------------------|----------------------|-----------------|
| EBSCOhost | Piaget                                        | Seleccione un camp * | Buscar Borrar ? |
|           | AND -                                         | Seleccione un camp * |                 |
|           | AND -                                         | Seleccione un camp * | $(\pm)$         |
|           | Búsqueda básica Búsqueda avanzada Historial d | e búsqueda           |                 |

| Fecha de publicación       Mes     Año:   Año:                                          | Número ERIC                                                                                             |        |
|-----------------------------------------------------------------------------------------|----------------------------------------------------------------------------------------------------|--------|
| Publicación o documento<br>Todos/Todas<br>Documents (ED)<br>Journal Articles (EJ)       | Nivel educativo<br>Totos/Totas<br>Adutt Baics Education<br>Adutt Education<br>Early Childhood Education |        |
| Tipo de publicación Todos/Todas Book/Product Reviews Books Collected Works (All) Klioma | Público al que va dirigido<br>Todos/Todos<br>Administrators<br>Community<br>Counselors                  |        |
|                                                                                         |                                                                                                    | Buscar |

## Traducciones

Bibliografía de la Literatura Española desde 1980 para Arte y Humanidades Index Translationum - World Bibliography of Translation. Base de datos de traducciones a nivel mundial que incluye todos los campos del conocimiento. Elaborado por la Unesco.

### 4.3 Aportar datos del riguroso proceso de selección y evaluación de originales

Documentos internos de la propia editorial (unas veces publicados y otras no)

Consultar <u>SPI</u>, ya que indica el sistema de selección de originales para 153 editoriales españolas y latinoamericanas

<u>Scholarly Publishers Indicators Expanded</u> es un desarrollo del Grupo de Investigación sobre el Libro Académico (ÍLIA) que muestra la presencia o ausencia de 3948 editoriales académicas de libros en distintos sistemas de información internacionales.

## 5. FUENTES DE INFORMACIÓN PARA LOCALIZAR EL IMPACTO Y LA CALIDAD DE LOS CONGRESOS

## Presencia en rankings o listas internacionales

<u>CitEc -RePEc</u> (Citations in Economics) Calcula el FI en Working Papers.

**<u>Computer Science Conference Rankings</u>** The University of Alberta y The Department of Computing Science.

#### Conference Proceedings de WOS. Colección principal de Clarivate:

Conference Proceedings Citation Index- Science (CPCI-S) y Social Science & Humanities (CPCI-SSH)

<u>Conference Ranks.com/</u> incluye el acceso a tres Rankigs de congresos: ERA2010 de CORE, QUALIS 2012 del Ministerio de Educación de Brasil y MSRA 2014 de Microsoft Academic.

**<u>CORE</u>**. Ranking de conferencias de informática de Computing Research and Education Association of Australasia.

**DISEVEN.** Base de datos de congresos creada por el Centro Informático Científico de Andalucía. Recoge congresos, jornadas, seminarios, conferencias, ponencias y

en general cualquier evento que se celebre en España o en cualquier parte del mundo relacionado con diversos ámbitos de investigación.

<u>Proceedings Scholar Metrics: índice h actas de congresos en Informática e</u> <u>Ingeniería Eléctrica y Electrónica y de las Comunicaciones según Google</u> <u>Scholar Metrics</u>

(información ofrecida por la Biblioteca de la Universidad de Huelva)

El grupo EC3: <u>Evaluación de la Ciencia y de la Comunicación Científica</u> publican Proceedings Scholar Metrics, donde podremos encontrar ordenadas, según su índice h, las actas de congresos de Informática e Ingeniería Eléctrica y Electrónica y de las Comunicaciones indizadas en Google Scholar Metrics.

Acceso:

- <u>Proceedings Scholar Metrics 2017: H Index of proceedings on Computer</u> <u>Science, Electrical & Electronic Engineering, and Communications according</u> <u>to Google Scholar Metrics (2012-2016)</u>
- <u>Proceedings Scholar Metrics: H Index of proceedings on Computer Science,</u> <u>Electrical & Electronic Engineering, and Communications according to Google</u> <u>Scholar Metrics (2011-2015)</u>
- <u>Proceedings Scholar Metrics: H Index of proceedings on Computer Science,</u> <u>Electrical & Electronic Engineering, and Communications according to Google</u> <u>Scholar Metrics (2010-2014)</u>
- <u>Proceedings Scholar Metrics: H Index of proceedings on Computer Science,</u> <u>Electrical & Electronic Engineering, and Communications according to Google</u> <u>Scholar Metrics (2009-2013)</u>

Cabe destacar que, en estas disciplinas, los congresos todavía cumplen un papel importante como medios de comunicación de los resultados de investigación. Es por lo que en se contemplan a efectos de evaluación por la CNEAI. Contar con un listado que los identifique y los ordene según su impacto, puede ser de interés para los ingenieros que trabajan en estas áreas, y muy especialmente para los españoles que deban justificar sus aportaciones ante las agencias de evaluación.

SJR Conferences and Proceedings

**SCIE** (Sociedad Científica Informática de España) (Recurso indicado en CNEAI 2020 en Campo 6.2)

El ranking de estos congresos se llama: **<u>GII-GRIN-SCIE Conference Rating</u>** (Recurso indicado en ANECA en Titular Investigador A de Ingeniería Informática)

## 6. FUENTES DE INFORMACIÓN PARA LOCALIZAR EL IMPACTO Y LA CALIDAD DE LAS PATENTES

Las patentes son importantes en determinadas áreas científicas y tecnológicas. Los trabajos en Actas de Congresos de una cierta relevancia, por su parte, se utilizan como criterio de valoración asociado a la actividad investigadora. Diversos organismos han recopilado información a este respecto.

Derwent Innovation Index de WOS (nuestra suscripción solo abarca de 1980 a2009)

- Free Patents online
- LATIPAT. Espacenet
- Oficina Española de Patentes y Marcas. Base de datos INVENES de invenciones en español
- **Oficina Europea de Patentes**. Base de datos de patentes europeas.
- **<u>Patentscope</u>**. Portal internacional sobre patentes.
- <u>SumoBrain (Free Patents Search)</u>
- United States Patent and Trademark Office Home Page (USPTO)

Más enlaces e información en la página Acreditación y Sexenios de la Biblioteca de la Universidad de Murcia, en <u>Fuentes de información para localizar el impacto y la</u> <u>calidad de las patentes</u> de la BUMU.

También pueden localizar más información a través de la OTRI de la Universidad de Murcia.

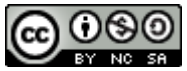

Búsqueda de índices de impacto e indicios de calidad de las publicaciones científicas en distintos recursos por Josefa Romero-Martínez y Rosario Guiard-Abascal (Actualizado el 27/04/2022) © 2022 dentro del Grupo de Trabajo de Apoyo a la investigación de la BUMU tiene una licencia <u>Attribution-NonCommercial-</u> <u>ShareAlike 4.0 International</u>